# Hot Recipes for the ActiveMQ Messaging Server

# Apache ACTIVEMO

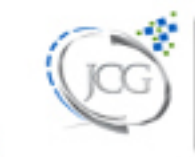

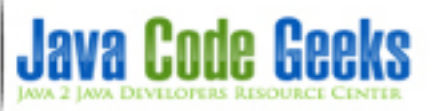

# Apache ActiveMQ Cookbook

# Contents

| 1 | Acti | iveMQ "Hello World" Example                              | 1  |
|---|------|----------------------------------------------------------|----|
|   | 1.1  | Introduction                                             | 1  |
|   | 1.2  | How to setup ActiveMQ                                    | 1  |
|   | 1.3  | Using ActiveMQ in a Java project (example using eclipse) | 2  |
|   | 1.4  | Output                                                   | 5  |
|   | 1.5  | Conclusion                                               | 7  |
| 2 | Acti | veMQ Monitoring Tutorial                                 | 8  |
|   | 2.1  | Introduction                                             | 8  |
|   | 2.2  | Monitor ActiveMQ JVM                                     | 8  |
|   | 2.3  | Monitor ActiveMQ Web Console                             | 9  |
|   | 2.4  | Monitor ActiveMQ File System                             | 10 |
|   | 2.5  | Monitor ActiveMQ Application                             | 10 |
|   | 2.6  | Java Example                                             | 11 |
|   |      | 2.6.1 Technologies used                                  | 11 |
|   |      | 2.6.2 Data Model                                         | 11 |
|   |      | 2.6.3 Monitor Service                                    | 13 |
|   |      | 2.6.4 Quartz Job                                         | 15 |
|   |      | 2.6.5 Monitor Application                                | 16 |
|   |      | 2.6.6 Monitor Application execution                      | 17 |
|   | 2.7  | Summary                                                  | 17 |
|   | 2.8  | Download the Source Code                                 | 17 |
| 3 | Acti | veMQ Best Practices Tutorial                             | 18 |
|   | 3.1  | Introduction                                             | 18 |
|   | 3.2  | Install an ActiveMQ Server                               | 18 |
|   | 3.3  | Start the ActiveMQ Server                                | 18 |
|   | 3.4  | Monitor the ActiveMQ Server                              | 18 |
|   | 3.5  | Business Use Cases                                       | 19 |
|   | 3.6  | Define JMS Message                                       | 19 |
|   |      | 3.6.1 Message Destination                                | 19 |

|   |            | 3.6.2   | Message Header                                          | 19          |
|---|------------|---------|---------------------------------------------------------|-------------|
|   |            | 3.6.3   | Message Body                                            | 19          |
|   |            | 3.6.4   | Configure Virtual Topic                                 | 20          |
|   | 3.7        | Active  | MQ Java Client Library                                  | 20          |
|   | 3.8        | Publish | Message Application                                     | 21          |
|   |            | 3.8.1   | ActiveMQMessgeProducer                                  | 21          |
|   |            | 3.8.2   | ActiveMQMessgeProducerTest                              | 23          |
|   |            | 3.8.3   | Execution Output                                        | 25          |
|   |            | 3.8.4   | OnBoardNewCustomerApp                                   | 25          |
|   | 3.9        | Consu   | me Message Application                                  | 25          |
|   |            | 3.9.1   | ActiveMQMessageConsumer                                 | 25          |
|   |            | 3.9.2   | ActiveMQMessageConsumerMainApp                          | 28          |
|   |            | 3.9.3   | Execution Output                                        | 30          |
|   | 3.10       | Integra | tion with Spring JMS                                    | 31          |
|   |            | 3.10.1  | Add Spring JMS dependency                               | 31          |
|   |            | 3.10.2  | Configure Spring Beans                                  | 31          |
|   |            | 3.10.3  | MessageSender                                           | 33          |
|   |            | 3.10.4  | BillingAppListener                                      | 34          |
|   |            | 3.10.5  | SupportAppListener                                      | 35          |
|   |            | 3.10.6  | ConfigBillingforNewCustomerApp                          | 36          |
|   |            | 3.10.7  | ConfigSupportforNewCustomerApp                          | 37          |
|   |            | 3.10.8  | Run as Distributed Systems                              | 37          |
|   | 3.11       | Integra | ting with Tomcat                                        | 38          |
|   |            | 3.11.1  | Configure Tomcat Resource                               | 38          |
|   |            | 3.11.2  | Look up JNDI Resource                                   | 38          |
|   | 3.12       | Comm    | on Problems                                             | 38          |
|   |            | 3.12.1  | Slow Consumer Application                               | 39          |
|   |            | 3.12.2  | ActiveMQ Sends Unwanted Messages to Virtual Topic Queue | 39          |
|   |            | 3.12.3  | Exception Handler                                       | 39          |
|   | 3.13       | Summa   | ary                                                     | 39          |
|   | 3.14       | Downl   | oad the Source Code                                     | 39          |
| 4 | Activ      |         | Distributed Queue Tutorial                              | 40          |
| 7 | A 1        | Introdu |                                                         | <b>4</b> 0  |
|   | ч.1<br>4 2 | Active  | MO Server Installation                                  | 40          |
|   | 2<br>2     | Produc  | er Java Application                                     | 40          |
|   | т.Ј        | 431     | MessageProducerAnn                                      | 40          |
|   |            | 432     | OueueMessageProducer                                    | -⊤∪<br>_/_1 |
|   |            | 4.3.2   | Export MessageProducer Applas a Jar                     | 41<br>12    |
|   |            | 4.3.3   | Export messager routeerryp as a sat                     | +2          |

|        | 4.4                                                             | Consu                                                                                                    | mer Java Application                                                                                                    | 42                                                                                                    |
|--------|-----------------------------------------------------------------|----------------------------------------------------------------------------------------------------|----------------------------------------------------------------------------------------------------|----------------------------------------------------------------------------------------------------|
|        |                                                                 | 4.4.1                                                                                                    | MessageConsumerApp                                                                                                    | 42                                                                                                    |
|        |                                                                 | 4.4.2                                                                                                    | QueueMessageConsumer                                                                                                    | 43                                                                                                    |
|        |                                                                 | 4.4.3                                                                                                    | Common Utils                                                                                                    | 44                                                                                                    |
|        |                                                                 | 4.4.4                                                                                                    | Export MessageConsumerApp as a Jar                                                                                                    | 46                                                                                                    |
|        | 4.5                                                             | Distrib                                                                                                    | uted Queue in a Static Network of Brokers                                                                                                    | 46                                                                                                    |
|        |                                                                 | 4.5.1                                                                                                    | Configure a Static Network of Brokers                                                                                                    | 47                                                                                                    |
|        |                                                                 | 4.5.2                                                                                                    | Verify the AMQ Brokers - Part I                                                                                                    | 47                                                                                                    |
|        |                                                                 | 4.5.3                                                                                                    | Execute the Consumer Application                                                                                                    | 49                                                                                                    |
|        |                                                                 | 4.5.4                                                                                                    | Execute the Publisher Application                                                                                                    | 50                                                                                                    |
|        |                                                                 | 4.5.5                                                                                                    | Verify the AMQ Brokers - Part II                                                                                                    | 52                                                                                                    |
|        | 4.6                                                             | Distrib                                                                                                    | uted Queue in a Dynamic Network of Brokers                                                                                                    | 53                                                                                                    |
|        |                                                                 | 4.6.1                                                                                                    | Configure a Dynamic Network of Brokers                                                                                                    | 54                                                                                                    |
|        |                                                                 | 4.6.2                                                                                                    | Verify the AMQ Brokers - Part I                                                                                                    | 54                                                                                                    |
|        |                                                                 | 4.6.3                                                                                                    | Execute the Consumer Application                                                                                                    | 55                                                                                                    |
|        |                                                                 | 4.6.4                                                                                                    | Execute the Publisher Application                                                                                                    | 55                                                                                                    |
|        |                                                                 | 4.6.5                                                                                                    | Verify the AMQ Brokers - Part II                                                                                                    | 56                                                                                                    |
|        | 4.7                                                             | Summ                                                                                                    | ary                                                                                                    | 58                                                                                                    |
|        | 4.8                                                             | Down                                                                                                    | oad the Source Code                                                                                                    | 58                                                                                                    |
|        |                                                                 |                                                                                                    |                                                                                                    |                                                                                                    |
| 5      | Acti                                                            | veMQ l                                                                                                    | BrokerService Example                                                                                                    | 59                                                                                                    |
| 5      | <b>Acti</b><br>5.1                                              | veMQ I<br>Introdu                                                                                                    | BrokerService Example                                                                                                    | <b>59</b><br>59                                                                                                    |
| 5      | Activ<br>5.1<br>5.2                                             | veMQ I<br>Introdu<br>Embec                                                                                                    | BrokerService Example                                                                                                    | <b>59</b><br>59<br>59                                                                                                    |
| 5      | <b>Acti</b><br>5.1<br>5.2                                       | veMQ I<br>Introdu<br>Embec<br>5.2.1                                                                                           | BrokerService Example         action         a broker in ActiveMQ         Embed a broker in ActiveMQ using Java code (using BrokerService API)                                                                                                    | <b>59</b><br>59<br>59<br>60                                                                                                    |
| 5      | Activ<br>5.1<br>5.2                                             | veMQ I<br>Introdu<br>Embec<br>5.2.1<br>5.2.2                                                                                  | BrokerService Example         action         a broker in ActiveMQ         Embed a broker in ActiveMQ using Java code (using BrokerService API)         Embed a broker in ActiveMQ using Spring 2.0                                                                                                    | <b>59</b><br>59<br>59<br>60<br>62                                                                                                    |
| 5      | <b>Acti</b><br>5.1<br>5.2                                       | veMQ I<br>Introdu<br>Embec<br>5.2.1<br>5.2.2<br>5.2.3                                                                         | BrokerService Example         action         a broker in ActiveMQ         Embed a broker in ActiveMQ using Java code (using BrokerService API)         Embed a broker in ActiveMQ using Spring 2.0         Embed a broker in ActiveMQ using XBean                                                                                                    | <b>59</b><br>59<br>60<br>62<br>62                                                                                                    |
| 5      | <b>Acti</b><br>5.1<br>5.2                                       | veMQ I<br>Introdu<br>Embeco<br>5.2.1<br>5.2.2<br>5.2.3<br>5.2.3                                                               | BrokerService Example         action         a broker in ActiveMQ         Embed a broker in ActiveMQ using Java code (using BrokerService API)         Embed a broker in ActiveMQ using Spring 2.0         Embed a broker in ActiveMQ using XBean         Embed a broker in ActiveMQ using BrokerFactory                                                                                                    | <ul> <li><b>59</b></li> <li><b>59</b></li> <li><b>60</b></li> <li><b>62</b></li> <li><b>62</b></li> <li><b>63</b></li> </ul>                                                       |
| 5      | Activ<br>5.1<br>5.2                                             | veMQ I<br>Introdu<br>Embec<br>5.2.1<br>5.2.2<br>5.2.3<br>5.2.4<br>Conclu                                                      | BrokerService Example         action         a broker in ActiveMQ         Embed a broker in ActiveMQ using Java code (using BrokerService API)         Embed a broker in ActiveMQ using Spring 2.0         Embed a broker in ActiveMQ using XBean         Embed a broker in ActiveMQ using BrokerFactory         Embed a broker in ActiveMQ using BrokerFactory                                                                                                    | <ul> <li><b>59</b></li> <li><b>59</b></li> <li><b>59</b></li> <li><b>60</b></li> <li><b>62</b></li> <li><b>62</b></li> <li><b>63</b></li> <li><b>65</b></li> </ul>                 |
| 5      | Activ<br>5.1<br>5.2                                             | veMQ I<br>Introdu<br>Embec<br>5.2.1<br>5.2.2<br>5.2.3<br>5.2.4<br>Conch                                                       | BrokerService Example         action         a broker in ActiveMQ         Embed a broker in ActiveMQ using Java code (using BrokerService API)         Embed a broker in ActiveMQ using Spring 2.0         Embed a broker in ActiveMQ using XBean         Embed a broker in ActiveMQ using BrokerFactory         Embed a broker in ActiveMQ using BrokerFactory                                                                                                    | <ul> <li>59</li> <li>59</li> <li>60</li> <li>62</li> <li>62</li> <li>63</li> <li>65</li> </ul>                                                                                     |
| 5      | Acti<br>5.1<br>5.2<br>5.3<br>Acti                               | veMQ I<br>Introdu<br>Embec<br>5.2.1<br>5.2.2<br>5.2.3<br>5.2.4<br>Conclu                                                      | BrokerService Example         action         a broker in ActiveMQ         Embed a broker in ActiveMQ using Java code (using BrokerService API)         Embed a broker in ActiveMQ using Spring 2.0         Embed a broker in ActiveMQ using XBean         Embed a broker in ActiveMQ using BrokerFactory         Image: Spring Example                                                                                                    | <ul> <li>59</li> <li>59</li> <li>60</li> <li>62</li> <li>62</li> <li>63</li> <li>65</li> <li>66</li> </ul>                                                                         |
| 5      | Activ<br>5.1<br>5.2<br>5.3<br>Activ<br>6.1                      | veMQ I<br>Introdu<br>Embec<br>5.2.1<br>5.2.2<br>5.2.3<br>5.2.4<br>Conclu<br>veMQ I<br>Introdu                                 | BrokerService Example         action         1 a broker in ActiveMQ         Embed a broker in ActiveMQ using Java code (using BrokerService API)         Embed a broker in ActiveMQ using Spring 2.0         Embed a broker in ActiveMQ using XBean         Embed a broker in ActiveMQ using BrokerFactory         Image: Service API in ActiveMQ using BrokerFactory         Image: Service API in ActiveMQ using BrokerFactory | <ul> <li>59</li> <li>59</li> <li>60</li> <li>62</li> <li>62</li> <li>63</li> <li>65</li> <li>66</li> <li>66</li> </ul>                                                             |
| 5<br>6 | Activ<br>5.1<br>5.2<br>5.3<br>Activ<br>6.1<br>6.2               | veMQ I<br>Introdu<br>Embec<br>5.2.1<br>5.2.2<br>5.2.3<br>5.2.4<br>Conclu<br>VeMQ I<br>Introdu<br>The Co                       | BrokerService Example         action         a broker in ActiveMQ         Embed a broker in ActiveMQ using Java code (using BrokerService API)         Embed a broker in ActiveMQ using Spring 2.0         Embed a broker in ActiveMQ using XBean         Embed a broker in ActiveMQ using BrokerFactory         Embed a broker in ActiveMQ using BrokerFactory         Lembed a broker in ActiveMQ using BrokerFactory         Lembed a broker in ActiveMQ using BrokerFactory  | <ul> <li>59</li> <li>59</li> <li>60</li> <li>62</li> <li>62</li> <li>63</li> <li>65</li> <li>66</li> <li>66</li> <li>66</li> </ul>                                                 |
| 5<br>6 | Acti<br>5.1<br>5.2<br>5.3<br>Acti<br>6.1<br>6.2<br>6.3          | veMQ I<br>Introdu<br>Embec<br>5.2.1<br>5.2.2<br>5.2.3<br>5.2.4<br>Conclu<br>Introdu<br>The Co<br>Techno                       | BrokerService Example         Inction         Inction         In a broker in ActiveMQ         Embed a broker in ActiveMQ using Java code (using BrokerService API)         Embed a broker in ActiveMQ using Spring 2.0         Embed a broker in ActiveMQ using XBean         Embed a broker in ActiveMQ using BrokerFactory         Ision         Load Balancing Example         Inction         Description         Description         Description         Description         Description         Description         Description         Description         Description                                                                                                    | <ul> <li>59</li> <li>59</li> <li>60</li> <li>62</li> <li>62</li> <li>63</li> <li>65</li> <li>66</li> <li>66</li> <li>66</li> <li>67</li> </ul>                                     |
| 6      | Activ<br>5.1<br>5.2<br>5.3<br>Activ<br>6.1<br>6.2<br>6.3<br>6.4 | veMQ I<br>Introdu<br>Embec<br>5.2.1<br>5.2.2<br>5.2.3<br>5.2.4<br>Conclu<br>NeMQ I<br>Introdu<br>The Co<br>Techno<br>Start ty | BrokerService Example         action         action         I a broker in ActiveMQ         Embed a broker in ActiveMQ using Java code (using BrokerService API)         Embed a broker in ActiveMQ using Spring 2.0         Embed a broker in ActiveMQ using XBean         Embed a broker in ActiveMQ using BrokerFactory         Ision         Coad Balancing Example         action         bogies used         wo ActiveMQ Brokers                                                                                                    | <ul> <li>59</li> <li>59</li> <li>60</li> <li>62</li> <li>63</li> <li>65</li> <li>66</li> <li>66</li> <li>66</li> <li>67</li> <li>67</li> </ul>                                     |
| 6      | Activ<br>5.1<br>5.2<br>5.3<br>Activ<br>6.1<br>6.2<br>6.3<br>6.4 | veMQ I<br>Introdu<br>Embec<br>5.2.1<br>5.2.2<br>5.2.3<br>5.2.4<br>Conclu<br>Introdu<br>The Co<br>Techno<br>Start tv<br>6.4.1  | BrokerService Example         action         a broker in ActiveMQ         Embed a broker in ActiveMQ using Java code (using BrokerService API)         Embed a broker in ActiveMQ using Spring 2.0         Embed a broker in ActiveMQ using Spring 2.0         Embed a broker in ActiveMQ using Spring 2.0         Embed a broker in ActiveMQ using Spring 2.0         Embed a broker in ActiveMQ using BrokerFactory         Istion         coad Balancing Example         Intion         objgies used         wo ActiveMQ Brokers         Configure ActiveMQ with Non-Default Port                                                                                                    | <ul> <li>59</li> <li>59</li> <li>60</li> <li>62</li> <li>62</li> <li>63</li> <li>65</li> <li>66</li> <li>66</li> <li>67</li> <li>67</li> <li>67</li> </ul>                         |
| 6      | Activ<br>5.1<br>5.2<br>5.3<br>Activ<br>6.1<br>6.2<br>6.3<br>6.4 | veMQ I<br>Introdu<br>Embec<br>5.2.1<br>5.2.2<br>5.2.3<br>5.2.4<br>Conclu<br>Introdu<br>The Co<br>Techno<br>Start tv<br>6.4.1  | BrokerService Example         nction         1 a broker in ActiveMQ         Embed a broker in ActiveMQ using Java code (using BrokerService API)         Embed a broker in ActiveMQ using Spring 2.0         Embed a broker in ActiveMQ using Spring 2.0         Embed a broker in ActiveMQ using BrokerFactory         Embed a broker in ActiveMQ using BrokerFactory         Ision         Coad Balancing Example         Inction         Dogies used         wo ActiveMQ Brokers         Configure ActiveMQ with Non-Default Port         6.4.1.1       Update activemq.xml                                                                                                    | <ul> <li>59</li> <li>59</li> <li>60</li> <li>62</li> <li>63</li> <li>65</li> <li>66</li> <li>66</li> <li>67</li> <li>67</li> <li>67</li> <li>67</li> <li>67</li> <li>67</li> </ul> |
| 6      | Acti<br>5.1<br>5.2<br>5.3<br>Acti<br>6.1<br>6.2<br>6.3<br>6.4   | veMQ I<br>Introdu<br>Embec<br>5.2.1<br>5.2.2<br>5.2.3<br>5.2.4<br>Conclu<br>Introdu<br>The Co<br>Techno<br>Start tv<br>6.4.1  | BrokerService Example         Inction         Ind broker in ActiveMQ         Embed a broker in ActiveMQ using Java code (using BrokerService API)         Embed a broker in ActiveMQ using Spring 2.0         Embed a broker in ActiveMQ using XBean         Embed a broker in ActiveMQ using BrokerFactory         Ision         Coad Balancing Example         Inction         Inction         Objeis used         No ActiveMQ Brokers         Configure ActiveMQ with Non-Default Port         6.4.1.1       Update activemq.xml                                                                                                    | <ul> <li>59</li> <li>59</li> <li>60</li> <li>62</li> <li>63</li> <li>65</li> <li>66</li> <li>66</li> <li>67</li> <li>67</li> <li>67</li> <li>67</li> <li>68</li> </ul>             |
| 6      | Activ<br>5.1<br>5.2<br>5.3<br>Activ<br>6.1<br>6.2<br>6.3<br>6.4 | veMQ I<br>Introdu<br>Embec<br>5.2.1<br>5.2.2<br>5.2.3<br>5.2.4<br>Conclu<br>Introdu<br>The Co<br>Techno<br>Start tv<br>6.4.1  | BrokerService Example         Inction         Inction         In a broker in ActiveMQ         Embed a broker in ActiveMQ using Java code (using BrokerService API)         Embed a broker in ActiveMQ using Spring 2.0         Embed a broker in ActiveMQ using Spring 2.0         Embed a broker in ActiveMQ using Spring 2.0         Embed a broker in ActiveMQ using SPring 2.0         Embed a broker in ActiveMQ using BrokerFactory         Ision         Coad Balancing Example         Inction         Dogies used         No ActiveMQ Brokers         Configure ActiveMQ with Non-Default Port         6.4.1.1       Update activemq.xml         6.4.1.2       Update jetty.xml         Start ActiveMQ Brokers                                                                                                    | <ul> <li>59</li> <li>59</li> <li>60</li> <li>62</li> <li>63</li> <li>65</li> <li>66</li> <li>66</li> <li>67</li> <li>67</li> <li>67</li> <li>67</li> <li>68</li> <li>68</li> </ul> |

|          |      | 6.5.1        | Dependency                                 |
|----------|------|--------------|--------------------------------------------|
|          |      | 6.5.2        | Constants                                  |
|          |      | 6.5.3        | Spring configuration                       |
|          |      | 6.5.4        | MessageSender                              |
|          |      | 6.5.5        | MessageProducerApp                         |
|          |      | 6.5.6        | Execute MessageProducerApp                 |
|          | 6.6  | Consur       | ner Load Balancing Example                 |
|          |      | 6.6.1        | MessageConsumerWithPrefetch                |
|          |      | 6.6.2        | MessageConsumerApp                         |
|          |      | 6.6.3        | Execute MessageConsumerApp in Eclipse      |
|          |      | 6.6.4        | Execute MessageConsumerApp via Jar command |
|          |      | 6.6.5        | Summary                                    |
|          |      | 6.6.6        | Things to consider                         |
|          | 6.7  | Conclu       | sion                                       |
|          | 6.8  | Downlo       | bad the Source Code                        |
| 7        | Acti |              | Tailover Example                           |
| <b>'</b> | 7 1  |              | stion 70                                   |
|          | 7.1  | Activel      | MO Server Installation 70                  |
|          | 7.2  | Activel      | MO Server Configuration 79                 |
|          | 1.5  | 731          | Two Standalone ActiveMO Brokers            |
|          |      | 7.3.1        | Master/Slave ActiveMO Brokers 82           |
|          |      | 7.3.2        | Network of Brokers                         |
|          |      | 1.5.5        | 7 3 3 1 Static Network of Brokers 84       |
|          |      |              | 7.3.3.2 Dynamic Network of Brokers 87      |
|          | 74   | Create       | Java Client Applications     07            |
|          | /.+  | 7 <i>A</i> 1 | Common Data                                |
|          |      | 7.4.2        | OueueMessageProducer 94                    |
|          |      | 7.4.3        | MessageProducerApp 96                      |
|          |      | 744          | OueueMessageConsumer 96                    |
|          |      | 745          | MessageConsumerApp 97                      |
|          | 75   | Demo '       |                                            |
|          | 1.5  | 7 5 1        | Two Standalone Brokers                     |
|          |      | 7.5.2        | Master/Slave Brokers                       |
|          |      | 7.5.3        | Static Network of Brokers                  |
|          |      | 7.5.4        | Dynamic Network of Brokers                 |
|          | 7.6  | Summe        | 106                                        |
|          | 77   | Downla       | and the Source Code 106                    |
|          |      |              |                                            |

| 8 | Acti | iveMQ Advisory Example 1                                                                   | 07 |
|---|------|--------------------------------------------------------------------------------------------|----|
|   | 8.1  | Introduction                                                                               | 07 |
|   | 8.2  | Configuration for ActiveMQ Advisory                                                        | 07 |
|   | 8.3  | Using ActiveMQ Advisory                                                                    | 98 |
|   |      | 8.3.1 Example 1 - Using ActiveMQ Advisory in a simple Java project (example using Eclipse) | 98 |
|   |      | 8.3.2 Example 2 - Monitoring ActiveMQ for a number of events (example using Eclipse)       | 11 |
|   | 8.4  | Conclusion                                                                                 | 18 |
| 9 | Acti | iveMQ File Transfer Example 1                                                              | 19 |
|   | 9.1  | Introduction                                                                               | 19 |
|   | 9.2  | JMS Message Type                                                                           | 19 |
|   | 9.3  | Business Use Case                                                                          | 20 |
|   | 9.4  | File Transfer Application                                                                  | 20 |
|   |      | 9.4.1 Technologies Used                                                                    | 20 |
|   |      | 9.4.2 Dependency                                                                           | 21 |
|   |      | 9.4.3 Constants                                                                            | 21 |
|   |      | 9.4.4 File Manager                                                                         | 21 |
|   |      | 9.4.5 Save File Application                                                                | 22 |
|   |      | 9.4.6 Message Consumer                                                                     | 22 |
|   |      | 9.4.7 Send File Application                                                                | 25 |
|   |      | 9.4.8 Message Producer                                                                     | 25 |
|   | 9.5  | Demo Time                                                                                  | 28 |
|   |      | 9.5.1 Start ConsumeFileApp                                                                 | 28 |
|   |      | 9.5.2 Start SendFileApp                                                                    | 28 |
|   |      | 9.5.3 Verify the Transferred Files                                                         | 29 |
|   | 9.6  | Summary                                                                                    | 30 |
|   | 9.7  | Download the Source Code                                                                   | 30 |
|   |      |                                                                                            |    |

Copyright (c) Exelixis Media P.C., 2017

All rights reserved. Without limiting the rights under copyright reserved above, no part of this publication may be reproduced, stored or introduced into a retrieval system, or transmitted, in any form or by any means (electronic, mechanical, photocopying, recording or otherwise), without the prior written permission of the copyright owner.

# Preface

Apache ActiveMQ is an open source message broker written in Java together with a full Java Message Service (JMS) client. It provides "Enterprise Features" which in this case means fostering the communication from more than one client or server. Supported clients include Java via JMS 1.1 as well as several other "cross language" clients. The communication is managed with features such as computer clustering and ability to use any database as a JMS persistence provider besides virtual memory, cache, and journal persistency.

The ActiveMQ project was originally created by its founders from LogicBlaze in 2004, as an open source message broker, hosted by CodeHaus. The code and ActiveMQ trademark were donated to the Apache Software Foundation in 2007, where the founders continued to develop the codebase with the extended Apache community.

ActiveMQ employs several modes for high availability, including both file-system and database row-level locking mechanisms, sharing of the persistence store via a shared filesystem, or true replication using Apache ZooKeeper. A robust horizontal scaling mechanism called a Network of Brokers, is also supported out of the box. In the enterprise, ActiveMQ is celebrated for its flexibility in configuration, and its support for a relatively large number of transport protocols, including OpenWire, STOMP, MQTT, AMQP, REST, and WebSockets.

ActiveMQ is used in enterprise service bus implementations such as Apache ServiceMix and Mule. Other projects using ActiveMQ include Apache Camel and Apache CXF in SOA infrastructure projects. (Source: https://en.wikipedia.org/wiki/-Apache\_ActiveMQ)

In this book, we provide a series of tutorials on Apache ActiveMQ that will help you kick-start your own projects. We cover a wide range of topics, from Apache ActiveMQ Best Practices, to Load Balancing and File Transfer Examples. With our straightforward tutorials, you will be able to get your own projects up and running in minimum time.

# About the Author

JCGs (Java Code Geeks) is an independent online community focused on creating the ultimate Java to Java developers resource center; targeted at the technical architect, technical team lead (senior developer), project manager and junior developers alike.

JCGs serve the Java, SOA, Agile and Telecom communities with daily news written by domain experts, articles, tutorials, reviews, announcements, code snippets and open source projects.

You can find them online at https://www.javacodegeeks.com/

# **Chapter 1**

# ActiveMQ "Hello World" Example

In this example, we shall show you how to make use of **ActiveMQ** as a message broker for exchanging messages between applications connected via a network. Before starting with our example, it is expected that we have a basic understanding of **JMS concepts** and Java/J2EE. JMS stands for Java Messaging Service, which is a JAVA API that helps communication between two applications connected via a network or two components within an application that communicate by exchanging messages. The messages are exchanged in an asynchronous and reliable manner.

There are several JMS providers like TIBCO EMS, JBOSSMQ etc., which act as Message Oriented Middleware (MOM) and ActiveMQ (Apache) is one of them. The software versions that we will be using to build this example is Java v8 and ActiveMQ v 5.14.5.

### 1.1 Introduction

ActiveMQ is an open source, message broker (MOM-Message Oriented Middleware) that implements the JMS API. It is lightweight and open source. In this example, we will see how to use **ActiveMQ** as a **JMS provider**.

### 1.2 How to setup ActiveMQ

- Download ActiveMQ from Download ActiveMQ
- Extract the ActiveMQ downloaded zip file to any location in your computer
- Open command prompt and go to the bin directory of extracted activemq folder
- Type activemq.bat start, to start activemq
- The command prompt will state that activemq has been started by this statement INFO | Apache ActiveMQ 5.14.5 (localhost, ID:xxxx) started (please refer screenshot). Please refer the activeMQ image below

| Command Prompt - activeme,bet_start                                                                                                    | -        | U.      | $\times$ |
|----------------------------------------------------------------------------------------------------|----------|---------|----------|
| INFO   Connector ampp started<br>INFO   Listening for connections at: stomp://DESKTOP-FDUV3GG:61613?maximumConnections=:<br>CompSize=10487550                     | .000&wir | eFormat | .max     |
| INFO Connector stomp started                                                                                                    |          |         |          |
| INFO Listening for connections at: mqtt://DESKTOP-FDUV3GG:18837maximumConnections=100<br>ameSize=104857600                                                        | 0&wireF  | ormat.m | axFr     |
| INFO   Connector mott started                                                                                                    |          |         | 1.4      |
| WARN   ServietContextWo.e.j.s.ServietContextHandler@/efaad5a{/.null.STARTING} has unco                                                                            | ered ht  | tp meth | ods      |
| INFO   Listening for connections at ws://DESKTOP-FDUV3GG:61614?maximumConnections=10008<br>esize=104857600<br>INFO   Connector ws started                         | wireFor  | mat.max | Fram     |
| INFO Apache ActiveMQ 5.14.5 (localhost, ID:DESKTOP-FDUV3GG-52741-1494136555907-0:1) s<br>INFO For help or more information please see: http://activemg.apache.org | tarted   |         |          |
| INFO   NO Spring webAppincationinitializer types detected on classpath<br>TNFO   ActiveVO WebConsole available at http://0.0.0.04                                 | 161/     |         |          |
| INFO   ActiveMQ Jolokia REST API available at http://0.0.0.08161/api/jolokia/                                                                                     |          |         |          |
| INFO   Initializing Spring FrameworkServlet 'dispatcher'                                                                                                    |          |         |          |
| INFO   No Spring WebApplicationInitializer types detected on classpath<br>INFO   jolokia-agent: Using policy access restrictor classpath:/jolokia-access.xml      |          |         |          |
|                                                                                                    |          |         |          |
|                                                                                                    |          |         |          |

- Figure 1.1: Running ActiveMQ bat
- You can also try to open ActiveMQ console using the link "https://localhost:8161/admin/" with *admin/admin* as username and password. It should open as below:

| Ya             | <b>ActiveMO</b>                                                 |              |
|----------------|-----------------------------------------------------------------|--------------|
| Home   Queues  | Topics   Subscribers   Connections   Network   Scheduled   Send |              |
| Welcome!       |                                                                 |              |
| Welcome to     | the Apache ActiveMQ Console of localhost (IDava Cale Cale       | )            |
| You can find   | i more information about Apache ActiveMQ on the Apache Ac       | ctiveMQ Site |
|                |                                                                 |              |
| Broker         |                                                                 |              |
| Broker<br>Name | localhost                                                       |              |

- Figure 1.2: ActiveMQ Console
- The ActiveMQ console gives us information about the queue and the topic which we can monitor when we exchange messages

### 1.3 Using ActiveMQ in a Java project (example using eclipse)

- Let us now create a dynamic web project in eclipse and create our MessageSender and MessageReceiver classes to see how a message is exchanged using ActiveMQ
- Copy the jar files from extracted ActiveMQ/lib folder in your system to the lib folder of dynamic web project just created in eclipse
- Create two classes one for sending the message (MessageSender.java) and another for receiving the message (MessageReceiver.java). Please refer code snippets below

This class is used to send a text message to the queue. The JMS class MessageProducer.java has a method send(), which will be used here to send the message.

MessageSender.java

```
package com.activemq.sender;
import javax.jms.Connection;
import javax.jms.ConnectionFactory;
import javax.jms.Destination;
import javax.jms.JMSException;
import javax.jms.MessageProducer;
import javax.jms.Session;
import javax.jms.TextMessage;
import org.apache.activemq.ActiveMQConnection;
import org.apache.activemq.ActiveMQConnectionFactory;
public class MessageSender {
        //URL of the JMS server. <code>DEFAULT_BROKER_URL</code> will just mean that JMS server is on \,\leftrightarrow\,
            localhost
        private static String url = ActiveMQConnection.DEFAULT_BROKER_URL;
        // default broker URL is : tcp://localhost:61616"
        private static String subject = "JCG_QUEUE"; // Queue Name.You can create any/many ↔
            queue names as per your requirement.
        public static void main(String[] args) throws JMSException {
                // Getting JMS connection from the server and starting it
                ConnectionFactory connectionFactory = new ActiveMQConnectionFactory(url);
                Connection connection = connectionFactory.createConnection();
                connection.start();
                //Creating a non transactional session to send/receive JMS message.
                Session session = connection.createSession(false,
                                 Session.AUTO_ACKNOWLEDGE);
                //Destination represents here our queue 'JCG_QUEUE' on the JMS server.
                //The queue will be created automatically on the server.
                Destination destination = session.createQueue(subject);
                // MessageProducer is used for sending messages to the queue.
                MessageProducer producer = session.createProducer(destination);
                // We will send a small text message saying 'Hello World!!!'
                TextMessage message = session
                                 .createTextMessage("Hello !!! Welcome to the world of ←
                                    ActiveMQ.");
                // Here we are sending our message!
                producer.send(message);
                System.out.println("JCG printing@@ '" + message.getText() + "'");
                connection.close();
        }
```

This class is used to receive the text message from the queue. The JMS class MessageConsumer.java has a method receive(), which will be used here to receive the message.

MessageReceiver.java

```
package com.activemq.receiver;
import javax.jms.Connection;
import javax.jms.ConnectionFactory;
import javax.jms.Destination;
import javax.jms.JMSException;
import javax.jms.Message;
import javax.jms.MessageConsumer;
import javax.jms.Session;
import javax.jms.TextMessage;
import org.apache.activemq.ActiveMQConnection;
import org.apache.activemq.ActiveMQConnectionFactory;
public class MessageReceiver {
        // URL of the JMS server
        private static String url = ActiveMQConnection.DEFAULT_BROKER_URL;
        // default broker URL is : tcp://localhost:61616"
        // Name of the queue we will receive messages from
        private static String subject = "JCG_QUEUE";
        public static void main(String[] args) throws JMSException {
                // Getting JMS connection from the server
                ConnectionFactory connectionFactory = new ActiveMQConnectionFactory(url);
                Connection connection = connectionFactory.createConnection();
                connection.start();
                // Creating session for seding messages
                Session session = connection.createSession(false,
                                Session.AUTO_ACKNOWLEDGE);
                // Getting the queue 'JCG_QUEUE'
                Destination destination = session.createQueue(subject);
                // MessageConsumer is used for receiving (consuming) messages
                MessageConsumer consumer = session.createConsumer(destination);
                // Here we receive the message.
                Message message = consumer.receive();
                // We will be using TestMessage in our example. MessageProducer sent us a \,\leftrightarrow\,
                    TextMessage
                // so we must cast to it to get access to its .getText() method.
                if (message instanceof TextMessage) {
                        TextMessage textMessage = (TextMessage) message;
                         System.out.println("Received message '" + textMessage.getText() + " \leftrightarrow
                             (");
                1
                connection.close();
        }
}
```

So now we have the following things:

- A JMS provider is running (Running ActiveMQ as shown in image above)
- We have our MessageSender and MessageReceiver classes
- Next we will see how a message is exchanged using Active MQ but before that here is a brief about the classes that we have used in our code

**Connection**  $\rightarrow$  It represents the connection with the JMS provider - ActiveMQ. It is not a database connection.

**Destination**  $\rightarrow$  It represents a destination on our message provider ActiveMQ i.e. it represents a queue where we will be sending our messages. In our case we are sending it to queue "JCG\_QUEUE" which will be automatically created once the MessageSender class is executed.

**MessageProducer**  $\rightarrow$  It represents a producer to send a message to the queue.

**MessageConsumer**  $\rightarrow$  It represents a receiver to receive a message from the queue.

### 1.4 Output

We will be running our java classes written above to check how the message is exchanged.

Please follow the steps below:

 In the eclipse Right Click on MessageSender.java → Run As→Java Application to see if our message is sent to the queue. The Hello message after being successfully sent to the queue gets printed in eclipse output console

Java EE - ActiveMQHelloWorld/src/com/activemq/sender/MessageSender.java - Edipse

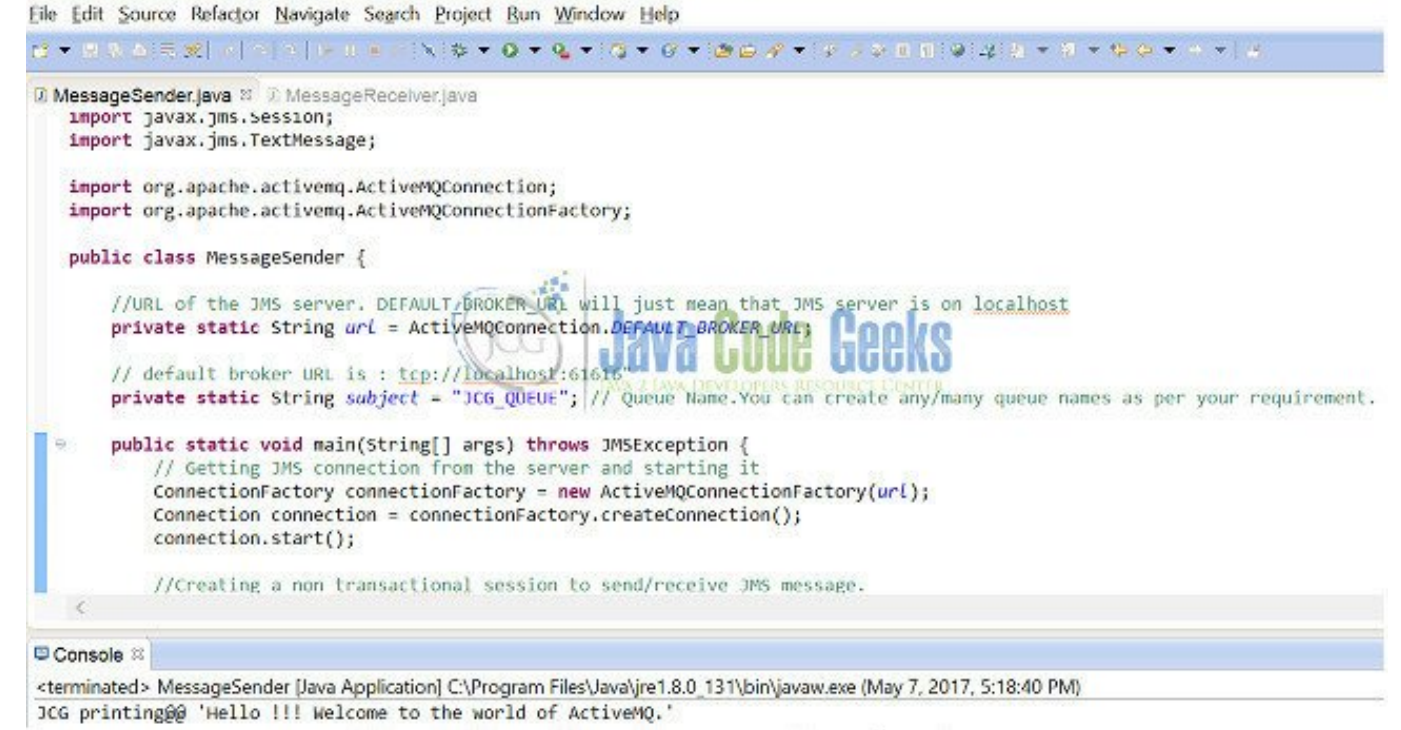

Figure 1.3: MessageSender.java

 We can also check our ActiveMQ console→Queues tab, to see the number of pending messages in our queue after running the MessageSender.java

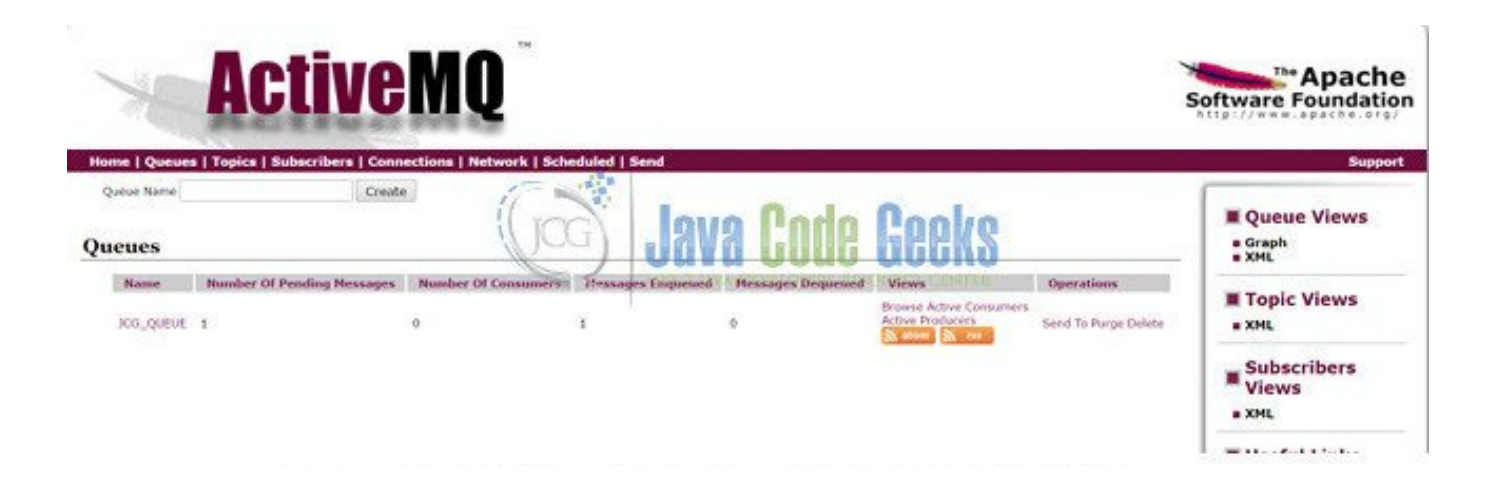

Figure 1.4: ActiveMQ console with pending message

The producer task is done. It will just create a queue and send a message to it. Now who is going to read that message, it will not be mentioned in the producer.

Next comes our MessageReceiver class which has a connection and a destination same as explained earlier. Here we also mention the same queue name that we have used in the MessageSender class to know that we are going to pick the message from the same queue. The consumer.receive() is used to receive the message. Once the class is run, the message is received from the queue and gets printed in eclipse output console when we will execute the class.

• In the eclipse Right Click on MessageReceiver.java → Run As→Java Application to see if our message is received from the queue. The hello message after being successfully received gets printed in eclipse output console.

Java EE - ActiveMQHelloWorld/src/com/activemq/receiver/MessageReceiver.java - Eclipse

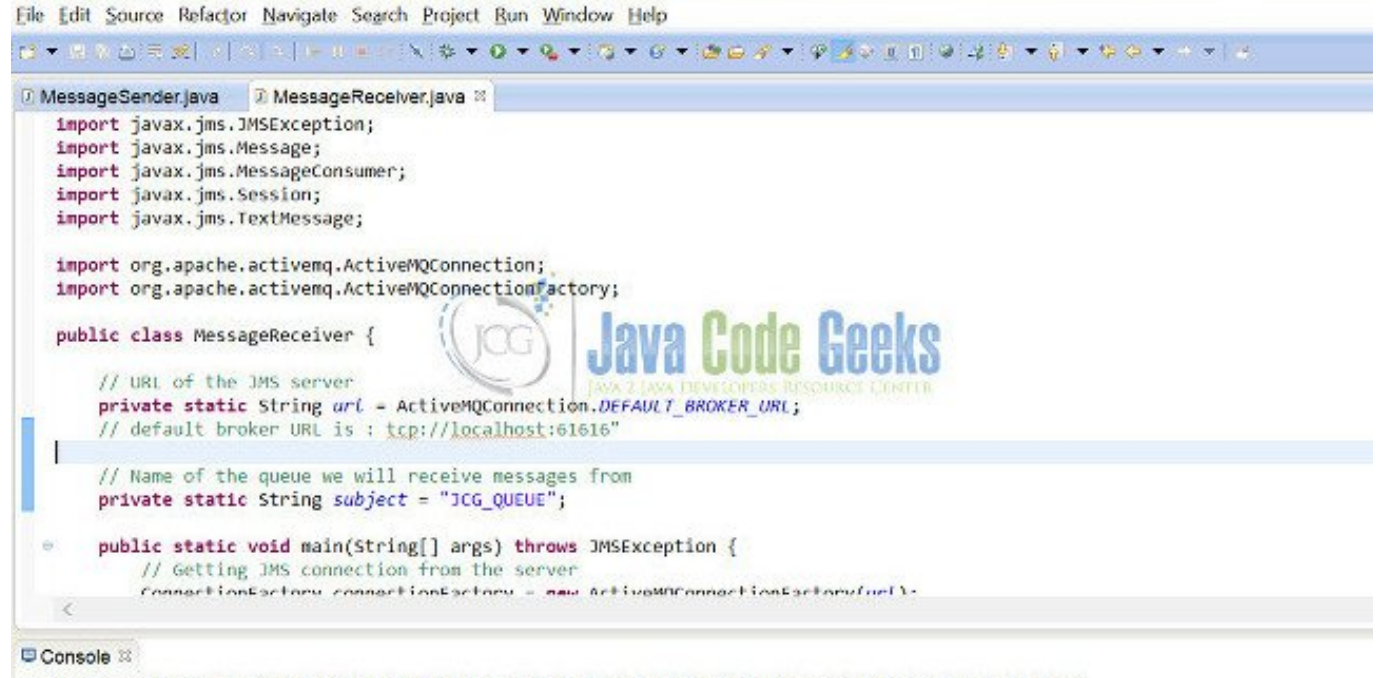

<terminated> MessageReceiver [Java Application] C\Program Files\Java\jre1.8.0\_131\bin\javaw.exe (May 7, 2017, 5:40:40 PM) Received message 'Hello !!! Welcome to the world of ActiveMQ.'

Figure 1.5: MessageReceiver.java

• We can also check our ActiveMQ console→Queues tab, to see the number of dequeued messages from our queue after running the MessageReceiver.java

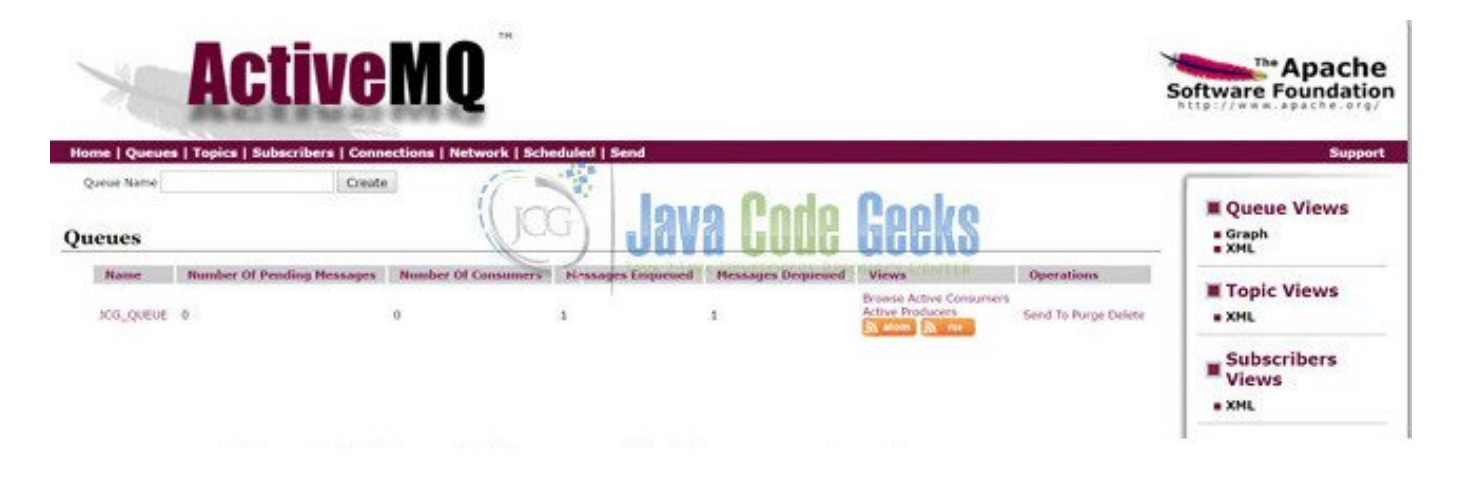

Figure 1.6: ActiveMQ console with received message

### 1.5 Conclusion

Through this example, we have learned how to configure ActiveMQ and use it to exchange any text message in an asynchronous manner. Both the sender and receiver classes are independent and we just have to configure the queue name that we want to send message to and receive message from.

## **Chapter 2**

# **ActiveMQ Monitoring Tutorial**

Apache ActiveMQ (AMQ) is an open source messaging server written in Java which implements JMS 1.1 specifications. In this example, I will explain how to monitor an AMQ server.

### 2.1 Introduction

Apache ActiveMQ (AMQ) is an open source messaging server written in Java which implements JMS 1.1 specifications. Most of the enterprise applications use AMQ as a building block for their MOM infrastructure, so it's critical that the AMQ server functions as expected. In this example, I will explain how to monitor an AMQ server from these four aspects:

- Java Virtual Machine (JVM)
- AMQ Web Console
- File System
- Message Broker

### 2.2 Monitor ActiveMQ JVM

AMQ is a JVM. Oracle provides free monitoring tools to monitor the JVM's CPU, Memory and threads.

- Java Mission Control
- jcmd Utility
- Java visualVM
- JConsole Utility
- jmap Utility
- jps Utility
- jstack Utility
- jstat Utility
- jstatd Daemon
- visualgc Utility

• Native Tools

Open Source JVM monitor tools:

- Stagemonitor
- Pinpoint
- MoSKito
- Glowroot
- Kamon
- ServOne

### 2.3 Monitor ActiveMQ Web Console

AMQ provides a web console (Ex: https://localhost:8161/admin/index.jsp) to enable users to administrate and monitor the AMQ. The administrator can check any queue which has no consumer or has large amounts of pending messages. AMQ also provides the XML feeds to retrieve the information from the queues. (Ex: https://localhost:8161/admin/ xml/queues.jsp). Users can use a web application monitoring tool to monitor the web console index web page and the XML feed page.

Web application monitoring tools:

- updown
- Pingometer
- Uptime Robot
- Pingdom
- StatusCake
- New Relic
- Monitis
- StatusOK
- Monitority
- Montastic
- AppBeat
- Uptrends
- HostTracker
- Site24x7
- SiteScope

### 10 / 130

### 2.4 Monitor ActiveMQ File System

AMQ uses log4j to generate three log files under the data directory with the default settings.

- activemq.log
- audit.log
- wrapper.log

The log file's information and location can be changed by following these instructions. These log files grow as time goes by. Users can use a file system monitoring tool to monitor the disk space.

File system monitoring tools:

- Watch 4 Folder
- Directory Monitor
- TheFolderSpy
- Track Folder Changes
- FolderChangesView
- Windows Explorer Tracker
- Spy-The-Spy
- SpyMe Tools
- Disk Pulse
- File Alert Monitor

### 2.5 Monitor ActiveMQ Application

AMQ is a message broker which transfers the message from the sender to the receiver. Users monitor the AMQ broker to ensure that the messaging broker is in a healthy state.

AMQ broker monitoring tools:

- AMQ JMX MBeans
- AMQ Advisory Message
- Visualisation
- Statistics
- jmxtrans
- ActiveMQ Monitor (AMon)
- Apache ActiveMQBrowser
- HermesJMS
- HermesJMS/soapUI
- Hyperic HQ and Hyperic HQ Enterprise
- FuseHQ (based on Hyperic HQ Enterprise)

- iTKO LISA Test
- Geronimo Administration Console (JMS Resources)
- Media Driver Integrated Console
- Hawt
- Jolokia

### 2.6 Java Example

In this example, I will demonstrate how to build a simple Java scheduler application which monitors AMQ queues and then sends notifications when it detects a queue with no consumers or a large amount of pending messages.

### 2.6.1 Technologies used

The example code in this article was built and run using:

- Java 1.8.101 (1.8.x will do fine)
- Maven 3.3.9 (3.3.x will do fine)
- Quartz 2.2.1 (2.x will do fine)
- Eclipse Neon (Any Java IDE would work)

### 2.6.2 Data Model

AMQ provides a XML feeds to retrieve the information from the queues.

https://localhost:8161/admin/xml/queues.jsp

I create a  ${\tt ListOfActiveMqQueue}$  to map to the root of the XML element queues .

### ListOfActiveMqQueue.java

```
package jcg.demo.model;
import java.util.List;
import javax.xml.bind.annotation.XmlRootElement;
@XmlRootElement(name = "queues")
public class ListOfActiveMqQueue {
        private List queue;
        public List getQueue() {
            return queue;
```

```
12 / 130
```

```
public void setQueue(List queue) {
    this.queue = queue;
}
```

I create a  $\ensuremath{\mathsf{Active}}\xspace{\mathsf{MqQueue}}$  to map to the child element queue .

### ActiveMqQueue.java

}

```
package jcg.demo.model;
import javax.xml.bind.annotation.XmlAccessType;
import javax.xml.bind.annotation.XmlAccessorType;
import javax.xml.bind.annotation.XmlAttribute;
import javax.xml.bind.annotation.XmlRootElement;
@XmlRootElement(name="queue")
@XmlAccessorType(XmlAccessType.FIELD)
public class ActiveMqQueue {
        @XmlAttribute
        private String name;
        private Stats stats;
        public String getName() {
               return name;
        }
        public Stats getStats() {
               return stats;
        }
        public void setName(String name) {
                this.name = name;
        }
        public void setStats(Stats stats) {
                this.stats = stats;
        }
```

I create a Stats to map to the child element stats .

### Stats.java

```
package jcg.demo.model;
import javax.xml.bind.annotation.XmlAccessType;
import javax.xml.bind.annotation.XmlAccessorType;
import javax.xml.bind.annotation.XmlAttribute;
import javax.xml.bind.annotation.XmlRootElement;
@XmlRootElement
@XmlAccessorType(XmlAccessType.FIELD)
public class Stats {
    @XmlAttribute
    private Integer size;
    @XmlAttribute
    private int consumerCount;
    @XmlAttribute
```

```
private int enqueueCount;
@XmlAttribute
private int dequeueCount;
public Integer getSize() {
       return size;
}
public int getConsumerCount() {
       return consumerCount;
public int getEnqueueCount() {
       return enqueueCount;
public int getDequeueCount() {
        return dequeueCount;
}
public void setSize(Integer size) {
       this.size = size;
}
public void setConsumerCount(int consumerCount) {
       this.consumerCount = consumerCount;
}
public void setEnqueueCount(int enqueueCount) {
       this.enqueueCount = enqueueCount;
}
public void setDequeueCount(int dequeueCount) {
        this.dequeueCount = dequeueCount;
}
```

### 2.6.3 Monitor Service

Create a monitor service which monitors the given AMQ server's queues and invokes the NotificationService to send an email when it detects that the queue has no consumers or there is a queue with too many pending messages.

ActiveMQMonitorService.java

```
package jcg.demo.service;
import java.io.IOException;
import java.io.InputStream;
import java.net.MalformedURLException;
import java.net.URL;
import java.net.URLConnection;
import jcg.demo.model.ActiveMqQueue;
import jcg.demo.model.NotificationEmail;
import jcg.demo.model.ListOfActiveMqQueue;
public class ActiveMqQueueTransformer transformer = new ActiveMqQueueTransformer();
private ActiveMqQueueTransformer transformer = new NotificationService();
```

```
@SuppressWarnings("resource")
public void monitorAndNotify(String brokerUrl, String username, String password,
   int maxPendingMessageLimit) {
        System.out.println("monitorAndNotify starts for " + brokerUrl);
        NotificationEmail email = dummyEmail();
        InputStream xmlFeedData = readXmlFeeds(brokerUrl, username, password);
        ListOfActiveMqQueue activeMqXmlData = transformer.convertFromInputStream( \leftrightarrow
            xmlFeedData);
        if (activeMqXmlData != null) {
                for (ActiveMqQueue queue : activeMqXmlData.getQueue()) {
                        if (queue.getStats().getConsumerCount() == 0) {
                                email.setSubject("Must check activeMQ, queue: " +
                                    queue.getName() + " has no consumer.");
                                notService.sendEmail(email);
                        }
                        else{
                                int pendingMessageCounts = queue.getStats().getSize <->
                                     () - queue.getStats().getEnqueueCount();
                                if( pendingMessageCounts > maxPendingMessageLimit) {
                                         email.setSubject("Must check activeMQ, ↔
                                            queue: " + queue.getName() + " has large ↔
                                             pending message. ");
                                         notService.sendEmail(email);
                                }
                        }
                }
        System.out.println("monitorAndNotify completes for " + brokerUrl);
}
private InputStream readXmlFeeds(String brokerUrl, String username, String password ↔
   ) {
        try {
                URL url = new URL(brokerUrl);
                URLConnection uc = url.openConnection();
                String userpass = username + ":" + password;
                String basicAuth = "Basic " + javax.xml.bind.DatatypeConverter. ↔
                    printBase64Binary(userpass.getBytes());
                uc.setRequestProperty("Authorization", basicAuth);
                return uc.getInputStream();
        } catch (MalformedURLException e) {
                e.printStackTrace();
        } catch (IOException e) {
                e.printStackTrace();
        }
        return null;
private NotificationEmail dummyEmail() {
        NotificationEmail noConsumerEmail = new NotificationEmail();
        noConsumerEmail.setFromAddress("monitorApp@noreply.com");
        noConsumerEmail.setToAddress("activeMQServerMonitorTeam@test.com");
        noConsumerEmail.setBody("test email body message");
        return noConsumerEmail;
```

}

- Line 22: Read the AMQ queue data
- Line 24: Transform the AMQ queue data from InputStream to ListOfActiveMqQueue
- Line 27: Send notification when detects the queue has no consumer
- Line 33: Send notification when detects the queue has large pending messages

### 2.6.4 Quartz Job

Create a Quartz job to monitor the AMQ server.

### QuartzJob.java

```
package jcg.demo.scheduler.quartz2;
import java.time.LocalDateTime;
import java.util.List;
import org.quartz.Job;
import org.quartz.JobExecutionContext;
import org.quartz.JobExecutionException;
import jcg.demo.model.NotificationEmail;
import jcg.demo.service.ActiveMQMonitorService;
import jcg.demo.service.NotificationService;
/**
 * This class implements Quartz Job interface, anything you wish to be executed
 * by the Quartz Scheduler should be here it should invokes business class to
 * perform task.
 * @author Mary.Zheng
 */
public class QuartzJob implements Job {
        private static final String LOGIN = "admin";
        private static final int MAX_PENDING_MESSAGE_SIZE_LIMIT = 10;
        private String brokerXmlUrl = "https://localhost:8161/admin/xml/queues.jsp";
        private ActiveMQMonitorService activeMqMonitorService = new ActiveMQMonitorService ↔
            ();
        @Override
        public void execute(JobExecutionContext context) throws JobExecutionException {
                LocalDateTime localTime = LocalDateTime.now();
                System.out.println(Thread.currentThread().getName() + ": Run QuartzJob at " ↔
                     + localTime.toString());
                activeMqMonitorService.monitorAndNotify(brokerXmlUrl, LOGIN, LOGIN, \leftrightarrow
                    MAX_PENDING_MESSAGE_SIZE_LIMIT);
        }
```

### 2.6.5 Monitor Application

Create a monitor application which runs every minutes to monitor the given AMQ server's queues and sends notifications when it detects that the queue has no consumers or there is a queue with too many pending messages.

### QuartzSchedulerApp.java

```
package jcg.demo.scheduler.quartz2;
import java.util.List;
import org.quartz.CronScheduleBuilder;
import org.quartz.JobBuilder;
import org.quartz.JobDetail;
import org.quartz.JobExecutionContext;
import org.quartz.Scheduler;
import org.quartz.Trigger;
import org.quartz.TriggerBuilder;
import org.quartz.impl.StdSchedulerFactory;
/**
\star This application schedule a job to run every minute
 * @author Mary.Zheng
 */
public class QuartzSchedulerApp {
        private static final String TRIGGER_NAME = "MyTriggerName";
        private static final String GROUP = "simple_Group";
        private static final String JOB_NAME = "someJob";
        private static Scheduler scheduler;
        public static void main(String[] args) throws Exception {
                System.out.println("QuartzSchedulerApp main thread: " + Thread. ↔
                    currentThread().getName());
                scheduler = new StdSchedulerFactory().getScheduler();
                scheduler.start();
                List currentJobs = scheduler.getCurrentlyExecutingJobs();
                for (JobExecutionContext currJob : currentJobs) {
                        System.out.println("running job" + currJob.toString() + currJob. ↔
                            getJobDetail());
                }
                Trigger trigger = buildCronSchedulerTrigger();
                scheduleJob(trigger);
        }
        private static void scheduleJob(Trigger trigger) throws Exception {
                JobDetail someJobDetail = JobBuilder.newJob(QuartzJob.class).withIdentity( ↔
                    JOB_NAME, GROUP).build();
                scheduler.scheduleJob(someJobDetail, trigger);
        }
        private static Trigger buildCronSchedulerTrigger() {
                String CRON_EXPRESSION = "0 * * * * ?";
```

```
Trigger trigger = TriggerBuilder.newTrigger().withIdentity(TRIGGER_NAME, ↔
GROUP)
.withSchedule(CronScheduleBuilder.cronSchedule( ↔
CRON_EXPRESSION)).build();
return trigger;
}
```

### 2.6.6 Monitor Application execution

Start the AMQ server locally ad then execute the monitor application.

### Output

}

```
QuartzSchedulerApp main thread: main
SLF4J: Failed to load class "org.slf4j.impl.StaticLoggerBinder".
SLF4J: Defaulting to no-operation (NOP) logger implementation
SLF4J: See https://www.slf4j.org/codes.html#StaticLoggerBinder for further details.
DefaultQuartzScheduler_Worker-1: Run QuartzJob at 2017-12-28T14:15:00.058
monitorAndNotify starts for https://localhost:8161/admin/xml/queues.jsp
NotificationService send email EmailNotification [ toAddress=activeMQServerMonitorTeam@test ~
    .com, subject=Must check activeMQ, queue: test.queue has no consumer., body=test email \leftrightarrow
   body message]
monitorAndNotify completes for https://localhost:8161/admin/xml/queues.jsp
DefaultQuartzScheduler_Worker-2: Run QuartzJob at 2017-12-28T14:16:00.002
monitorAndNotify starts for https://localhost:8161/admin/xml/queues.jsp
NotificationService send email EmailNotification [ toAddress=activeMQServerMonitorTeam@test ↔
    .com, subject=Must check activeMQ, queue: test.queue has no consumer., body=test email
   body message]
monitorAndNotify completes for https://localhost:8161/admin/xml/queues.jsp
```

### 2.7 Summary

In this example, I outlined how to monitor an AMQ server from four aspects: JVM, AMQ web console, the data file system, and the message broker. I also built a simple Java monitor application to monitor the AMQ based on the web console. There are lots of monitoring tools in the market. Use your best judgement to pick the best monitoring tool for your business. Here are few items to consider when choosing a monitoring tool:

- any security concern?
- any impact to the AMQ server?
- any interface to your notification tool?

### 2.8 Download the Source Code

This example consists of a Quartz scheduler to monitor an AMQ server based on the web console queue data. You can download the full source code of this example here: Apache ActiveMQ Monitoring Tutorial

# **Chapter 3**

# **ActiveMQ Best Practices Tutorial**

Apache ActiveMQ is an open source messaging server written in Java which implements JMS 1.1 specifications. In this chapter, you will learn how to develop a few Java applications which integrate ActiveMQ to send and receive messages to and from destinations. If you already know how to install and configure ActiveMQ, you can skip the first four chapters.

### 3.1 Introduction

Apache ActiveMQ (AMQ) is JMS 1.1 implementation from the Apache Software Foundation.

AMQ is a message broker which translates the messages from the sender to the receiver. Message brokers are the building blocks of message-oriented middleware (MOM) architecture.

AMQ is one of the best open source messaging and Integration Patterns server. It provides a communication between applications, as well as fulfills both notification and inter-operation needs among the applications.

### 3.2 Install an ActiveMQ Server

Most of business applications treat the AMQ as an infrastructure resource. We will install an AMQ server as a standalone server in this chapter. Follow these instructions, we installed the AMQ 5.15.0.

### 3.3 Start the ActiveMQ Server

Navigate to \apache-activemq-5.15.0\bin\win64 directory and click on the activemq.bat to start the server.

The output below demonstrates that the server started successfully.

server.log

```
jvm 1 | INFO | Apache ActiveMQ 5.15.0 (localhost, ID:SL2LS431841 ↔
-57319-1512184574307-0:1) started
jvm 1 | INFO | For help or more information please see: https://activemq.apache.org
```

### 3.4 Monitor the ActiveMQ Server

AMQ provides a web console application to monitor and administrate. After the AMQ server starts, follow the steps below to launch the web console.

- Open a Browser: Chrome, IE, Firefox, etc
- Enter the URL: localhost:8161/admin/index.php
- Enter admin/admin as username/password

Here you should see the "Welcome" page. Users can send, read, and delete messages via the web console.

### 3.5 Business Use Cases

Company X provides services to customers. Each new customer will be set up at billing and support systems.

In this chapter, we will demonstrate how to build customer on-boarding process, billing system, support application, and integrate them via AMQ:

- OnBoardNewCustomerApp which sets up new customers and sends the new customer events to ActiveMQ customer topic
- ConfigBillingForNewCustomerApp which listens to the new customer events from the virtual topic and configures it into the billing application
- ConfigSupportForNewCustomerApp which listens to the new customer events from the virtual topic and configures it into the support application

### 3.6 Define JMS Message

### 3.6.1 Message Destination

For this business use case, both billing and support systems get notified when new customer joins. We choose the publish/subscribe message pattern to build the OnBoardNewCustomerApp which publishes the customer event to AMQ broker topic: VirtualTopic.Customer.Topic. There are three special characters reserved by AMQ when naming the destination:

- . is used to separate names in a path
- \* is used to match any name in a path
- > is used to recursively match any destination starting from this name

### 3.6.2 Message Header

The message header provides meta data about the message used by both clients and the AMQ brokers. There are sets of predefined JMS message header. Giving two examples below:

- JMSXGroupID : utilize this if you want some group of message to always go to same consumer
- JMXCorrelationId : use this to link the message together

### 3.6.3 Message Body

The message body is the actual message that integrates the applications together. For this example, the message is Json format of the CustomerEvent .

CustomerEvent

```
20 / 130
```

```
package jcg.demo.model;
public class CustomerEvent {
        private String type;
        private Integer customerId;
        public CustomerEvent(String type, Integer customerId) {
                this.type = type;
                this.customerId = customerId;
        }
        public String getType() {
                return type;
        }
        public Integer getCustomerId() {
                return customerId;
        }
        public String toString() {
                return "CustomerEvent: type(" + type + "), customerId(" + customerId + ")";
        }
        public String getCustomerDetailUri() {
                return "https://localhost:8080/support/customer/" + customerId;
        }
```

### 3.6.4 Configure Virtual Topic

AMQ server installation comes with a ready to use configuration file. Modify the activemq.xml to add below to allow AMQ Broker forwards the messages from any topic named as VirtualTopic.\*.Topic to any virtual topic destination with name starts as Consumer.\*.

activemq.xml

- line 4: Configure Virtual Topic to disable selectorAware
- line 4: Configure Virtual Topic to enable selectorAware

Restart the AMQ server after the configuration file updates.

### 3.7 ActiveMQ Java Client Library

Add ActiveMQ Java library to the project pom.xml. pom.xml

```
<dependency>
        <groupId>org.apache.activemq</groupId>
        <artifactId>activemq-client</artifactId>
        <version>5.15.0</version>
</dependency>
```

### 3.8 Publish Message Application

In this example, you will see how to create ActiveMQMessgeProducer to send the messages.

### 3.8.1 ActiveMQMessgeProducer

A Java class wraps the ActiveMQ Java API to send the messages.

### ActiveMQMessgeProducer

```
package jcg.demo.activemq;
import java.util.Random;
import javax.jms.Connection;
import javax.jms.ConnectionFactory;
import javax.jms.Destination;
import javax.jms.JMSException;
import javax.jms.MessageProducer;
import javax.jms.Session;
import javax.jms.TextMessage;
import org.apache.activemq.ActiveMQConnectionFactory;
import org.apache.activemq.RedeliveryPolicy;
import com.google.gson.Gson;
import jcg.demo.jms.util.DataUtil;
/**
\star A simple message producer which sends the message to the ActiveMQ Broker.
 *
 * @author Mary.Zheng
 *
 */
public class ActiveMQMessageProducer {
        private static final String ACTION_ID_HEADER = "actionId";
        private static final String ACTION_HEADER = "action";
        private ConnectionFactory connFactory;
        private Connection connection;
        private Session session;
        private Destination destination;
        // https://docs.oracle.com/javaee/7/api/javax/jms/MessageProducer.html
        private MessageProducer msgProducer;
        private String activeMqBrokerUri;
        private String username;
        private String password;
```

```
public ActiveMQMessageProducer(final String activeMqBrokerUri, final String ↔
   username, final String password) {
        super();
        this.activeMqBrokerUri = activeMqBrokerUri;
        this.username = username;
        this.password = password;
}
public void setup(final boolean transacted, final boolean isDestinationTopic, final \leftrightarrow
    String destinationName)
                throws JMSException {
        setConnectionFactory(activeMqBrokerUri, username, password);
        setConnection();
        setSession(transacted);
        setDdestination(isDestinationTopic, destinationName);
        setMsgProducer();
}
public void close() throws JMSException {
        if (msgProducer != null) {
                msgProducer.close();
                msgProducer = null;
        }
        if (session != null) {
                session.close();
                session = null;
        }
        if (connection != null) {
               connection.close();
                connection = null;
        }
}
public void commit(final boolean transacted) throws JMSException {
        if (transacted) {
                session.commit();
        }
}
public void sendMessage(final String actionVal) throws JMSException {
        TextMessage textMessage = buildTextMessageWithProperty(actionVal);
        msgProducer.send(destination, textMessage);
        // msgProducer.send(textMessage, DeliveryMode.NON_PERSISTENT, 0, 0);
}
private TextMessage buildTextMessageWithProperty(final String action) throws ↔
   JMSException {
        Gson gson = new Gson();
        String eventMsg = gson.toJson(DataUtil.buildDummyCustomerEvent());
        TextMessage textMessage = session.createTextMessage(eventMsg);
        Random rand = new Random();
        int value = rand.nextInt(100);
        textMessage.setStringProperty(ACTION_HEADER, action);
        textMessage.setStringProperty(ACTION_ID_HEADER, String.valueOf(value));
        return textMessage;
}
```

```
private void setDdestination(final boolean isDestinationTopic, final String ↔
   destinationName) throws JMSException {
        if (isDestinationTopic) {
                destination = session.createTopic(destinationName);
        } else {
                destination = session.createQueue(destinationName);
        }
}
private void setMsgProducer() throws JMSException {
        msgProducer = session.createProducer(destination);
}
private void setSession(final boolean transacted) throws JMSException {
        // transacted=true for better performance to push message in batch mode
        session = connection.createSession(transacted, Session.AUTO_ACKNOWLEDGE);
ļ
private void setConnection() throws JMSException {
        connection = connFactory.createConnection();
        connection.start();
}
private void setConnectionFactory(final String activeMqBrokerUri, final String ↔
   username, final String password) {
        connFactory = new ActiveMQConnectionFactory (username, password, \leftrightarrow
            activeMqBrokerUri);
        ((ActiveMQConnectionFactory) connFactory).setUseAsyncSend(true);
        RedeliveryPolicy policy = ((ActiveMQConnectionFactory) connFactory). \hookleftarrow
            getRedeliveryPolicy();
        policy.setInitialRedeliveryDelay(500);
        policy.setBackOffMultiplier(2);
        policy.setUseExponentialBackOff(true);
        policy.setMaximumRedeliveries(2);
}
```

- line 51-55: Wire connection, session with correct order. Spring JMS Dependency Injection takes care of it for you
- line 58-73: Close connection. Spring JMS takes care of it for you
- line 84: Define the durability of message. All message are durable by default. We can turn off to get better performance

### 3.8.2 ActiveMQMessgeProducerTest

This Junit test sends the messages to various destinations. This is my convenient way to send the message to the destination.

ActiveMQMessgeProducerTest

```
package jcg.demo.activemq;
import javax.jms.JMSException;
import org.junit.After;
import org.junit.Before;
import org.junit.Test;
```

```
import jcg.demo.jms.util.DataUtil;
public class ActiveMQMessageProducerTest {
        private ActiveMQMessageProducer msgQueueSender;
        @Before
        public void setup() {
                msgQueueSender = new ActiveMQMessageProducer("tcp://localhost:61616", " \leftrightarrow
                    admin", "admin");
        }
        @After
        public void cleanup() throws JMSException {
                msgQueueSender.close();
        }
        @Test
        public void send_msg_to_no_transaction_Queue() throws JMSException {
                msgQueueSender.setup(false, false, DataUtil.TEST_GROUP1_QUEUE_1);
                msgQueueSender.sendMessage("JCG");
        }
        @Test
        public void send_msg_to_Group2_Queue1() throws JMSException {
                msgQueueSender.setup(false, false, DataUtil.TEST_GROUP2_QUEUE_1);
                msgQueueSender.sendMessage("JCG");
        }
        QTest
        public void send_msg_to_transaction_Group1_Queue2() throws JMSException {
                msgQueueSender.setup(true, false, DataUtil.TEST_GROUP1_QUEUE_2);
                msgQueueSender.sendMessage("DEMO");
                msgQueueSender.commit(true);
        }
        @Test
        public void send_msg_to_no_transaction_Group1_Topic() throws JMSException {
                msgQueueSender.setup(false, true, DataUtil.TEST_GROUP1_TOPIC);
                msgQueueSender.sendMessage("MZHENG");
        }
        @Test
        public void send_msg_to_Virtual_Topic() throws JMSException {
                msgQueueSender.setup(false, true, DataUtil.CUSTOMER_VTC_TOPIC);
                msgQueueSender.sendMessage("MZHENG");
        }
        @Test
        public void send_msg_to_Virtual_Topic_WithSelector() throws JMSException {
                msgQueueSender.setup(false, true, DataUtil.TEST_VTC_TOPIC_SELECTOR);
                msgQueueSender.sendMessage("DZONE");
        }
}
```

- line 27-28: Send to queue test.group1.queue1
- line 33-34: Send to queue test.group2.queue1
- line 39-41: Send to queue test.group1.queue2

- line 46-47: Send to normal topic test.group1.topic
- line 52-53: Send to selector unaware topic VirtualTopic.Customer.Topic
- line 58-59: Send to selector aware topic JCG.Mary.Topic

### 3.8.3 Execution Output

We ran the ActiveMQMessgeProducerTest to send message to three queues and three topics. You can verified by viewing the AMQ web console. There are one pending messages in each of three queues: test.group1.queue1,test.group1.queue1.

There is one messages in each of three topics: JCG.Mary.Topic,test.group1.topic and VirtualTopic.Custo mer.Topic.

### 3.8.4 OnBoardNewCustomerApp

OnBoardNewCustomerApp sends the new customer message to the VirtualTopic.Customer.Topic.

OnBoardNewCustomerApp

Execute OnBoardNewCustomerApp sends a customer message to the VirtualTopic.Customer.Topic . However, since there is no consumer yet, so AMQ Broker will not send any message to the virtual topic queue yet.

### 3.9 Consume Message Application

### 3.9.1 ActiveMQMessageConsumer

A message consumer utilitizes AMQ java API.

ActiveMQMessgeConsumer

```
package jcg.demo.activemq;
import java.util.Enumeration;
import javax.jms.Connection;
import javax.jms.Destination;
import javax.jms.JMSException;
```

/\*\*

\*/

```
import javax.jms.Message;
import javax.jms.MessageConsumer;
import javax.jms.MessageListener;
import javax.jms.Session;
import javax.jms.TextMessage;
import javax.jms.Topic;
import org.apache.activemq.ActiveMQConnectionFactory;
 * A simple message consumer which consumes the message from ActiveMQ Broker.
 * @author Mary.Zheng
public class ActiveMQMessageConsumer implements MessageListener {
        private String activeMqBrokerUri;
        private String username;
        private String password;
        private boolean isDestinationTopic;
        private String destinationName;
        private String selector;
        private String clientId;
        public ActiveMQMessageConsumer(String activeMqBrokerUri, String username, String ↔
           password) {
                super();
                this.activeMqBrokerUri = activeMqBrokerUri;
                this.username = username;
                this.password = password;
        }
        public void run() throws JMSException {
                ActiveMQConnectionFactory factory = new ActiveMQConnectionFactory(username, \leftrightarrow
                     password, activeMqBrokerUri);
                if (clientId != null) {
                        factory.setClientID(clientId);
                }
                Connection connection = factory.createConnection();
                if (clientId != null) {
                        connection.setClientID(clientId);
                }
                Session session = connection.createSession(false, Session.AUTO_ACKNOWLEDGE) ↔
                    ;
                setComsumer(session);
                connection.start();
                System.out.println(Thread.currentThread().getName() + ": \leftrightarrow
                    ActiveMQMessageConsumer Waiting for messages at "
                                + destinationName);
        }
        private void setComsumer(Session session) throws JMSException {
                MessageConsumer consumer = null;
                if (isDestinationTopic) {
                        Topic topic = session.createTopic(destinationName);
```

```
if (selector == null) {
        consumer = session.createConsumer(topic);
```
```
} else {
                       consumer = session.createConsumer(topic, selector);
       } else {
               Destination destination = session.createQueue(destinationName);
               if (selector == null) {
                       consumer = session.createConsumer(destination);
               } else {
                       consumer = session.createConsumer(destination, selector);
                }
       }
       consumer.setMessageListener(this);
}
@Override
public void onMessage(Message message) {
       String msg;
       try {
               msg = String.format(
                               from [ %s] - Headers: [ %s] Message: [ %s ]",
                               Thread.currentThread().getName(), destinationName, ↔
                                  getPropertyNames(message),
                               ((TextMessage) message).getText());
               System.out.println(msg);
       } catch (JMSException e) {
               e.printStackTrace();
       }
}
private String getPropertyNames(Message message) throws JMSException {
       String props = "";
       @SuppressWarnings("unchecked")
       Enumeration properties = message.getPropertyNames();
       while (properties.hasMoreElements()) {
               String propKey = properties.nextElement();
               props += propKey + "=" + message.getStringProperty(propKey) + " ";
       }
       return props;
}
public void setSelector(String selector) {
       this.selector = selector;
}
public boolean isDestinationTopic() {
       return isDestinationTopic;
}
public String getDestinationName() {
       return destinationName;
public String getSelector() {
       return selector;
public String getClientId() {
```

```
28 / 130
```

```
return clientId;
}
public void setDestinationTopic(boolean isDestinationTopic) {
    this.isDestinationTopic = isDestinationTopic;
}
public void setDestinationName(String destinationName) {
    this.destinationName = destinationName;
}
public void setClientId(String clientId) {
    this.clientId = clientId;
}
```

- line 23: Create ActiveMQMessageConsumer by implementing javax.jms.MessageListener
- line 44: Set connection clientID
- line 62: Create a topic
- line 65: Create message consumer from a topic without selector
- line 67: Create message consumer from a topic with selector
- line 70: Create a queue
- line 73: Create message consumer from a queue without selector
- line 75: Create message consumer from a queue with selector
- line 79: Register message listener
- line 83: Override the onMessage

#### 3.9.2 ActiveMQMessageConsumerMainApp

Create ActiveMQMessageConsumerMainApp to consume from various destinations.

ActiveMQMessageConsumerMainApp

```
package jcg.demo.activemq.app;
import javax.jms.JMSException;
import jcg.demo.activemq.ActiveMQMessageConsumer;
import jcg.demo.jms.util.DataUtil;
public class ActiveMQMessageConsumerMainApp {
    public static void main(String[] args) {
        consumeCustomerVTCQueue();
        consumeCustomerVTCQueue();
        consumeGroup1Topic();
        consumeAllGroup2();
        consume_queue_with_prefetchsize();
    }
    private static void consumeCustomerVTCQueue() {
```

```
// the message in the topic before this subscriber starts will not be
                               // picked up.
                              ActiveMQMessageConsumer queueMsgListener = new ActiveMQMessageConsumer("tcp ↔
                                             ://localhost:61616", "admin",
                                                                                             "admin");
                               queueMsgListener.setDestinationName("Consumer.zheng." + DataUtil. \leftrightarrow
                                            CUSTOMER_VTC_TOPIC);
                               try {
                                                              queueMsgListener.run();
                               } catch (JMSException e) {
                                                             e.printStackTrace();
                               }
}
private static void consumerVTCQueueWithSelector() {
                              \verb|ActiveMQMessageConsumer queueMsgListener = \verb|new ActiveMQMessageConsumer("tcp \leftrightarrow activeMQMessageConsumer("tcp \leftrightarrow activeMQMessageConsumer("tcp & activeMQMessageConsumer("tcp & activeMQM
                                              ://localhost:61616", "admin",
                                                                                             "admin");
                               queueMsgListener.setDestinationName("VTC.DZONE." + DataUtil. ↔
                                             TEST_VTC_TOPIC_SELECTOR);
                               queueMsgListener.setSelector("action='DZONE'");
                               try {
                                                             queueMsgListener.run();
                               } catch (JMSException e) {
                                                             e.printStackTrace();
                               }
}
private static void consumeGroup1Topic() {
                              ActiveMQMessageConsumer queueMsgListener = new ActiveMQMessageConsumer("tcp ↔
                                              ://localhost:61616", "admin",
                                                                                             "admin");
                               queueMsgListener.setDestinationName(DataUtil.TEST_GROUP1_TOPIC);
                               queueMsgListener.setDestinationTopic(true);
                              try {
                                                             queueMsgListener.run();
                               } catch (JMSException e) {
                                                             e.printStackTrace();
                               }
}
private static void consumeAllGroup2() {
                              ActiveMQMessageConsumer queueMsgListener = new ActiveMQMessageConsumer("tcp \leftrightarrow
                                              ://localhost:61616", "admin",
                                                                                             "admin");
                               queueMsgListener.setDestinationName("*.group2.*");
                               try {
                                                              queueMsgListener.run();
                               } catch (JMSException e) {
                                                             e.printStackTrace();
                               }
 }
private static void exclusive_queue_Consumer() {
                              \texttt{ActiveMQMessageConsumer queueMsgListener = new ActiveMQMessageConsumer("tcp \leftrightarrow activeMQMessageConsumer("tcp + activeMQMessageConsumer("tcp + activeMQMes
```

```
://localhost:61616", "admin",
                                 "admin");
                queueMsgListener.setDestinationName(DataUtil.TEST_GROUP2_QUEUE_2 + "? ↔
                    consumer.exclusive=true");
                try {
                         queueMsgListener.run();
                } catch (JMSException e) {
                         e.printStackTrace();
                 }
        private static void consume_queue_with_prefetchsize() {
                ActiveMQMessageConsumer queueMsgListener = new ActiveMQMessageConsumer("tcp \leftrightarrow
                     ://localhost:61616", "admin",
                                 "admin");
                queueMsgListener.setDestinationName(DataUtil.TEST_GROUP1_QUEUE_2 + "? ↔
                    consumer.prefetchSize=10");
                trv {
                         queueMsqListener.run();
                } catch (JMSException e) {
                         e.printStackTrace();
                 }
        }
}
```

- line 25: Consume from virtual topic queue Consumer.zheng.VirtualTopic.Customer.Topic
- line 38-39: Consume from virtual topic queue VTC.DZONE.JCG.Mary.Topic which message selector set as action= 'DZONE'
- line 51: Consume from topic test.group1.topic
- line 65: Consume from any queue name matches the \*.group2.\*
- line 78: Set exclusive message consumer. It will fail over if one consumer is down then the other will be picked to continue
- line 91: Set preFetch size for the consumer

## 3.9.3 Execution Output

Now, started the  ${\tt ActiveMQMessageConsumerMainApp}$  . Here is the application output:

ActiveMQMessageConsumerMainApp Output

```
main: ActiveMQMessageConsumer Waiting for messages at Consumer.zheng.VirtualTopic.Customer. ↔
    Topic
main: ActiveMQMessageConsumer Waiting for messages at VTC.DZONE.JCG.Mary.Topic
main: ActiveMQMessageConsumer Waiting for messages at test.group1.topic
main: ActiveMQMessageConsumer Waiting for messages at *.group2.*
[ActiveMQ Session Task-1]: ActiveMQMessageConsumer Received message from [ *.group2.*] - ↔
    Headers: [ action=JCG actionId=40 ] Message: [ {"type":"NEWCUSTOMER","customerId":79} ]
main: ActiveMQMessageConsumer Waiting for messages at test.group1.queue2?consumer. ↔
    prefetchSize=10
[ActiveMQ Session Task-1]: ActiveMQMessageConsumer Received message from [ test.group1. ↔
    queue2?consumer.prefetchSize=10] - Headers: [ action=DEMO actionId=84 ] Message: [ {" ↔
        type":"NEWCUSTOMER","customerId":28} ]
```

Now execute OnBoardNewConsumerApp a couple times. Here you see two lines printed out from the running consumer application console as the output below.

ActiveMQMessageConsumerMainApp Output Continue

```
[ActiveMQ Session Task-1]: ActiveMQMessageConsumer Received message from [ Consumer.zheng. ↔
VirtualTopic.Customer.Topic] - Headers: [ action=CUSTOMER actionId=15 ] Message: [ {" ↔
type":"NEWCUSTOMER","customerId":51} ]
[ActiveMQ Session Task-2]: ActiveMQMessageConsumer Received message from [ Consumer.zheng. ↔
VirtualTopic.Customer.Topic] - Headers: [ action=CUSTOMER actionId=75 ] Message: [ {" ↔
type":"NEWCUSTOMER","customerId":73 } ]
```

Always verify and confirm via the AMQ web console.

## 3.10 Integration with Spring JMS

Spring JMS provides a JMS integration framework that simplifies the use of the JMS API.

#### 3.10.1 Add Spring JMS dependency

Add Spring JMS library to the project pom.xml.

pom.xml

## 3.10.2 Configure Spring Beans

Add Spring JMS Beans to the context.

JmsConfig

```
package jcg.demo.spring.jms.config;
import javax.jms.ConnectionFactory;
import org.apache.activemq.ActiveMQConnectionFactory;
import org.springframework.beans.factory.annotation.Autowired;
import org.springframework.context.annotation.Bean;
import org.springframework.context.annotation.ComponentScan;
import org.springframework.context.annotation.Configuration;
import org.springframework.jms.annotation.EnableJms;
import org.springframework.jms.config.DefaultJmsListenerContainerFactory;
import org.springframework.jms.connection.CachingConnectionFactory;
```

```
import org.springframework.jms.core.JmsTemplate;
import org.springframework.jms.support.destination.DestinationResolver;
import org.springframework.jms.support.destination.DynamicDestinationResolver;
import jcg.demo.spring.jms.component.JmsExceptionListener;
@Configuration
@EnableJms
@ComponentScan(basePackages = "jcg.demo.spring.jms.component, jcg.demo.spring.service")
public class JmsConfig {
        private String concurrency = "1-10";
        private String brokerURI = "tcp://localhost:61616";
        @Autowired
        @Bean
        public DefaultJmsListenerContainerFactory jmsListenerContainerFactory( \leftrightarrow
            JmsExceptionListener jmsExceptionListener) {
                DefaultJmsListenerContainerFactory factory = new \leftrightarrow
                    DefaultJmsListenerContainerFactory();
                factory.setConnectionFactory(jmsConnectionFactory(jmsExceptionListener));
                factory.setDestinationResolver(destinationResolver());
                factory.setConcurrency(concurrency);
                factory.setPubSubDomain(false);
                return factory;
        }
        @Bean
        @Autowired
        public ConnectionFactory jmsConnectionFactory(JmsExceptionListener 
            jmsExceptionListener) {
                return createJmsConnectionFactory(brokerURI, jmsExceptionListener);
        private ConnectionFactory createJmsConnectionFactory (String brokerURI,
                                                                                   \leftarrow
            JmsExceptionListener jmsExceptionListener) {
                ActiveMQConnectionFactory activeMQConnectionFactory = new \ \leftrightarrow
                    ActiveMQConnectionFactory (brokerURI);
                activeMQConnectionFactory.setExceptionListener(jmsExceptionListener);
                CachingConnectionFactory connectionFactory = new CachingConnectionFactory ( \leftrightarrow
                    activeMQConnectionFactory);
                return connectionFactory;
        }
        @Bean(name = "jmsQueueTemplate")
        @Autowired
        public JmsTemplate createJmsQueueTemplate(ConnectionFactory jmsConnectionFactory) {
                return new JmsTemplate(jmsConnectionFactory);
        }
        @Bean(name = "jmsTopicTemplate")
        @Autowired
        public JmsTemplate createJmsTopicTemplate(ConnectionFactory jmsConnectionFactory) {
                JmsTemplate template = new JmsTemplate(jmsConnectionFactory);
                template.setPubSubDomain(true);
                return template;
        }
        @Bean
        public DestinationResolver destinationResolver() {
                return new DynamicDestinationResolver();
```

33 / 130

}

As you seen here, the order to create these Beans is managed by the Spring Dependency Injection.

#### 3.10.3 MessageSender

A class to send messages based on Spring JMS framework.

#### MessageSender

```
package jcg.demo.spring.jms.component;
import java.util.Map;
import javax.jms.JMSException;
import javax.jms.Message;
import javax.jms.Session;
import org.springframework.beans.factory.annotation.Autowired;
import org.springframework.jms.core.JmsTemplate;
import org.springframework.jms.core.MessageCreator;
import org.springframework.stereotype.Component;
@Component
public class MessageSender {
        @Autowired
        private JmsTemplate jmsQueueTemplate;
        @Aut.owired
        private JmsTemplate jmsTopicTemplate;
        public void postToQueue(final String queueName, final String message) {
                MessageCreator messageCreator = new MessageCreator() {
                        00verride
                        public Message createMessage(Session session) throws JMSException {
                                 return session.createTextMessage(message);
                         }
                };
                jmsQueueTemplate.send(queueName, messageCreator);
        }
        public void postToQueue(final String queueName, Map headers, final String message) 🔶
            {
                jmsQueueTemplate.send(queueName, new MessageCreator() {
                        @Override
                        public Message createMessage(Session session) throws JMSException {
                                 Message msg = session.createTextMessage(message);
                                 headers.forEach((k, v) \rightarrow {
                                         try {
                                                 msg.setStringProperty(k, v);
                                         } catch (JMSException e) {
                                                 System.out.println(
```

```
String.format("JMS fails to ↔
                                                                     set the Header value '\% \leftrightarrow
                                                                     s' to property 's'", v, \leftrightarrow
                                                                      k));
                                     }
                           });
                           return msg;
                  }
         });
}
public void postToTopic(final String topicName, Map headers, final String message)
                                                                                                \leftarrow
    {
         jmsTopicTemplate.send(topicName, new MessageCreator() {
                  @Override
                  public Message createMessage(Session session) throws JMSException {
                           Message msg = session.createTextMessage(message);
                           headers.forEach((k, v) \rightarrow {
                                     trv {
                                              msg.setStringProperty(k, v);
                                     } catch (JMSException e) {
                                              System.out.println(
                                                                 String.format("JMS fails to \leftarrow
                                                                     set the Header value '% \leftrightarrow
                                                                     s' to property '%s'", v, \leftrightarrow
                                                                      k));
                                     }
                           });
                           return msg;
                  }
         });
}
```

As you seen here, the MessageSender is simpler than the ActiveMQMessageProducer created at step 3.8.1.

## 3.10.4 BillingAppListener

A listener listens the new customer events and integrates with billing system.

BillingAppListener

```
package jcg.demo.spring.jms.component;
import javax.jms.Destination;
import javax.jms.JMSException;
import javax.jms.TextMessage;
import org.apache.activemq.command.ActiveMQQueue;
import org.springframework.beans.factory.annotation.Autowired;
import org.springframework.jms.core.JmsTemplate;
import org.springframework.stereotype.Component;
import jcg.demo.jms.util.DataUtil;
import jcg.demo.model.CustomerEvent;
import jcg.demo.spring.service.BillingService;
import jcg.demo.spring.service.MessageTransformer;
```

```
@Component
public class BillingAppListener {
        @Autowired
        private JmsTemplate jmsQueueTemplate;
        @Autowired
        private BillingService billingService;
        @Aut.owired
        private MessageTransformer msgTransformer;
        private String queueName = "Consumer.Billing." + DataUtil.CUSTOMER_VTC_TOPIC;
        public String receiveMessage() throws JMSException {
                System.out.println(Thread.currentThread().getName() + ": BillingAppListener ↔
                     receiveMessage.");
                Destination destination = new ActiveMQQueue(queueName);
                TextMessage textMessage = (TextMessage) jmsQueueTemplate.receive( ↔
                    destination):
                CustomerEvent customerEvt = msqTransformer.fromJson(textMessage.getText(), ↔
                   CustomerEvent.class);
                return billingService.handleNewCustomer(customerEvt);
        }
```

As you seen here, this class is simpler than the ActiveMQMessageConsumer created at step 3.9.1.

#### 3.10.5 SupportAppListener

A listener listens the new customer events and integrates with the support system.

SupportAppListener

```
package jcg.demo.spring.jms.component;
import javax.jms.Destination;
import javax.jms.JMSException;
import javax.jms.TextMessage;
import org.apache.activemq.command.ActiveMQQueue;
import org.springframework.beans.factory.annotation.Autowired;
import org.springframework.jms.core.JmsTemplate;
import org.springframework.stereotype.Component;
import jcg.demo.jms.util.DataUtil;
import jcg.demo.model.CustomerEvent;
import jcg.demo.spring.service.MessageTransformer;
import jcg.demo.spring.service.SupportService;
@Component
public class SupportAppListener {
        @Autowired
        private JmsTemplate jmsQueueTemplate;
        @Autowired
        private SupportService supportService;
```

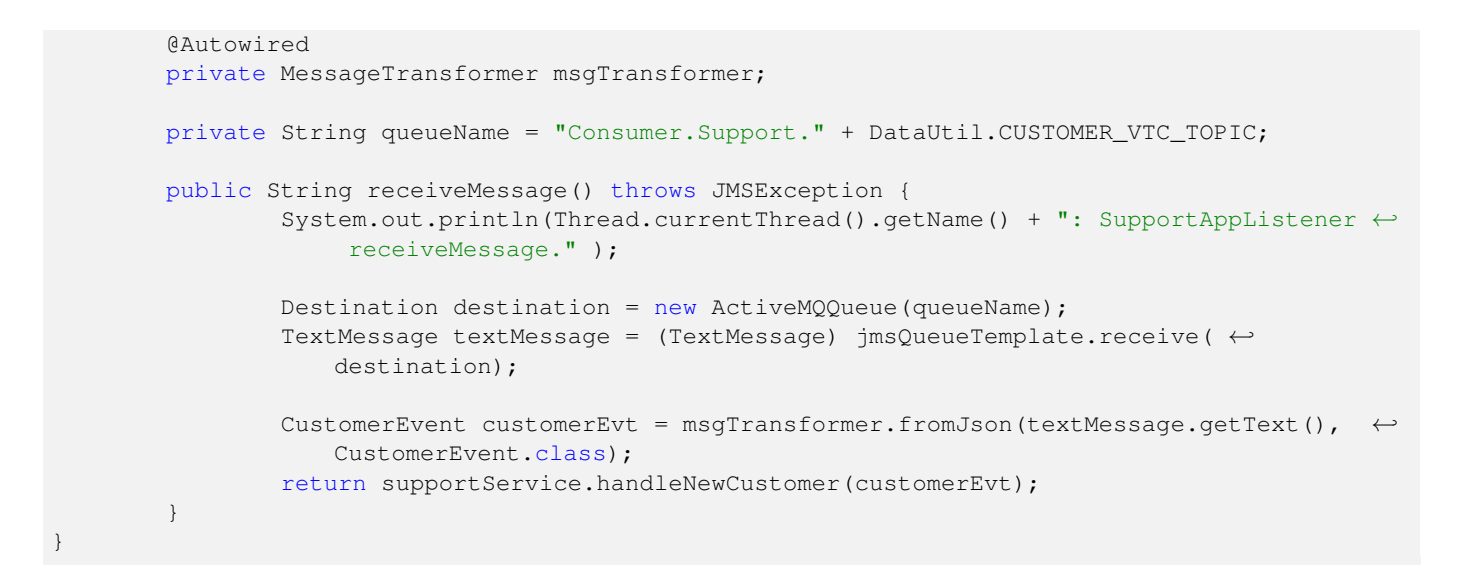

## 3.10.6 ConfigBillingforNewCustomerApp

Configure a Spring context to consume the new customer events to integrates with the billing system.

ConfigBillingforNewCustomerApp

```
package jcg.demo.spring.jms.app;
import java.net.URISyntaxException;
import org.springframework.context.annotation.AnnotationConfigApplicationContext;
import org.springframework.context.annotation.Configuration;
import com.google.gson.Gson;
import jcg.demo.spring.jms.component.BillingAppListener;
import jcg.demo.spring.jms.config.JmsConfig;
@Configuration
public class ConfigBillingForNewCustomerApp {
        public static void main(String[] args) throws URISyntaxException, Exception {
                Gson gson = new Gson();
                AnnotationConfigApplicationContext context = new \ \leftarrow
                    AnnotationConfigApplicationContext(JmsConfig.class);
                context.register(ConfigBillingForNewCustomerApp.class);
                try {
                        BillingAppListener billingAppListener = (BillingAppListener) ↔
                            context.getBean("billingAppListener");
                        System.out.println("ConfigBillingForewCustomerApp receives " + ↔
                            billingAppListener.receiveMessage());
                } finally {
                        context.close();
        }
```

## 3.10.7 ConfigSupportforNewCustomerApp

Configure a Spring context to consume the new customer events to integrates with the support system.

#### ConfigSupportforNewCustomerApp

```
package jcg.demo.spring.jms.app;
import java.net.URISyntaxException;
import org.springframework.context.annotation.AnnotationConfigApplicationContext;
import org.springframework.context.annotation.Configuration;
import com.google.gson.Gson;
import jcg.demo.spring.jms.component.SupportAppListener;
import jcg.demo.spring.jms.config.JmsConfig;
@Configuration
public class ConfigSupportForNewCustomerApp {
        public static void main(String[] args) throws URISyntaxException, Exception {
                Gson gson = new Gson();
                AnnotationConfigApplicationContext context = new \ \leftarrow
                    AnnotationConfigApplicationContext(JmsConfig.class);
                context.register(ConfigSupportForNewCustomerApp.class);
                try {
                         SupportAppListener supportAppListener = (SupportAppListener) \ \leftrightarrow
                            context.getBean("supportAppListener");
                         System.out.println("supportAppListener receives " + ↔
                             supportAppListener.receiveMessage());
                 } finally {
                         context.close();
        }
```

#### 3.10.8 Run as Distributed Systems

By far, we built one Java JMS application - OnBoardNewCustomerApp and two Spring JMS applications: ConfigBilli ngForNewCustomerApp and ConfigSupportForNewCustomerApp . Now it's the time to run them together to enable the onborading customer process integrates with both billing and support system.

#### ConfigBillingForNewCustomerApp Output

main: ConfigBillingForNewCustomerApp receiveMessage.

#### ConfigSupportForNewCustomerApp Output

main: ConfigSupportForNewCustomerAppreceiveMessage.

Execute the OnBoardNewCustomerApp . Here you will see both consumer received the customer message and processed them.

#### ConfigBillingForNewCustomerApp Output Continue

```
ConfigBillingForewCustomerApp receives BillingService handleNewCustomer CustomerEvent: type ↔ (NEWCUSTOMER), customerId(41)
```

#### ConfigSupportForNewCustomerApp Output Continue

```
ConfigSupportForNewCustomerApp receives SupportService handleNewCustomer CustomerEvent: ↔ type(NEWCUSTOMER), customerId(41)
```

You just witnessed a working distributed system.

## 3.11 Integrating with Tomcat

## 3.11.1 Configure Tomcat Resource

Configure Tomcat context.xml with AMQ resource as below.

context.xml

```
<Resource name="jms/ConnectionFactory" global="jms/ConnectionFactory" auth="Container"
type="org.apache.activemq.ActiveMQConnectionFactory"
factory="org.apache.activemq.jndi.JNDIReferenceFactory"
brokerURL="tcp://localhost:61616"
userName="admin"
password="admin"
useEmbeddedBroker="false"/>
```

## 3.11.2 Look up JNDI Resource

Use jndiContext.lookup to look up the ActiveMQConnectionFactory from the JNDI resource.

JmsConfig

```
private ConnectionFactory createJmsConnectionFactory(String jndiName, JMSExceptionListener
   exceptionListener) {
                CachingConnectionFactory connectionFactory = null;
                try {
                        Context jndiContext = new InitialContext();
                        Context envContext = (Context) jndiContext.lookup("java:comp/env");
                        ActiveMQConnectionFactory activeMQConnectionFactory = ( \leftarrow
                            ActiveMQConnectionFactory) envContext.lookup(jndiName);
                        connectionFactory = new CachingConnectionFactory( ←
                            activeMQConnectionFactory);
                        connectionFactory.setExceptionListener(exceptionListener);
                } catch (NamingException e) {
                        String msg = String.format("Unable to get JMS container with name  \leftrightarrow
                            s ", jndiName);
                        throw new RuntimeException(msg, e);
                }
        return connectionFactory;
```

## 3.12 Common Problems

There are three common problems when developing an ActiveMQ application.

## 3.12.1 Slow Consumer Application

When the AMQ console shows that there are growing numbers of pending messages. It indicates that the consumer's application is slower than the producer publishes the messages. There are several ways to address this issue:

- The publishers publish the messages with a similar speed to the consumers consuming the messages
- The publishers publish the messages to different destinations to reduce the total messages consumers consume
- The consumers improve the speed it takes to process the message by separating any long processes from the main thread to an asynchronous thread

### 3.12.2 ActiveMQ Sends Unwanted Messages to Virtual Topic Queue

There a bug found in an AMQ broker which sends unwanted messages to the virtual queue when selector is defined. Our solution is let the applications handle the selector by setting the selectorAware to false.

#### 3.12.3 Exception Handler

Some applications redeliver the message back to destination when it encounters an exception. This may jam up the destination if it fails again. The better solution is to have separate exception handler to deal with any exceptions.

## 3.13 Summary

In this chapter, we outlined the steps to install the configure the AMQ server and demonstrated:

- how to install and configure
- how to build AMQ applications via ActiveMQ library
- how to build AMQ applications with Spring JMS framework
- how to integrate with Tomcat web container

We also described three common problems when developing an AMQ application.

## 3.14 Download the Source Code

This example builds several java applications to send and receive messages via the AMQ broker. You can download the full source code of this example here: Apache ActiveMQ Best Practices Tutorial

## **Chapter 4**

# **ActiveMQ Distributed Queue Tutorial**

Apache ActiveMQ (AMQ) is an open source messaging server written in Java, which implements JMS 1.1 specifications. In this article, I will demonstrate how to utilize a distributed queue within a group of AMQ brokers.

## 4.1 Introduction

Apache ActiveMQ (AMQ) is a message broker which transfers the messages from the sender to the receiver.

A distributed queue is a single unit of Java Message Service (JMS) queues that are accessible as a single, logical queue to a client. The members of the unit are usually distributed across multiple servers within a cluster, with each queue member belonging to a separate JMS server.

AMQ provides network connectors to connect AMQ servers as a cluster. In a network of AMQ servers, the messages in a queue at Broker A can be consumed by a client from a different broker.

In this example, I will demonstrate how a distributed queue works in AMQ brokers.

## 4.2 ActiveMQ Server Installation

Follow these instructions to install an AMQ server. Then use the AMQ admin command: activemq-admin create \${b rokerName} to create a server instance.

Click here for details.

## 4.3 Producer Java Application

#### 4.3.1 MessageProducerApp

Create MessageProducerApp.

MessageProducerApp.java

```
package jcg.demo.activemq;
import jcg.demo.util.DataUtils;
import jcg.demo.util.InputData;
public class MessageProducerApp {
    public static void main(String[] args) {
```

```
InputData brokerTestData = DataUtils.readTestData();

if (brokerTestData == null) {
    System.out.println("Wrong input");
} else {
    QueueMessageProducer queProducer = new QueueMessageProducer( 
    brokerTestData.getBrokerUrl(), DataUtils.ADMIN,
    DataUtils.ADMIN);
    queProducer.sendDummyMessages(brokerTestData.getQueueName());
}
```

### 4.3.2 QueueMessageProducer

Create QueueMessageProducer.

```
QueueMessageProducer.java
```

```
package jcg.demo.activemq;
import javax.jms.Connection;
import javax.jms.ConnectionFactory;
import javax.jms.JMSException;
import javax.jms.MessageProducer;
import javax.jms.Session;
import javax.jms.TextMessage;
import org.apache.activemq.ActiveMQConnectionFactory;
import jcg.demo.util.DataUtils;
/**
 \star A simple message producer which sends the message to ActiveMQ Broker
 * @author Mary.Zheng
 */
public class QueueMessageProducer {
        private String activeMqBrokerUri;
        private String username;
        private String password;
        public QueueMessageProducer(String activeMqBrokerUri, String username, String \leftrightarrow
            password) {
                super();
                this.activeMqBrokerUri = activeMqBrokerUri;
                this.username = username;
                this.password = password;
        }
        public void sendDummyMessages(String queueName) {
                System.out.println("QueueMessageProducer started " + this.activeMqBrokerUri ↔
                    );
                ConnectionFactory connFactory = null;
                Connection connection = null;
                Session session = null;
                MessageProducer msgProducer = null;
                try {
```

```
connFactory = new ActiveMQConnectionFactory (username, password, ↔
                   activeMqBrokerUri);
                connection = connFactory.createConnection();
                connection.start();
                session = connection.createSession(false, Session.AUTO_ACKNOWLEDGE) ↔
                    ;
                msgProducer = session.createProducer(session.createQueue(queueName) 
                   );
                for (int i = 0; i < DataUtils.MESSAGE_SIZE; i++) {</pre>
                        TextMessage textMessage = session.createTextMessage( ↔
                            DataUtils.buildDummyMessage(i));
                        msgProducer.send(textMessage);
                        Thread.sleep(30000);
                }
                System.out.println("QueueMessageProducer completed");
        } catch (JMSException | InterruptedException e) {
                System.out.println("Caught exception: " + e.getMessage());
        }
        try {
                if (msgProducer != null) {
                        msgProducer.close();
                }
                if (session != null) {
                        session.close();
                }
                if (connection != null) {
                        connection.close();
                }
        } catch (Throwable ignore) {
        }
}
```

• Line 49: Sleep 30 seconds after sending a message for demonstrating a slow producer

## 4.3.3 Export MessageProducerApp as a Jar

Export MessageProducerApp as activemq-msgproducerApp.jar

## 4.4 Consumer Java Application

#### 4.4.1 MessageConsumerApp

Create MessageConsumerApp.

```
MessageConsumerApp.java
package jcg.demo.activemq;
import javax.jms.JMSException;
import jcg.demo.util.DataUtils;
import jcg.demo.util.InputData;
public class MessageConsumerApp {
    public static void main(String[] args) {
}
```

```
InputData brokerTestData = DataUtils.readTestData();
if (brokerTestData == null) {
    System.out.println("Wrong input");
} else {
    QueueMessageConsumer queueMsgListener = new QueueMessageConsumer( 
    brokerTestData.getBrokerUrl(), DataUtils.ADMIN,
    DataUtils.ADMIN);
    queueMsgListener.setDestinationName(brokerTestData.getQueueName());
    try {
        queueMsgListener.run();
        } catch (JMSException e) {
            e.printStackTrace();
        }
    }
}
```

- Line 16: Test AMQ broker URL
- Line 18: Test queue name

### 4.4.2 QueueMessageConsumer

Create QueueMessageConsumer.

#### QueueMessageConsumer.java

```
package jcg.demo.activemq;
import javax.jms.Connection;
import javax.jms.Destination;
import javax.jms.JMSException;
import javax.jms.Message;
import javax.jms.MessageConsumer;
import javax.jms.MessageListener;
import javax.jms.Session;
import org.apache.activemq.ActiveMQConnectionFactory;
import org.apache.activemq.command.ActiveMQTextMessage;
/**
 * A simple message consumer which consumes the message from ActiveMQ Broker
 * @author Mary.Zheng
*/
public class QueueMessageConsumer implements MessageListener {
        private String activeMqBrokerUri;
        private String username;
        private String password;
        private String destinationName;
        public QueueMessageConsumer(String activeMqBrokerUri, String username, String ↔
           password) {
                super();
                this.activeMqBrokerUri = activeMqBrokerUri;
                this.username = username;
```

```
44 / 130
```

```
this.password = password;
}
public void run() throws JMSException {
        ActiveMQConnectionFactory factory = new ActiveMQConnectionFactory(username, \leftarrow
            password, activeMqBrokerUri);
        Connection connection = factory.createConnection();
        connection.setClientID(getClientId());
        connection.start();
        Session session = connection.createSession(false, Session.AUTO_ACKNOWLEDGE) ↔
            ;
        Destination destination = session.createQueue(destinationName);
        MessageConsumer consumer = session.createConsumer(destination);
        consumer.setMessageListener(this);
        System.out.println(String.format("QueueMessageConsumer Waiting for messages ↔
             at queue='%s' broker='%s'",
                        destinationName, this.activeMqBrokerUri));
}
00verride
public void onMessage(Message message) {
        if (message instanceof ActiveMQTextMessage) {
                ActiveMQTextMessage amqMessage = (ActiveMQTextMessage) message;
                try {
                        String msg = String.format("QueueMessageConsumer Received \leftrightarrow
                            message [ %s ]", amqMessage.getText());
                        System.out.println(msg);
                } catch (JMSException e) {
                        e.printStackTrace();
                }
        } else {
                System.out.println("QueueMessageConsumer Received non-text message" {~~}
                    );
        }
}
public String getDestinationName() {
       return destinationName;
}
public void setDestinationName(String destinationName) {
        this.destinationName = destinationName;
}
private String getClientId() {
        return "MzhengClient_" + destinationName + "_" + activeMqBrokerUri.replace( ↔
            "tcp://localhost:", "");
}
```

- Line 37: Set connection clientID
- Line 74: Set client Id from the queue name and the broker port

## 4.4.3 Common Utils

Create DataUtils.

#### DataUtils.java

```
package jcg.demo.util;
import java.time.LocalDateTime;
import java.time.format.DateTimeFormatter;
import java.util.Scanner;
import org.springframework.util.StringUtils;
/**
* The data utility used in this Demo
*
* @author Mary.Zheng
*
 */
public final class DataUtils {
        private static final String INPUT_PROMPT_1 = "Enter Broker URL(tcp://$host:$port): ↔
            ";
        private static final String INPUT_PROMPT_2 = "Enter Queue Name: ";
        public static final int MESSAGE_SIZE = 10;
        public static final String ADMIN = "admin";
        public static String buildDummyMessage(int value) {
                DateTimeFormatter dtf = DateTimeFormatter.ofPattern("yyyy/MM/dd HH:mm:ss");
                LocalDateTime now = LocalDateTime.now();
                return "dummy message [" + value + "], created at " + dtf.format(now);
        }
        public static InputData readTestData() {
                InputData testData = null;
                try (Scanner scanIn = new Scanner(System.in)) {
                        System.out.println(INPUT_PROMPT_1);
                        String brokerUrl = scanIn.nextLine();
                        System.out.println(INPUT_PROMPT_2);
                        String queueName = scanIn.nextLine();
                        if (StringUtils.isEmpty(queueName) || StringUtils.isEmpty(brokerUrl ↔
                            )) {
                                return testData;
                        }
                        testData = new InputData( brokerUrl, queueName);
                }
                return testData;
        }
```

• Line 26: Include the message born time in the message body for demonstrating purpose

Create InputData to hold the testing data.

InputData.java

```
package jcg.demo.util;
```

/\*\*

```
* The input data for this demo.
 * @author Mary.Zheng
 *
 */
public class InputData {
        private String brokerUrl;
        private String queueName;
        public InputData(String brokerUrl, String queueName) {
                super();
                this.brokerUrl = brokerUrl.trim();
                this.queueName = queueName.trim();
        }
        public String getBrokerUrl() {
                return brokerUrl;
        }
        public void setBrokerUrl(String brokerUrl) {
                this.brokerUrl = brokerUrl;
        }
        public String getQueueName() {
                return queueName;
        }
        public void setQueueName(String queueName) {
                this.queueName = queueName;
        }
```

## 4.4.4 Export MessageConsumerApp as a Jar

Export MessageConsumerApp as activemq-msgConsumerApp.jar

## 4.5 Distributed Queue in a Static Network of Brokers

In this example, Producer-1 sends messages to Queue.1 at Broker-1. Consumer-1 receives the messages from Queue.1 at Broker-3. Queue.1 is the distributed queue. It's useful when the producer and consumer applications cannot be in the same AMQ server.

Image below shows a distribute queue (queue.1) in Brokers-1 and Broker-3.

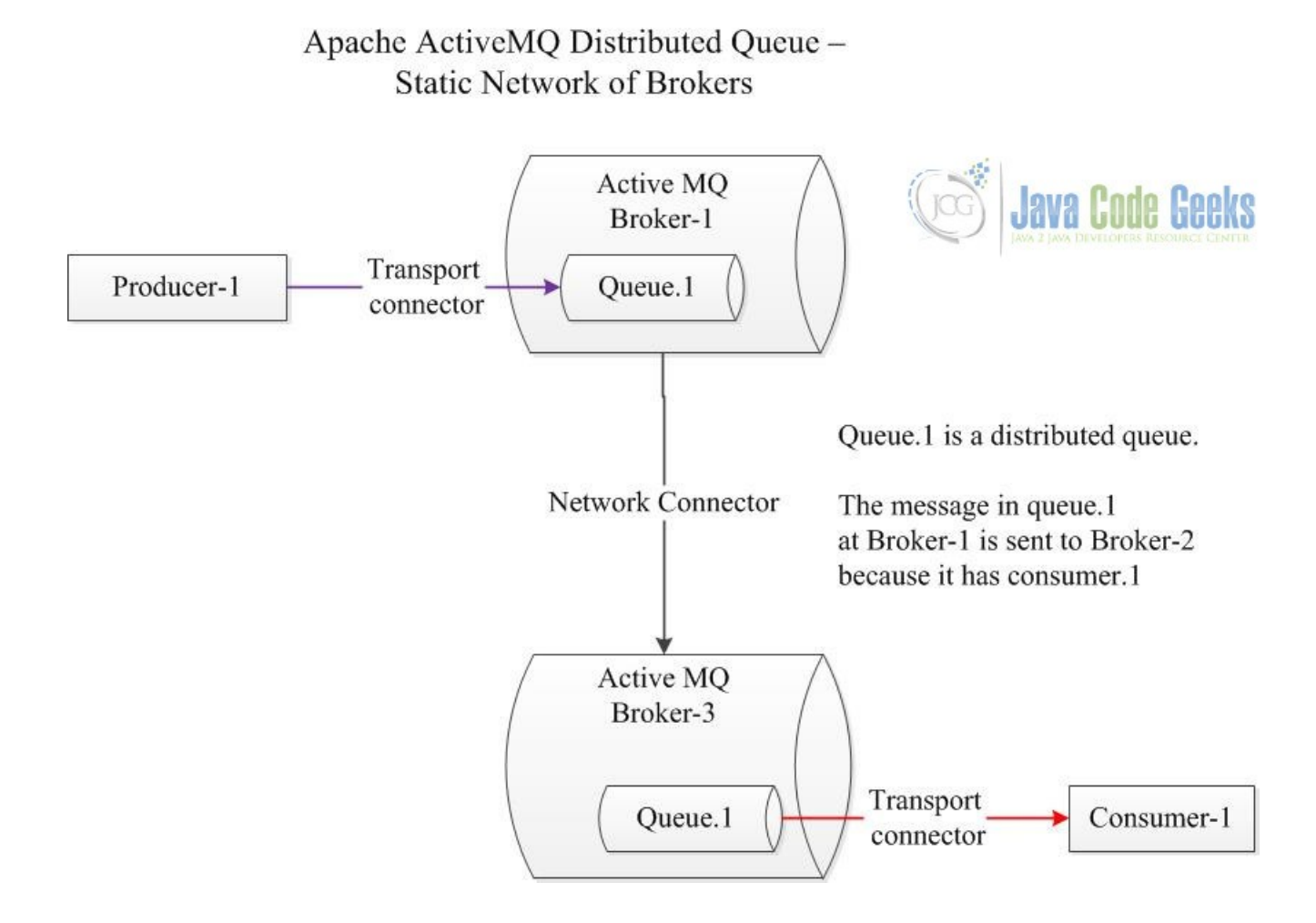

Figure 4.1: distributed queue 1

## 4.5.1 Configure a Static Network of Brokers

Configure a network of Broker-1 and Broker-3:

| broker-1 | \cluster\broker-1 | 61816 | 8861 | \data          |
|----------|-------------------|-------|------|----------------|
| broker-3 | \cluster\broker-3 | 61516 | 5161 | \broker-3\data |

Click here for the configuration details.

## 4.5.2 Verify the AMQ Brokers - Part I

Start both Broker-1 and Broker-3.

Navigate to the AMQ web console to view the connections details.

| Mar                      | naged bookmark              | s 📃 Allen's F   | older 📙 applicatio    | ns confluen 📃 acti     | iveMQ ★ B       | ookmarks             |
|--------------------------|-----------------------------|-----------------|-----------------------|------------------------|-----------------|----------------------|
| 477                      |                             |                 |                       | Z                      |                 |                      |
|                          |                             |                 | LES BAR 6             |                        |                 |                      |
| ne   Ou                  | ueues   Topics              | Subscribers     | Connections   Ne      | twork   Scheduled      | Send            |                      |
|                          |                             |                 |                       |                        |                 |                      |
|                          |                             |                 |                       |                        |                 |                      |
| mec                      | tions                       |                 |                       |                        |                 |                      |
|                          |                             |                 |                       |                        |                 |                      |
| nnect                    | tor openwi                  | re              |                       |                        |                 |                      |
|                          |                             | Name †          |                       | Remote Addres          | ss Active       | Slow                 |
|                          |                             | MzhengCli       | ent:queue.1:61816     | tcp://127.0.0.1:5      | 5408 true       | false                |
|                          |                             | nc:61516-       | 61816:broker-3:outbo  | und tcp://127.0.0.1:5  | 5633 true       | false                |
|                          |                             |                 |                       |                        |                 |                      |
|                          |                             |                 |                       |                        |                 |                      |
|                          |                             | _               |                       |                        |                 |                      |
|                          | 1 0                         | tors            |                       |                        |                 |                      |
| wor                      | k Connect                   |                 |                       |                        |                 |                      |
| WOP                      | k Connect                   | Consumer        | Dynamic Co            | nduit                  | Bridge          | Decreas              |
| WOI <sup>.</sup><br>Name | K Connect<br>Message<br>TTL | Consumer<br>TTL | Dynamic Co<br>Only Su | onduit<br>Ibscriptions | Bridge<br>Temps | Decreas<br>Prioritie |
| WOI <sup>.</sup><br>Name | k Connec<br>Message<br>TTL  | Consumer<br>TTL | Dynamic Co<br>Only Su | onduit<br>Ibscriptions | Bridge<br>Temps | Decreas<br>Prioritie |
| WOI <sup>.</sup><br>Name | k Connec<br>Message<br>TTL  | Consumer<br>TTL | Dynamic Co<br>Only Su | onduit<br>Ibscriptions | Bridge<br>Temps | Decreas<br>Prioritie |

Figure 4.2: Broker-1 connection

Note: Broker-1 connection client name is defined at step 4.4.2.

| COC                                              | ) localhost:51                                                     | 61/admin/conr                                                                                                    | iections.Jsp                   |                                              |                              |                        |                 |
|--------------------------------------------------|--------------------------------------------------------------------|----------------------------------------------------------------------------------------------------|--------------------------------|----------------------------------------------|------------------------------|------------------------|-----------------|
| ps 🔜 Manage                                      | ed bookmarks                                                       | Allen's Folde                                                                                                    | r 📙 applicat                   | ions confluen 🛛 🔒                            | activeMQ ★                   | Bookmarks              | 🚷 Pa            |
|                                                  |                                                                    |                                                                                                    |                                |                                              |                              |                        |                 |
|                                                  |                                                                    | -                                                                                                    |                                | тм                                           | G                            | lovo Codo              | Pool            |
| 10                                               | AU                                                                 |                                                                                                    | HNI                            | U                                            |                              | VA 2 JAVA DEVELOPERS R | ESOURCE CENT    |
|                                                  | 75.40                                                              | IN REAL                                                                                                    |                                |                                              |                              |                        |                 |
|                                                  |                                                                    | and the second second sec | Transfer Sector and the sector |                                              |                              |                        |                 |
| Home   Queu                                      | es   Topics   S                                                    | Subscribers   Co                                                                                                    | onnections   N                 | Network   Schedu                             | iled   Send                  |                        |                 |
| Home   Queu                                      | es   Topics   S                                                    | Subscribers   Co                                                                                                    | onnections   N                 | Network   Schedu                             | iled   Send                  |                        |                 |
| Home   Queu                                      | es   Topics   S<br>DIIS                                            | Subscribers   Co                                                                                                    | onnections   N                 | Network   Schedu                             | iled   Send                  |                        |                 |
| Home   Queu<br>Connectic<br>Connector            | es   Topics   S<br>DNS<br>• openwire                               | Subscribers   Co                                                                                                    | onnections   N                 | Network   Schedu                             | iled   Send                  |                        |                 |
| Home   Queu<br>Connectic                         | es   Topics   S<br>DNS<br>• openwire                               | Subscribers   Co                                                                                                    | Name Rem                       | note Address Act                             | iled Send                    |                        |                 |
| Home   Queu<br>Connectic                         | es   Topics   S<br>DIIS<br>• openwire                              | Subscribers   Co                                                                                                    | Name Rem                       | note Address Act                             | tive Slow                    |                        |                 |
| Home   Queu<br>Connectio<br>Connector            | es   Topics   S<br>ons<br>• openwire                               | Subscribers   Co                                                                                                    | Name Rem                       | note Address Act                             | tive Slow                    |                        |                 |
| Home   Queu<br>Connectio<br>Connector            | es   Topics   S<br>ons<br>• openwire<br>Connector                  | Subscribers   Co                                                                                                    | Name Rem                       | note Address Act                             | tive Slow                    |                        |                 |
| Home   Queu<br>Connectio<br>Connector<br>Network | es   Topics   S<br>ONS<br>• openwire<br>Connecto<br>Message<br>TTL | L'S<br>Consumer<br>TTL                                                                                                    | Name Rem<br>Dynamic<br>Only    | note Address Act<br>Conduit<br>Subscriptions | tive Slow<br>Bridge<br>Temps | Decr                   | rease<br>rities |

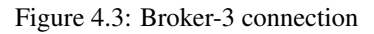

Note: Broker-3 has a network connector to Broker-1.

## 4.5.3 Execute the Consumer Application

Enter java -jar activemq-msgConsumerApp.jar to start MessageConsumerApp.

#### MessageConsumerApp Output

```
C:\\Users\\shu.shan\\Desktop>java -jar activemq-msgConsumerApp.jar
Enter Broker URL(tcp://$host:$port):
tcp://localhost:61816
Enter Queue Name:
queue.1
QueueMessageConsumer Waiting for messages at queue='queue.1' broker='tcp://localhost:61816'
```

- Line 3: Enter Broker-1 URL
- Line 5: Enter queue name queue.1

## 4.5.4 Execute the Publisher Application

While MessageConsumerApp is running, enter java -jar activemq-msgproducerApp to start MessageProduc erApp.

#### MessageProducerApp output

```
C:\\Users\\shu.shan\\Desktop>java -jar activemq-msgproducerApp.jar
Enter Broker URL(tcp://$host:$port):
tcp://localhost:61516
Enter Queue Name:
queue.1
QueueMessageProducer started tcp://localhost:61516
```

- Line 3: Enter Broker-3 URL
- Line 5: Enter queue name queue.1

Image below shows both applications are running.

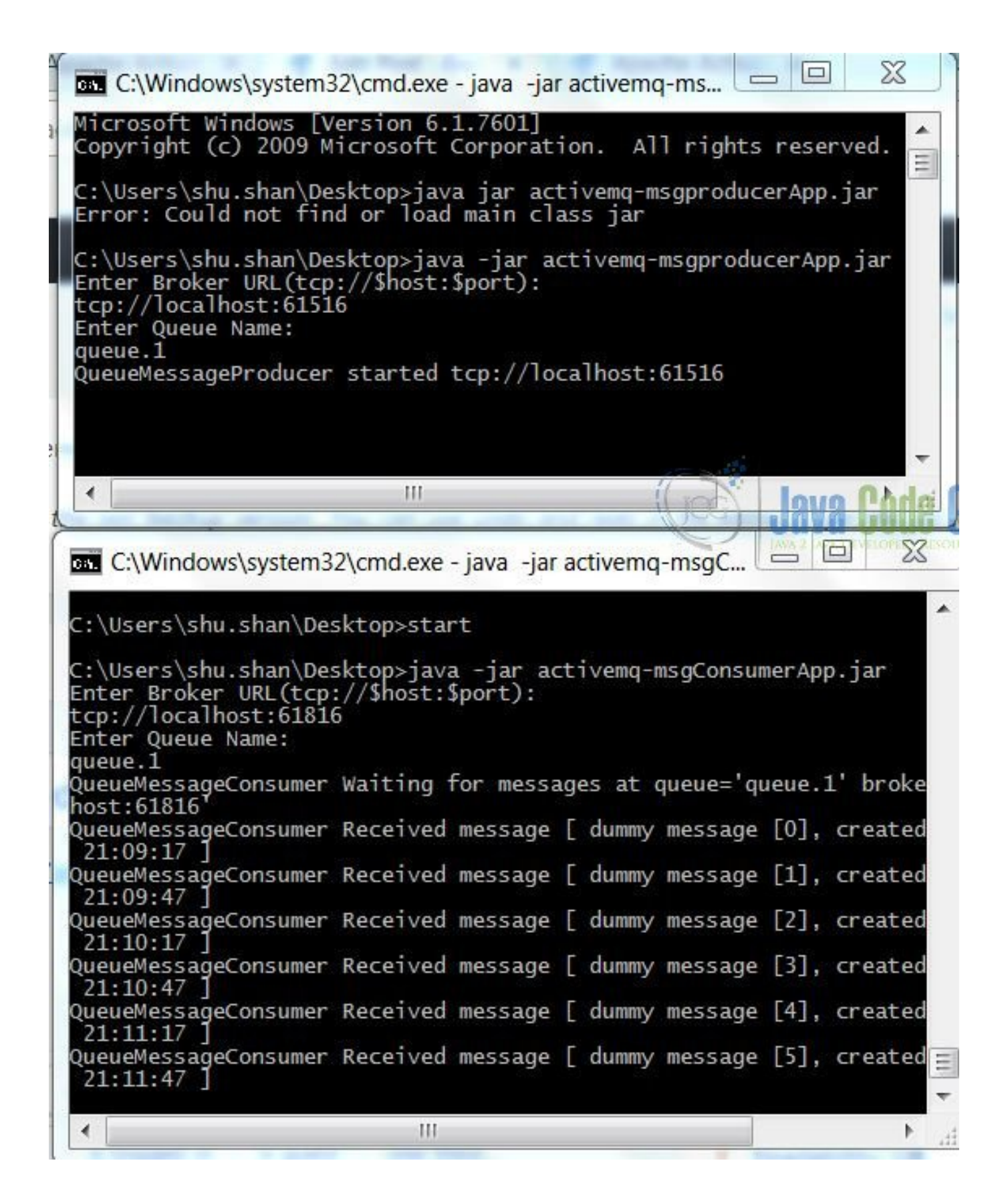

Figure 4.4: Execution of Application

JAVA 2 JAVA DEVELOPERS RESOURCE CENTER

### 4.5.5 Verify the AMQ Brokers - Part II

Navigate to Broker-1 web console, click queues to see queue.1, lastly, click on its active consumers link. Image Below shows queue.1's active consumer - Mzhengclient-queue.1\_61816 at broker-1.

| ÷ → C ☆     | localhost:8861/ac    | lmin/queueConsu     | umers.jsp?JMSDesti    | nation=q <mark>ueue</mark> . | 1           |       |
|-------------|----------------------|---------------------|-----------------------|------------------------------|-------------|-------|
| 🚺 Apps 📕 Ma | anaged bookmarks 📙 A | llen's Folder 🛛 📙 a | opplications confluen | 📙 activeMQ                   | ★ Bookmarks | 🚷 Pos |
|             | Rot                  |                     |                       |                              |             |       |
|             | ACI                  | IVE                 | ΠŲ                    | Gog                          | Java Code   | Geeks |

Home | Queues | Topics | Subscribers | Connections | Network | Scheduled | Send

## Active Consumers for queue.1

| Client ID<br>Connection ID                                               | SessionId | Selector | Enqueues | Dequeues | Dispatched | Dispatched<br>Queue | Pr<br>Ma<br>pe |
|--------------------------------------------------------------------------|-----------|----------|----------|----------|------------|---------------------|----------------|
| MzhengClient_queue.1_61816<br>ID:SL2LS431841-55407-<br>1515207800727-1:1 | 1         |          | 10       | 10       | 10         | 0                   | 100<br>0       |

Figure 4.5: Broker-1 queue.1 consumer

Image Below shows queue.1 's active consumer - nc:61516-61816\_broker-1\_inbound\_broker-3 at broker-3

|                            |                         | 0.0000000000000000000000000000000000000 | e source de la construction de la construction de la construction de la construction de la construction de la c |          | an queue               | 5-L    |                    |              |                      |
|----------------------------|-------------------------|-----------------------------------------|----------------------------------------------------------------------------------------------------|----------|------------------------|--------|--------------------|--------------|----------------------|
| Apps 📕 Managed bookmarks   | Allen's Folde           | er 📙 app                                | plications confl                                                                                                | uen 📙    | activeMQ               | *      | Bookmarks          | <b>6</b> P   | ostm                 |
|                            |                         |                                         |                                                                                                    |          |                        |        |                    |              |                      |
|                            |                         |                                         |                                                                                                    |          |                        |        |                    |              |                      |
| AC                         | ПИ                      | ΗM                                      | IU                                                                                                    |          |                        |        |                    |              |                      |
| 26 AL                      |                         | in PV                                   | 8.8.9                                                                                                    |          |                        |        |                    |              |                      |
| Home   Queues   Topics   S | ubscribers   Co         | onnection                               | s   Network                                                                                                    | Cchadu   | CAR ALL REAL PROPERTY. | 100000 |                    |              |                      |
|                            |                         |                                         | o I nethork                                                                                                    | Scheuu   | led   Send             |        |                    |              |                      |
| Active Consumers           |                         | 4                                       |                                                                                                    | I Scheuu |                        |        | Java Cod           | le Ge        | eks                  |
| Active Consumers f         | or queue.               | .1                                      |                                                                                                    | I Scheuu |                        |        | Java Cod           | <b>IC GO</b> | CENTER               |
| Active Consumers f         | Cor queue.<br>SessionId | •1<br>Selector                          | Enqueues                                                                                                    | Dequeu   | es Dispa               | atche  | d Dispate<br>Queue | Ched         | Prefe<br>Max<br>pend |

Figure 4.6: Broker-3 Consumer

Note: queue.1 is the distributed queue via the broker's connect connector.

## 4.6 Distributed Queue in a Dynamic Network of Brokers

In this example, Producer-1 sends messages to queue.1 at Dynamic-Broker1, Producer-2 also sends messages to queue.1 at Dynamic-Broker2, Consumer-1 receives the messages from Queue.1 at Dynamic-Broker3. Queue. 1 is the distributed queue. It's useful to share the load among multiple producers and support in-order delivery when processing the messages.

Diagram below shows a distributed queue( Queue.1) among three brokers.

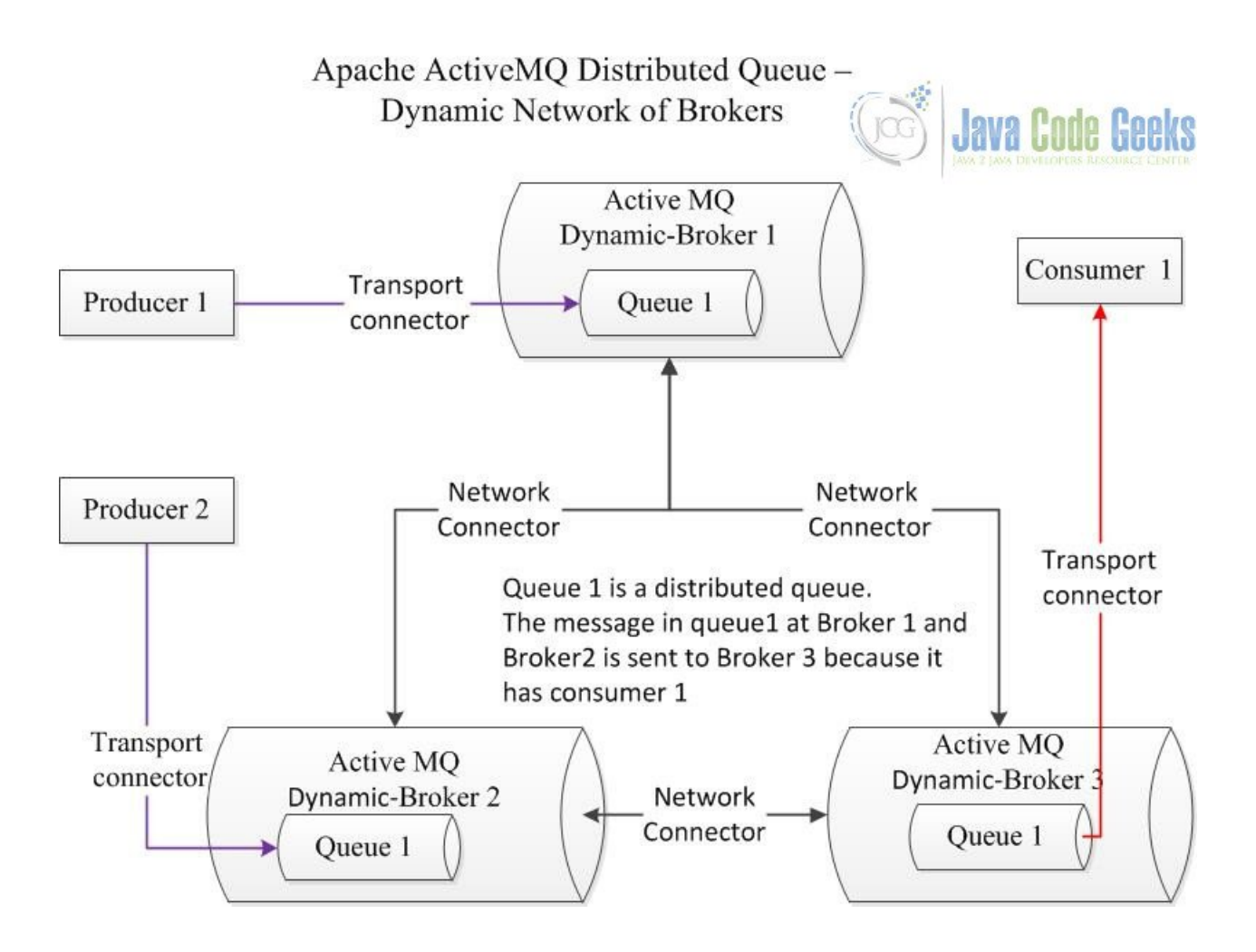

Figure 4.7: distributed queue

## 4.6.1 Configure a Dynamic Network of Brokers

Configure a dynamic network of brokers with three brokers:

| dynamic-broker1 | \cluster\dynamic- | 61626 | 8166 | \dynamic-    |
|-----------------|-------------------|-------|------|--------------|
|                 | broker1           |       |      | broker1\data |
| dynamic-broker2 | \cluster\dynamic- | 61636 | 8164 | \dynamic-    |
|                 | broker2           |       |      | broker2\data |
| dynamic-broker3 | \cluster\dynamic- | 61646 | 8165 | \dynamic-    |
|                 | broker3           |       |      | broker3\data |

Click here for the configuration details.

## 4.6.2 Verify the AMQ Brokers - Part I

Start all three dynamic-brokers. Navigate to the AMQ web console to view the connections details. Image below shows Dynamic-broker1 (8166) connections.

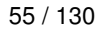

| unne 🔲 Mai               |                                         | t:8166/admin/                        | connections.jsp                                                        | ions confluen                                                    | iveMO 📥 Br                       | ookmarks 🥖                                                  | D,   |
|--------------------------|-----------------------------------------|--------------------------------------|------------------------------------------------------------------------|------------------------------------------------------------------|----------------------------------|-------------------------------------------------------------|------|
| Home   Qu                | Jeues   Topic                           | <b>Ctil</b><br>s Subscribers         | ICONNECTIONS   M                                                       | Ietwork   Scheduled                                              | Send                             |                                                             |      |
|                          |                                         |                                      |                                                                        |                                                                  |                                  |                                                             |      |
| Connec                   | tor openw                               | ire                                  |                                                                        |                                                                  |                                  |                                                             |      |
| Connec                   | tor openw                               | ire<br>Name↑                         |                                                                        | Remote Address                                                   | Active                           | Slow                                                        |      |
| Connec                   | tor openw                               | <b>ire</b><br>Name↑<br>NC:dynar      | nic-broker2:outbound                                                   | Remote Address<br>tcp://192.168.1.109:5                          | Active                           | <b>Slow</b><br>false                                        |      |
| Connec                   | tor openw                               | ire<br>Name↑<br>NC:dynar<br>NC:dynar | nic-broker2:outbound<br>nic-broker3:outbound                           | Remote Address<br>tcp://192.168.1.109:5<br>tcp://192.168.1.109:5 | Active<br>6299 true<br>6300 true | Slow<br>false<br>false                                      |      |
| Connec                   | tor openw<br>k Conneo                   | ire<br>Name↑<br>NC:dynar<br>NC:dynar | nic-broker2:outbound<br>nic-broker3:outbound                           | Remote Address<br>tcp://192.168.1.109:5<br>tcp://192.168.1.109:5 | Active<br>6299 true<br>6300 true | slow<br>false<br>false<br>Code Ge                           | PEK  |
| Connec<br>Networ<br>Name | tor openw<br>k Connec<br>Message<br>TTL | ire<br>Name↑<br>NC:dynar<br>NC:dynar | nic-broker2:outbound<br>nic-broker3:outbound<br><b>Dynamic</b><br>Only | Remote Address<br>tcp://192.168.1.109:5<br>tcp://192.168.1.109:5 | Active<br>6299 true<br>6300 true | Slow<br>false<br>false<br>Code Ge<br>Decrease<br>Priorities | Peks |

Figure 4.8: Dynamic-Broker1 Connections

## 4.6.3 Execute the Consumer Application

Enter java -jar activemq-msgConsumerApp.jar to start MessageConsumerApp at Dynnamic-broker2.

#### MessageConsumerApp Output

```
C:\\Users\\shu.shan\\Desktop>java -jar activemq-msgConsumerApp.jar
Enter Broker URL(tcp://$host:$port):
tcp://localhost:61636
Enter Queue Name:
queue.1
QueueMessageConsumer Waiting for messages at queue='queue.1' broker='tcp://localhost:61636'
```

## 4.6.4 Execute the Publisher Application

While MessageConsumerApp is running, enter java -jar activemq-msgproducerApp to start MessageProduc erApp twice, one for Dynamic-broker1, the other for Dynamic-broker3.

| C:\Windows\system3                                                                                                    | 2\cmd.exe - java -ja                                                                 |                                                            | C:\Windows\system32\cmd.exe                                                                                                    |
|----------------------------------------------------------------------------------------------------|--------------------------------------------------------------------------------------|------------------------------------------------------------|----------------------------------------------------------------------------------------------------|
| C:\Users\shu.shan\De<br>Enter Broker URL(tcp<br>tcp://localhost:6163<br>Enter Queue Name:<br>queue.1<br>QueueMessageConsumer<br>host:61636<br>QueueMessageConsumer<br>09:45:46 ] | sktop>java -jar :<br>://\$host:\$port):<br>6<br>Waiting for mess<br>Received message | activemq-msgCons 🔺<br>sages at queue='<br>e [ dummy messag | <pre>ter Queue Name:<br/>eue.1<br/>eueMessageProducer started tcp://localhost:61516<br/>eueMessageProducer completed<br/>\Users\shu.shan\Desktop&gt;start<br/>\Users\shu.shan\Desktop&gt;java -jar activemq-msgprodu<br/>ter Broker URL(tcp://shost:sport):</pre> |
| QueueMessageConsumer<br>09:46:16 1                                                                                                    | Received message                                                                     | e [ dummy messag                                           | p://localhost:61626                                                                                                    |
| QueueMessageConsumer<br>09:46:31                                                                                                    | Received message                                                                     | e [ dummy messag                                           | eue.1                                                                                                    |
| QueueMessageConsumer<br>09:46:46                                                                                                    | Received message                                                                     | e [ dummy messag                                           | eueMessageProducer completed                                                                                                    |
| QueueMessageConsumer<br>09:47:01                                                                                                    | Received message                                                                     | e [ dummy messag                                           | \Users\shu.shan\Desktop>                                                                                                    |
| QueueMessageConsumer<br>09:47:16                                                                                                    | Received message                                                                     | e [ dummy messag                                           | Iovo Pada Daske                                                                                                    |
| QueueMessageConsumer<br>09:47:31                                                                                                    | Received message                                                                     | e [ dummy messag                                           | C:\Windows\system32\cmd.exe                                                                                                    |
| QueueMessageConsumer<br>09:47:46                                                                                                    | Received message                                                                     | e [ dummy messag                                           | crosoft Windows [Version 6.1.7601]                                                                                                    |
| QueueMessageConsumer                                                                                                    | Received message                                                                     | e [ dummy messag                                           | Wears shu shar Deskton java jar activera-merennedu                                                                                                    |
| QueueMessageConsumer                                                                                                    | Received message                                                                     | e [ dummy messag                                           | ter Broker URL(tcp://\$host:\$port):                                                                                                    |
| QueueMessageConsumer                                                                                                    | Received message                                                                     | e [ dummy messag                                           | ter Queue Name:                                                                                                    |
| QueueMessageConsumer                                                                                                    | Received message                                                                     | e [ dummy messag =                                         | eueMessageProducer started tcp://localhost:61646                                                                                                    |
| QueueMessageConsumer                                                                                                    | Received message                                                                     | e [ dummy messag                                           | Lucane chu chan Deckton                                                                                                    |
| QueueMessageConsumer<br>09:49:16 ]                                                                                                    | Received message                                                                     | e [ dummy messag 🚽                                         | losers (snutshan (besktop>                                                                                                    |
| < III                                                                                                    |                                                                                      | <u>ار</u> ا                                                | 111                                                                                                    |

Figure 4.9: Application Execution Output

Note: The consumer listens to queue.1 at Dynamic-Broker2 while two publishers publish the messages to queue.1 at Dynamic-Broker1 and Dynamic-Broker3. The consumer processed the messages based on the message's born time.

## 4.6.5 Verify the AMQ Brokers - Part II

Navigate to Dynamic-Broker2 web console, click queues to see queue.1, lastly, click on its active consumers link.

Image below shows queue.1 's active consumer - Mzhengclient-queue.1\_61636 at broker-3.

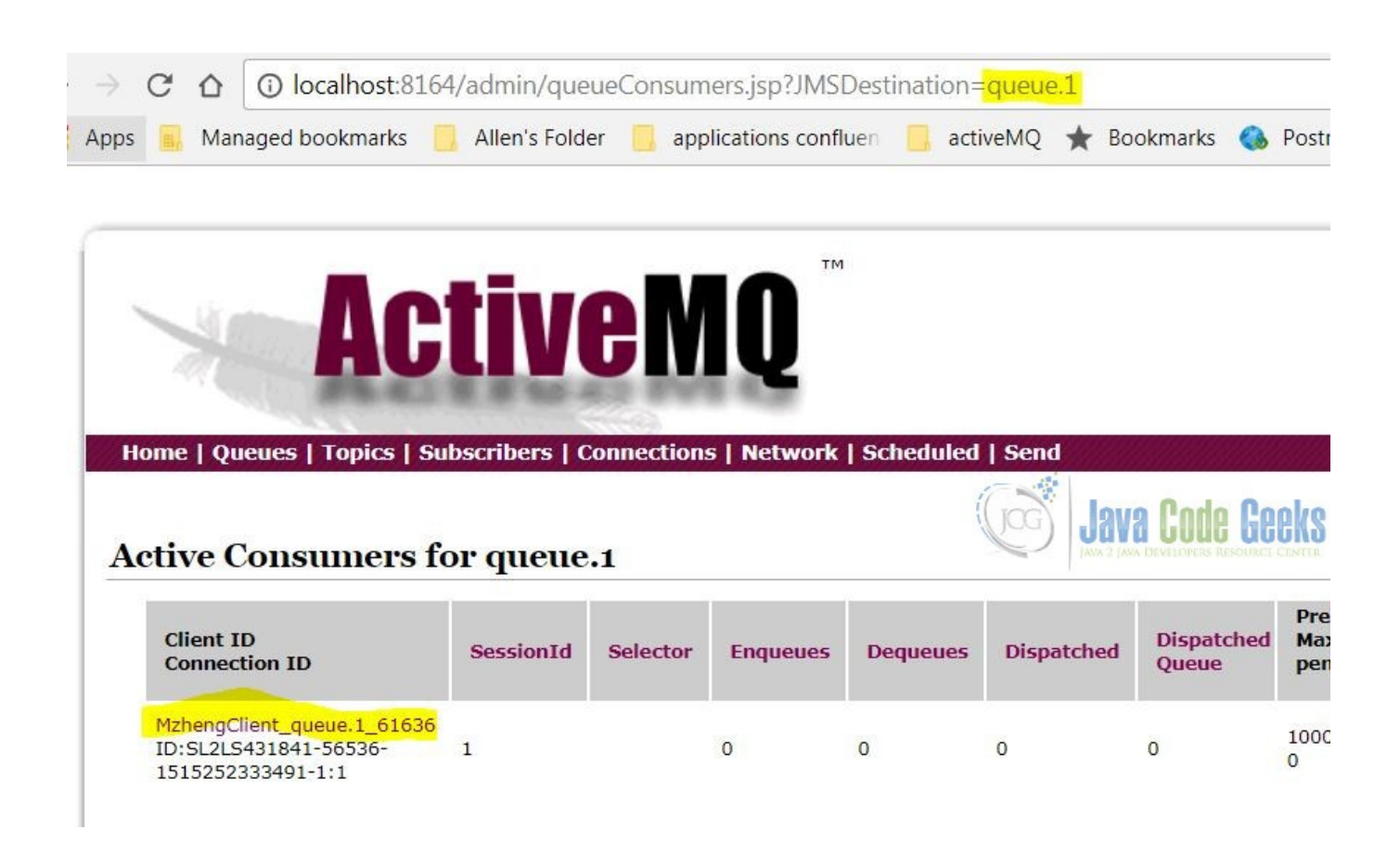

Figure 4.10: Dynamic-Broker2 Consumer

Image below shows queue.1 at Dynamic-broker3 has two active consumers via the network of brokers.

|                                                                                                    | 5/admin/que    | eueConsum            | ners.jsp?JMS                 | Destination= | queue.1    |                     |           |
|----------------------------------------------------------------------------------------------------|----------------|----------------------|------------------------------|--------------|------------|---------------------|-----------|
| os 🥫 Managed bookmarks                                                                                                 | , Allen's Fold | er <mark></mark> app | olications confl             | uen 📙 act    | iveMQ ★ Bo | okmarks 🚷           | Post      |
| Home   Queues   Topics   Se                                                                                            | Jbscribers   C |                      | IQ <sup>™</sup><br>s Network | Scheduled    | Send       | a Code Ge           | eks       |
| Client ID<br>Connection ID †                                                                                           | SessionId      | Selector             | Enqueues                     | Dequeues     | Dispatched | Dispatched<br>Queue | Pre<br>Ma |
|                                                                                                    |                |                      |                              |              |            |                     |           |
| NC_dynamic-<br>broker1_inbound_dynamic-<br>broker3<br>dynamic-broker3->dynamic-<br>broker1-56430-<br>1515252105800-7:1 | 1              |                      | 0                            | 0            | 0          | 0                   | 1<br>0    |

Figure 4.11: Dynamic-Broker3 consumers

Note: queue.1 is the distributed queue via the broker's connect connector.

## 4.7 Summary

In this article, I demonstrated two cases of a distributed queue by utilizing AMQ with a network of brokers. AMQ network of brokers also provides high availability to the client. Click here for more details on high availability.

Distributed Queue provides support for deliveries where subscribers receives messages in the same order they have been published. Besides Apache ActiveMQ, IBM MQ, RabbitMQ, HornetQ, and Apache Kafka also support Distributed Queues.

## 4.8 Download the Source Code

This example builds two java applications to send and receive messages via the AMQ broker. You can download the full source code of this example here: Apache ActiveMQ Distributed Queue Tutorial

# **Chapter 5**

# ActiveMQ BrokerService Example

Using this example, we will be learning about Apache ActiveMQ BrokerService and various other ways in which a broker in ActiveMQ can be started and configured. But before we begin with our example, it is expected that we have a basic understanding of **JMS concepts**, **ActiveMQ** and **Java/J2EE**. JMS stands for Java Messaging API and Apache ActiveMQ is an open source message broker written in Java together with a full Java Message Service (JMS) client.

Apache ActiveMQ is packed up with enormous features but via this example, we will see how we embed a broker inside a connection and the usage of ActiveMQ BrokerService API.

## 5.1 Introduction

ActiveMQ has a BrokerService API that manages the lifecycle of an ActiveMQ Broker. In order to exchange messages, producers and consumers need to connect to the broker. If one wants to connect to the broker over the network then a transport connector is needed. If the client is within the same application as the broker and both are sharing the same JVM, then the broker can be connected using Virtual Machine Protocol. Based on the configured transport connector, broker knows how to accept and listen to connections from clients.

The org.apache.activemq.broker.BrokerService class implements the Service interface and has two subclasses:

- SslBrokerService
- XBeanBrokerService

The org.apache.activemq.broker.SslBrokerService is a BrokerService that allows access to the key and trust managers used by SSL connections. There is no reason to use this class unless SSL is being used AND the key and trust managers need to be specified from within the code. In fact, if the URI passed to this class does not have an "ssl" scheme, this class will pass all the work on to its superclass.

The org.apache.activemq.broker.XBeanBrokerService is an ActiveMQ Message Broker. It consists of a number of transport connectors, network connectors and a bunch of properties which can be used to configure the broker as its lazily created.

Lets see few examples on how to use BrokerService API and how to embed a broker in ActiveMQ.

## 5.2 Embed a broker in ActiveMQ

In many messaging topologies there are JMS Brokers (server side) and a JMS client side. Often it makes sense to deploy a broker within your JVM to optimise away a network hop; making the networking of JMS as efficient as pure RMI, but with all the usual JMS features of location independence, reliability, load balancing etc.

There are various ways to embed a broker in ActiveMQ depending on if we are using Java, Spring, XBean or using the Broker-Factory.

## 5.2.1 Embed a broker in ActiveMQ using Java code (using BrokerService API)

We can use embedded ActiveMQ which means we can create object of BrokerService class and then use java code to configure it instead of regular approach of using activemq.xml file. Lets try that by creating a sample application. First create EmbeddedBrokerService class. In this class we will just create object of BrokerService . Add a connector and then call brokerService.start() to start the broker. After that we will use our MessageSender and MessageReceiver classes to send and receive a text message.

Please refer the code snippet below for our EmbeddedBrokerService class. The MessageSender and MessageRece iver classes can be referred from here.

#### EmbeddedBrokerService.java

```
import org.apache.activemq.broker.BrokerService;
public class EmbeddedBrokerService {
    public static void main(String[] args) throws Exception {
        BrokerService broker = new BrokerService();
        broker.setUseJmx(true);
        broker.addConnector("tcp://localhost:61616");
        broker.start();
        System.out.println("Broker Started!!!");
        // now lets wait forever to avoid the JVM terminating immediately
        Object lock = new Object();
        synchronized (lock) {
            lock.wait();
        }
    }
}
```

#### Output:

We will be running our EmbeddedBrokerService class which starts the broker and then run the MessageSender and MessageReceiver classes to see how a message is exchanged.

Please follow the steps below:

- In the eclipse Right Click on EmbeddedBrokerService.java  $\rightarrow$  Run As $\rightarrow$ Java Application, to start the broker
- In the same way run the MessageSender and MessageReceiver classes by Right Click on the class → Run As→Java Application to see if our message is sent to the queue. The Hello message after being successfully sent to the queue gets printed in eclipse output console
- The same message after being received from the queue gets printed in eclipse output console
- Please refer images below to check the output of all the three classes

Java EE - ActiveMQAdvisory/src/com/activemq/brokerService/EmbeddedBrokerService.java - Eclipse

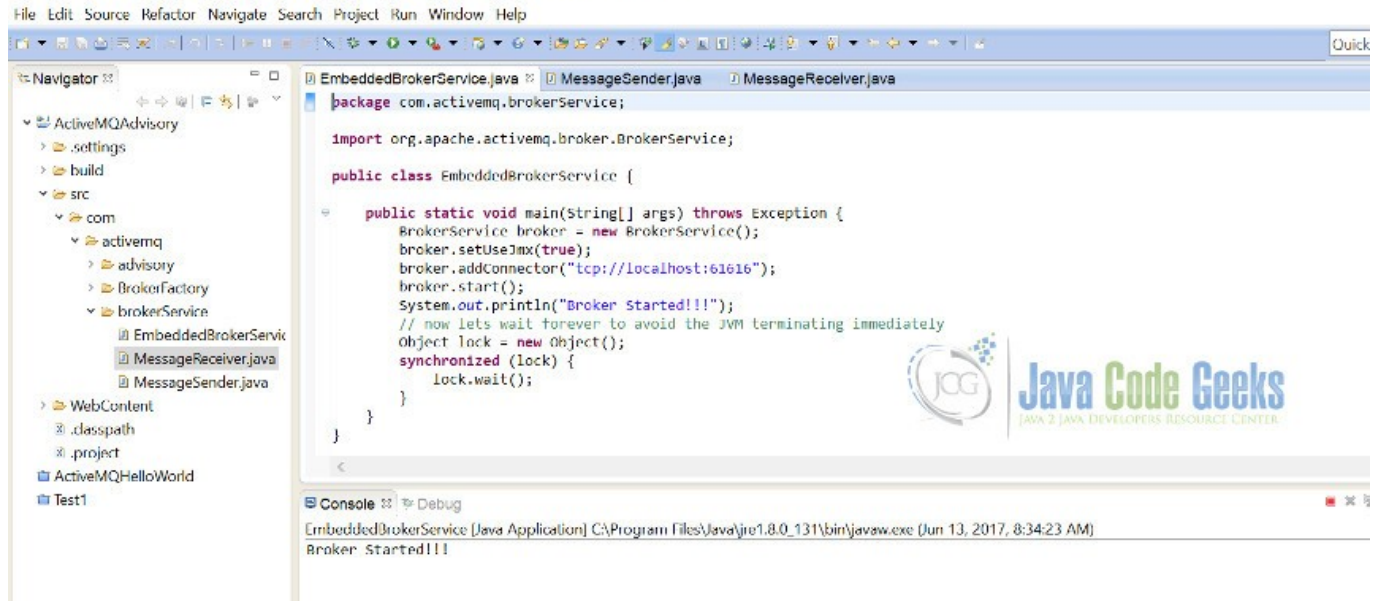

Figure 5.1: Eclipse console showing BrokerService is started

🕘 Java EE - ActiveMQAdvisory/src/com/activerng/brokerService/MessageSender.java - Edipse

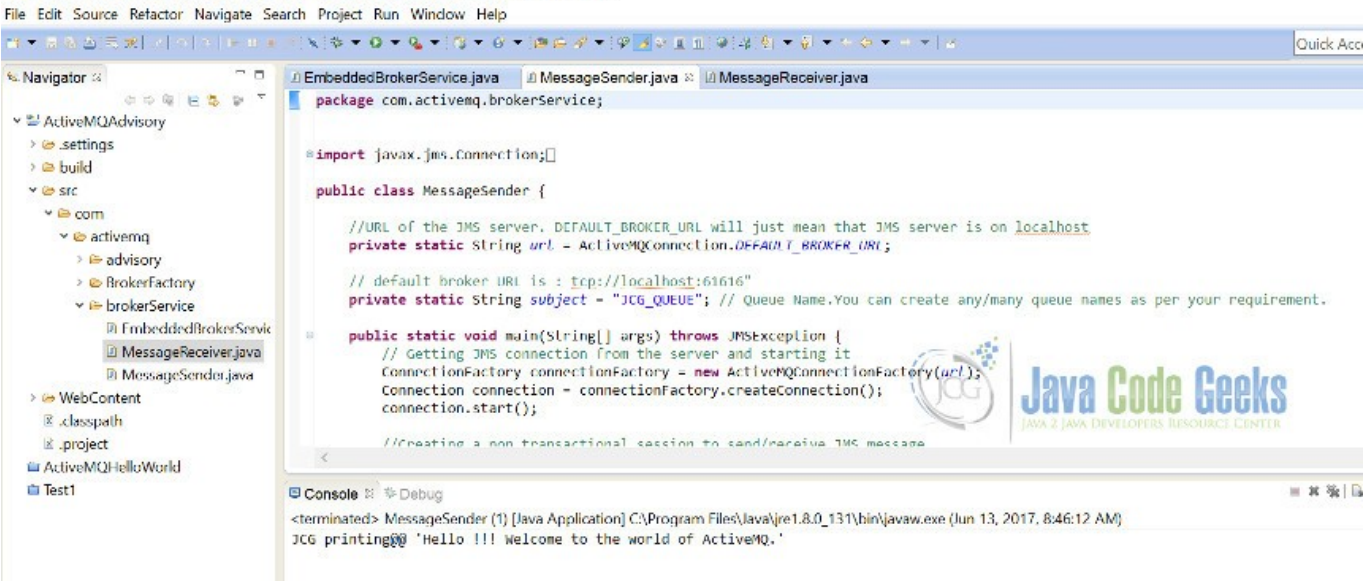

Figure 5.2: MessageSender output

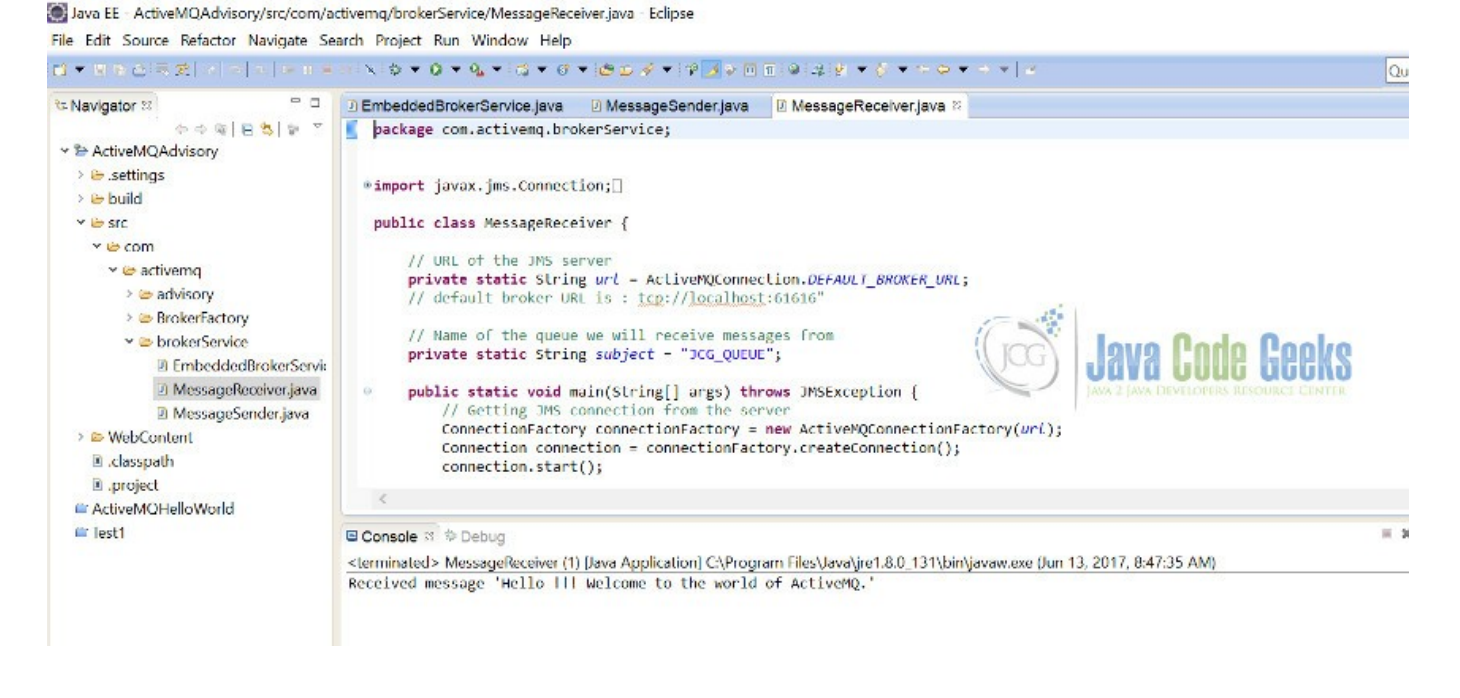

Figure 5.3: MessageReceiver output

### 5.2.2 Embed a broker in ActiveMQ using Spring 2.0

We can embed the ActiveMQ broker XML inside any regular Spring.xml file, if we are using the new XML Schema-based configuration of Spring. Here is an example of a regular Spring 2.0 XML file which also configures a broker. This allows us to configure JMS artifacts like destinations and connection factories together with the entire broker.

Spring.xml

```
<beans

xmlns="https://www.springframework.org/schema/beans"

xmlns:amq="https://activemq.apache.org/schema/core"

xmlns:xsi="https://www.w3.org/2001/XMLSchema-instance"

xsi:schemaLocation="https://www.springframework.org/schema/beans https://www. 

springframework.org/schema/beans/spring-beans-2.0.xsd

https://activemq.apache.org/schema/core https://activemq.apache.org/schema/core/activemq- 

core.xsd">

<amq:broker useJmx="false" persistent="false">

<amq:broker useJmx="false" persistent="false">

<amq:transportConnectors>

<amq:transportConnectors>

</amq:transportConnectors>

</amq:broker>

<amq:connectionFactory id="jmsFactory" brokerURL="vm://localhost"/>

</beans>
```

#### 5.2.3 Embed a broker in ActiveMQ using XBean

If we are already using XBean then we can just mix and match our Spring/XBean XML configuration with ActiveMQ's configuration.

Spring.xml
```
<beans
xmlns="https://www.springframework.org/schema/beans"
xmlns:amg="https://activemg.apache.org/schema/core"
xmlns:xsi="https://www.w3.org/2001/XMLSchema-instance"
xsi:schemaLocation="https://www.springframework.org/schema/beans https://www. ↔
   springframework.org/schema/beans/spring-beans-2.0.xsd
https://activemq.apache.org/schema/core https://activemq.apache.org/schema/core/activemq- ↔
   core.xsd">
<bean class="org.springframework.beans.factory.config.PropertyPlaceholderConfigurer"/>
<broker useJmx="true" xmlns="https://activemq.apache.org/schema/core">
<persistenceFactory>
<kahaDB directory="${basedir}/target" />
</persistenceFactory>
<transportConnectors>
<transportConnector uri="tcp://localhost:61636" />
</transportConnectors>
</broker>
</beans>
```

# 5.2.4 Embed a broker in ActiveMQ using BrokerFactory

There is a helper class called BrokerFactory which can be used to create a broker via URI for configuration. Instead of explicitly instantiating a broker service, we can use BrokerFactory to create a broker. All we need to do is pass the URI configuration.

- Let us now create a BrokerFactoryExample.java
- The URI passed is broker://(tcp://localhost:61616)?brokerName=myJCGBroker. It will use the broker scheme to instantiate the specific BrokerFactory. It uses the brokerURI to extract the configuration parameters for the broker service. It internally instantiates a BrokerService and then directly configures the pojo model
- Please refer the code snippet below for details

### BrokerFactoryExample.java

- Next we create a Utility class, in order to connect to the broker and create a connection factory first
- If the client is within the same JVM as that of broker then we need to use vm://brokerName virtual machine protocol scheme
- Then we just create connection and start it. After that just create a session and send and receive a message

· Please refer the code snippet below for details

#### Utility.java

```
package com.activemq.BrokerFactory;
import javax.jms.Connection;
import javax.jms.Message;
import javax.jms.MessageConsumer;
import javax.jms.MessageProducer;
import javax.jms.Queue;
import javax.jms.Session;
import javax.jms.TextMessage;
import org.apache.activemq.ActiveMQConnectionFactory;
import org.apache.activemq.broker.BrokerFactory;
import org.apache.activemq.broker.BrokerRegistry;
import org.apache.activemq.broker.BrokerService;
public class Utility {
         public static void createBrokerSendReceiveMessage(String brokerSchemeUrl,
                    String brokerName) throws Exception {
                BrokerService brokerService = BrokerFactory
                        .createBroker(brokerSchemeUrl);
                startBrokerSendReceiveMessage(brokerService);
            }
         public static void startBrokerSendReceiveMessage(BrokerService brokerService) ↔
             throws Exception {
                brokerService.start();
                String brokerName = brokerService.getBrokerName();
                System.out.println("Broker " + brokerName
                        + " started? " + brokerService.isStarted());
                ActiveMQConnectionFactory connectionFactory = new ActiveMQConnectionFactory \leftrightarrow
                    (
                         "vm://" + brokerService.getBrokerName() + "?create=false");
                Connection connection = connectionFactory.createConnection();
                connection.start();
                Session session = connection.createSession(false,
                        Session.AUTO_ACKNOWLEDGE);
                try {
                    Queue destination = session.createQueue("Q");
                    MessageProducer producer = session.createProducer(destination);
                    Message message = session.createTextMessage("Hi!");
                    System.out.println("Sending Hi!....");
                    producer.send(message);
                    MessageConsumer consumer = session.createConsumer(destination);
                    System.out.println("Message received "
                             + ((TextMessage) consumer.receive()).getText());
                } finally {
                    session.close();
                    connection.close();
                    BrokerRegistry.getInstance().lookup(brokerName).stop();
                }
            }
}
```

### Output:

We will be running our BrokerFactoryExample class which starts the broker and then use utility class to send and receive a message.

Please follow the steps below:

- In the eclipse Right Click on BrokerFactoryExample.java  $\rightarrow$  Run As $\rightarrow$ Java Application, to start the broker
- The utility class methods are called to create a connection and exchange a text message
- The same message after being received from the queue gets printed in eclipse output console
- Please refer the image below to check the output

| 🖬 🗕 🖩 😥 🛆 🚍 🎇 🔤 🔍 🖉 🖉 🖷                                              | -> X \$\\$ \$\\$ \$\\$ \$\\$ \$\\$ \$\$ \$\$ \$\$ \$\$ \$\$ \$\$ \$                                                                                                    | Quick Acc |
|----------------------------------------------------------------------|----------------------------------------------------------------------------------------------------|-----------|
| <ul> <li>Navigator (*) (*) (*) (*) (*) (*) (*) (*) (*) (*)</li></ul> | <pre>D BrokerFactoryExample.java &gt;&gt;&gt;&gt;&gt;&gt;&gt;&gt;&gt;&gt;&gt;&gt;&gt;&gt;&gt;&gt;&gt;&gt;&gt;&gt;&gt;&gt;&gt;&gt;&gt;&gt;&gt;&gt;&gt;&gt;&gt;&gt;&gt;&gt;&gt;</pre> |           |
| e lesti                                                              | E Console 2                                                                                                    | ≍ ¥ \k    |

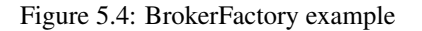

# 5.3 Conclusion

Through this example, we have learned various ways to embed a broker in ActiveMQ depending on if we are using Java, Spring, XBean or using the BrokerFactory. We have also seen the usage of BrokerService API.

# **Chapter 6**

# ActiveMQ Load Balancing Example

# 6.1 Introduction

Apache ActiveMQ (AMQ) is a message broker which transfers the message from the sender to the receiver. Load Balancing is the process of distributing data across services for better performance.

In this example, we will demonstrate how to build a load-balanced AMQ client application.

# 6.2 The Component Diagram

In this example, we will demonstrate two forms of load balancing outlined in the diagram:

- A message producer sends messages to multiple AMQ brokers
- Messages in a queue are consumed by multiple competing consumers

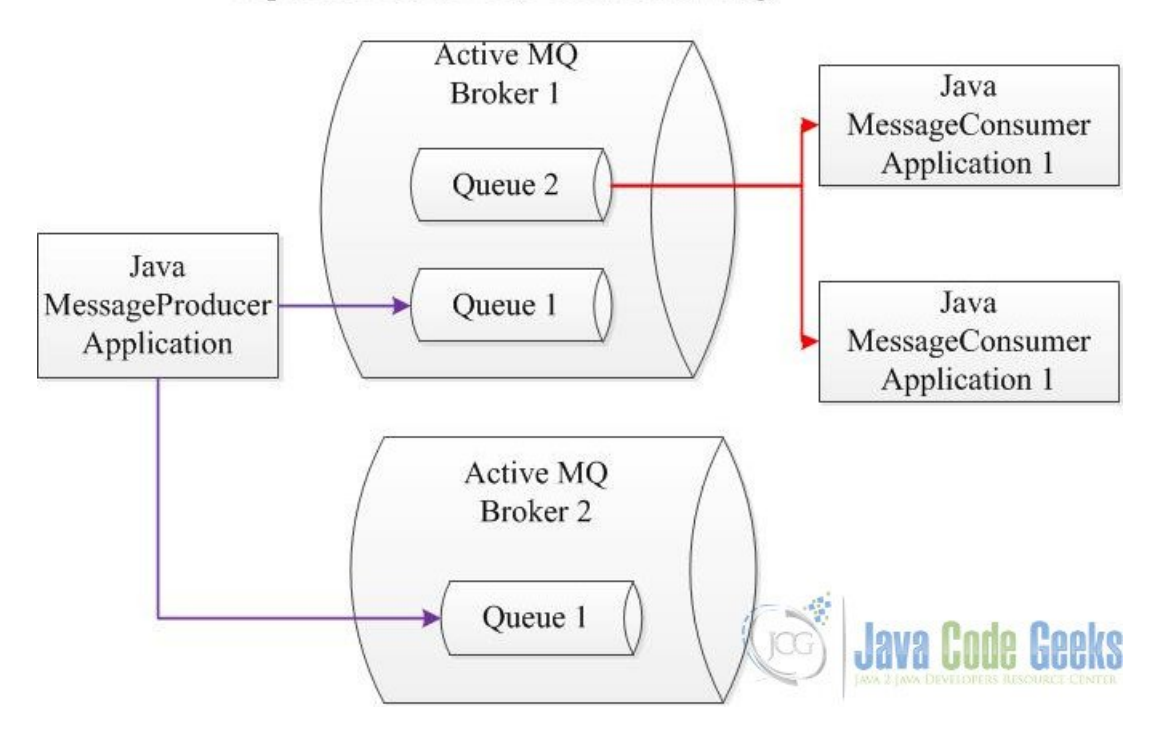

Apache ActiveMQ Load Balancing

Figure 6.1: AMQ Load Balancing

# 6.3 Technologies used

The example code in this article was built and run using:

- Java 1.8.101 (1.8.x will do fine)
- Maven 3.3.9 (3.3.x will do fine)
- Apache ActiveMQ 5.8.0 and 5.15.0 (others will do fine)
- Spring JMS 4.1.5.RELEASE (others will do fine)
- Eclipse Neon (Any Java IDE would work)

# 6.4 Start two ActiveMQ Brokers

# 6.4.1 Configure ActiveMQ with Non-Default Port

### 6.4.1.1 Update activemq.xml

activemq.xml transportConnectors

```
<transportConnectors>

<transportConnector name="openwire" uri="tcp://0.0.0.0:61716?maximumConnections 

=1000&wireformat.maxFrameSize=104857600"/>

</transportConnectors>
```

### 6.4.1.2 Update jetty.xml

Go to the ... <code>lapache-activemq-5.8.0</code> <code>conf directory. Update the jetty.xml file at the bean element</code> .

jetty.xml port

# 6.4.2 Start ActiveMQ Brokers

In this example, we will start two AMQ instances:

- Broker 1 AMQ 5.15.0 at default port 61616/8161
- Broker 2 AMQ 5.8.0 at port 61716/8761

Go to the ...  $\protect{apache-activemq-5.x.0}\protect{bin}$  directory. Then click the activemq. bat file.

If you can go to https://localhost:8161/admin/index.jsp, then the broker 1 is started fine. You do the same for broker 2 at https://localhost:8761/admin/index.jsp.

| ← | $\rightarrow$ | C |     | () localhost:816 | host:8161/admin/index.jsp |                       |            |   |           |   |    |
|---|---------------|---|-----|------------------|---------------------------|-----------------------|------------|---|-----------|---|----|
|   | Apps          |   | Mar | naged bookmarks  | 🔒 Allen's Folder 📘        | applications confluen | 📙 activeMQ | * | Bookmarks | • | Po |

| ome   Queues   Top                                                                                                    | ics   Subscribers   Connections   Network   Scheduled                                                                                        | Send               |
|----------------------------------------------------------------------------------------------------|----------------------------------------------------------------------------------------------------|--------------------|
|                                                                                                    |                                                                                                    |                    |
| 'elcome!                                                                                                    |                                                                                                    |                    |
| Welcome to the A                                                                                                    | Apache ActiveMQ Console of <b>localhost</b> (ID:SL2L                                                                                         | S431841-62976-15:  |
|                                                                                                    |                                                                                                    |                    |
| You can find mor                                                                                                    | a information about Anacha ActiveMO on the An                                                                                                | acho ActivoMO Sito |
| You can find mor                                                                                                    | e information about Apache ActiveMQ on the Apa                                                                                               | ache ActiveMQ Site |
| You can find mor                                                                                                    | e information about Apache ActiveMQ on the Apa                                                                                               | ache ActiveMQ Site |
| You can find mor<br>roker                                                                                                    | e information about Apache ActiveMQ on the Apa                                                                                               | ache ActiveMQ Site |
| You can find mor<br>r <b>oker</b><br><sub>Name</sub>                                                                           | e information about Apache ActiveMQ on the Apa<br>localhost                                                                                  | ache ActiveMQ Site |
| You can find mor<br>r <b>oker</b><br><sub>Name</sub><br><sub>Version</sub>                                                     | re information about Apache ActiveMQ on the Apa<br>localhost<br>5.15.0                                                                       | ache ActiveMQ Site |
| You can find mor<br>roker<br>Name<br>Version<br>ID                                                                             | e information about Apache ActiveMQ on the Apa<br>localhost<br>5.15.0<br>ID:SL2LS431841-62976-1512679413473-0:1                              | ache ActiveMQ Site |
| You can find mor<br>roker<br>Name<br>Version<br>ID<br>Uptime                                                                   | re information about Apache ActiveMQ on the Apa<br>localhost<br>5.15.0<br>ID:SL2LS431841-62976-1512679413473-0:1<br>22.817 seconds           | ache ActiveMQ Site |
| You can find mor<br>roker<br>Name<br>Version<br>ID<br>Uptime<br>Store percent used                                             | localhost<br>5.15.0<br>ID:SL2LS431841-62976-1512679413473-0:1<br>22.817 seconds                                                              | ache ActiveMQ Site |
| You can find mor<br>roker<br>Name<br>Version<br>ID<br>Uptime<br>Store percent used<br>Memory percent used                      | localhost<br>5.15.0<br>ID:SL2LS431841-62976-1512679413473-0:1<br>22.817 seconds<br>1                                                         | ache ActiveMQ Site |
| You can find mor<br>roker<br>Name<br>Version<br>ID<br>Uptime<br>Store percent used<br>Memory percent used<br>Temp percent used | re information about Apache ActiveMQ on the Apa<br>localhost<br>5.15.0<br>ID:SL2LS431841-62976-1512679413473-0:1<br>22.817 seconds<br>1<br>0 | ache ActiveMQ Site |

Figure 6.2: AMQ Broker 1 Started

# 6.5 Producer Load Balancing Example

In this example, we will demonstrate how to build MessageSender which uses the Round-robin method to send messages to two AMQ brokers.

# 6.5.1 Dependency

Add dependency to Maven pom.xml.

pom.xml

<dependencies>

```
<dependency>
                <groupId>org.springframework</groupId>
                <artifactId>spring-core</artifactId>
                <version>4.1.5.RELEASE</version>
        </dependency>
        <dependency>
                <groupId>org.springframework</groupId>
                <artifactId>spring-context</artifactId>
                <version>4.1.5.RELEASE</version>
        </dependency>
        <dependency>
                <groupId>org.springframework</groupId>
                <artifactId>spring-jms</artifactId>
                <version>4.1.5.RELEASE</version>
        </dependency>
        <dependency>
                <proupId>org.apache.activemq</proupId>
                <artifactId>activemq-all</artifactId>
                <version>5.15.0</version>
        </dependency>
</dependencies>
```

## 6.5.2 Constants

There are five constants value used in this example.

### DemoConstants

```
package jcg.demo.util;
import java.util.Random;
/**
* The constant data used in this Demo
 * @author Mary.Zheng
 */
public final class DemoConstants{
        public static final int MESSAGE_SIZE = 100;
        public static final String PRODUCER_DESTINATION = "test.queue.lb.producer";
        public static final String CONSUMER_DESTINATION = "test.queue.lb.consumer";
        public static String BROKER_1_URI = "tcp://localhost:61616";
        public static String BROKER_2_URI = "tcp://localhost:61716";
        public static String buildDummyMessage() {
                Random rand = new Random();
                int value = rand.nextInt(MESSAGE_SIZE);
                return "dummy message " + value;
        }
```

### 6.5.3 Spring configuration

Add the JMS Spring configuration.

JmsConfig

```
71 / 130
```

```
package jcg.demo.spring.config;
import javax.jms.ConnectionFactory;
import org.apache.activemq.ActiveMQConnectionFactory;
import org.springframework.beans.factory.annotation.Autowired;
import org.springframework.context.annotation.Bean;
import org.springframework.context.annotation.ComponentScan;
import org.springframework.context.annotation.Configuration;
import org.springframework.jms.annotation.EnableJms;
import org.springframework.jms.connection.CachingConnectionFactory;
import org.springframework.jms.core.JmsTemplate;
import jcg.demo.spring.jms.component.JmsExceptionListener;
import jcg.demo.util.DemoConstants;
@Configuration
@EnableJms
@ComponentScan(basePackages = "jcg.demo.spring.jms.component")
public class JmsConfig {
        @Bean
        @Autowired
        public ConnectionFactory jmsConnectionFactory(JmsExceptionListener \leftrightarrow
            jmsExceptionListener) {
                return createJmsConnectionFactory(DemoConstants.BROKER_1_URI, \leftrightarrow
                    jmsExceptionListener);
        }
        @Bean
        @Autowired
        public ConnectionFactory jmsConnectionFactory_2(JmsExceptionListener 
            imsExceptionListener) {
                return createJmsConnectionFactory(DemoConstants.BROKER_2_URI, ↔
                    jmsExceptionListener);
        }
        private ConnectionFactory createJmsConnectionFactory(String brokerURI, 
            JmsExceptionListener jmsExceptionListener) {
                ActiveMQConnectionFactory activeMQConnectionFactory = new \ \leftrightarrow
                    ActiveMQConnectionFactory(brokerURI);
                activeMQConnectionFactory.setExceptionListener(jmsExceptionListener);
                CachingConnectionFactory pooledConnection = new CachingConnectionFactory ( \leftrightarrow
                    activeMQConnectionFactory);
                return pooledConnection;
        }
        @Bean(name = "jmsQueueTemplate_1")
        @Aut.owired
        public JmsTemplate createJmsQueueTemplate(ConnectionFactory jmsConnectionFactory) {
                return new JmsTemplate(jmsConnectionFactory);
        }
        @Bean(name = "jmsQueueTemplate_2")
        @Autowired
        public JmsTemplate createJmsQueueTemplate_2(ConnectionFactory ↔
            jmsConnectionFactory_2) {
                return new JmsTemplate(jmsConnectionFactory_2);
        }
```

- line 25: Create connection factory to broker 1
- line 31: Create connection factory to broker 2
- line 42: Create JmsTemplate to broker 1
- line 48: Create JmsTemplate to broker 2

### 6.5.4 MessageSender

Create MessageSender Spring component to send messages.

### MessageSender

```
package jcg.demo.spring.jms.component;
import java.util.ArrayList;
import java.util.List;
import java.util.concurrent.atomic.AtomicInteger;
import javax.jms.JMSException;
import javax.jms.Message;
import javax.jms.Session;
import org.springframework.beans.factory.annotation.Autowired;
import org.springframework.jms.core.JmsTemplate;
import org.springframework.jms.core.MessageCreator;
import org.springframework.stereotype.Component;
/**
* This is Spring component which finds the load-balanced JmsTemplate via
 * Round-Robin from the list of available JmsQueueTemplates to send the message
 * @author Mary.Zheng
 *
 */
@Component
public class MessageSender {
        @Autowired
        private List jmsQueueTemplates = new ArrayList();
        private AtomicInteger current = new AtomicInteger(0);
        private JmsTemplate findJmsTemplate_LB() {
                int cur = current.getAndIncrement();
                int index = cur % jmsQueueTemplates.size();
                System.out.println("\\tFind Load balanced JmsTemplate[ " + index + " ]");
                return jmsQueueTemplates.get(index);
        public void postToQueue(final String queueName, final String message) {
                System.out.println("MessageSender postToQueue started");
                this.findJmsTemplate_LB().send(queueName, new MessageCreator() {
                        @Override
                        public Message createMessage(Session session) throws JMSException {
                                return session.createTextMessage(message);
                        }
                });
       }
```

- line 25: Spring dependency injection will add both broker's JmsTemplate to jmsQueueTemplates
- line 30-36: Use Round-robin logic to find the JmsTemplate
- line 40: Send the message with load-balanced JmsTemplate

### 6.5.5 MessageProducerApp

Create MessageProducer application.

```
MessageProducerApp
```

```
package jcg.demo.activemqlb.producer;
import java.util.Scanner;
import org.springframework.context.annotation.AnnotationConfigApplicationContext;
import org.springframework.context.annotation.Configuration;
import jcg.demo.spring.config.JmsConfig;
import jcg.demo.spring.jms.component.MessageSender;
import jcg.demo.util.DemoConstants;
@Configuration
public class MessageProducerApp {
        public static void main(String[] args) throws Exception {
                try (AnnotationConfigApplicationContext context = new <
                    AnnotationConfigApplicationContext(JmsConfig.class)) {
                        context.register(MessageProducerApp.class);
                        String queueName = readDestination();
                        MessageSender springJmsProducer = (MessageSender) context.getBean(" ↔
                            messageSender");
                        for (int i = 0; i < DemoConstants.MESSAGE_SIZE; i++) {</pre>
                                 springJmsProducer.postToQueue(queueName, DemoConstants. \leftarrow
                                    buildDummyMessage());
                        }
                }
        private static String readDestination() {
                System.out.println("Enter Destination: P - Producer, C - Consumer : ");
                try (Scanner scanIn = new Scanner(System.in)) {
                        String inputString = scanIn.nextLine();
                        scanIn.close();
                        if (inputString.equalsIgnoreCase("P")) {
                                 return DemoConstants.PRODUCER_DESTINATION;
                        }
                        return DemoConstants.CONSUMER_DESTINATION;
                }
        }
```

- line 16: Start Spring context from JmsConfig
- line 20: Get messageSender Spring bean

### 6.5.6 Execute MessageProducerApp

Below is the application output when you input P on the prompt. Make sure both brokers are running.

#### **Execution Output**

```
Enter Destination: P - Producer, C - Consumer :
P
MessageSender postToQueue started
Find Load balanced JmsTemplate[ 0 ]
MessageSender postToQueue started
Find Load balanced JmsTemplate[ 1 ]
MessageSender postToQueue started
Find Load balanced JmsTemplate[ 0 ]
MessageSender postToQueue started
Find Load balanced JmsTemplate[ 1 ]
.....
```

As you see here, two JmsTemplates take turns to send a total of 100 messages to their connected broker. Go to https://localhost:8161/admin/queues.jsp for broker 1 and https://localhost:8761/admin/queues.jsp for broker 2. You should see that each broker has 50 pending messages at test.queue.lb.producer.

# 6.6 Consumer Load Balancing Example

In this example, we will demonstrate how to build the MessageConsumerApp which consumes the messages from a queue. We also show how to run two of them concurrently.

### 6.6.1 MessageConsumerWithPrefetch

AMQ brokers set default prefetch size 1000, so we have to set the prefetch size to 1 to allow two consumers consume messages concurrently.

### MessageConsumerWithPrefetch

```
package jcg.demo.activemqlb.consumer;
import javax.jms.Connection;
import javax.jms.Destination;
import javax.jms.JMSException;
import javax.jms.Message;
import javax.jms.MessageConsumer;
import javax.jms.MessageListener;
import javax.jms.Session;
import javax.jms.TextMessage;
import org.apache.activemq.ActiveMQConnectionFactory;
/**
* A simple message consumer which consumes the message from ActiveMQ Broker
 * with pre-fetch size set to 1 instead of default 1000.
 * @author Mary.Zheng
 */
public class MessageConsumerWithPrefetch implements MessageListener {
        private static final String JMS_PREFETCH_POLICY_ALL_1 = "?jms.prefetchPolicy.all=1" ↔
        private String activeMqBrokerUri;
```

```
75 / 130
```

```
private String username;
private String password;
private String destinationName;
public MessageConsumerWithPrefetch(String activeMqBrokerUri, String username, 🔶
   String password) {
        super();
        this.activeMqBrokerUri = activeMqBrokerUri + JMS_PREFETCH_POLICY_ALL_1;
        this.username = username;
        this.password = password;
public void run() throws JMSException {
        ActiveMQConnectionFactory factory = new ActiveMQConnectionFactory(username, ↔
             password, activeMqBrokerUri);
        Connection connection = factory.createConnection();
        Session session = connection.createSession(false, Session.AUTO_ACKNOWLEDGE) ↔
            ;
        setComsumer(session);
        connection.start();
        System.out.println(String.format("MessageConsumerWithPrefetch Waiting for \leftrightarrow
           messages at %s from %s",
                        destinationName, this.activeMqBrokerUri));
}
private void setComsumer(Session session) throws JMSException {
        Destination destination = session.createQueue(destinationName);
        MessageConsumer consumer = session.createConsumer(destination);
        consumer.setMessageListener(this);
}
00verride
public void onMessage(Message message) {
        String msg;
        try {
                msg = String.format("MessageConsumerWithPrefetch Received message [ ↔
                     %s ]",
                                 ((TextMessage) message).getText());
                Thread.sleep(10000);// sleep for 10 seconds
                System.out.println(msg);
        } catch (JMSException | InterruptedException e) {
                e.printStackTrace();
        }
}
public String getDestinationName() {
        return destinationName;
}
public void setDestinationName(String destinationName) {
        this.destinationName = destinationName;
}
```

• line 23, 31 : Set the AMQ prefetchPolicy

# 6.6.2 MessageConsumerApp

Create MessageConsumerApp which consumes from the consumer queue based on the selected broker.

MessageConsumerApp package jcg.demo.activemqlb.consumer; import java.util.Scanner; import javax.jms.JMSException; import jcg.demo.util.DemoConstants; public class MessageConsumerApp { public static void main(String[] args) { String brokerUri = readBrokerInstance(); consume\_queue\_with\_prefetchsize(brokerUri); private static void consume\_queue\_with\_prefetchsize(String brokerUri) {  $\texttt{MessageConsumerWithPrefetch queueMsgListener = new} \quad \hookleftarrow$ MessageConsumerWithPrefetch(brokerUri, "admin", "admin"); queueMsgListener.setDestinationName(DemoConstants.CONSUMER\_DESTINATION); try { queueMsgListener.run(); } catch (JMSException e) { e.printStackTrace(); } } private static String readBrokerInstance() { System.out.println("MessageConsumerApp listens at Broker Instance ( 1 or 2  $\leftrightarrow$ ): "); try (Scanner scanIn = new Scanner(System.in)) { String inputString = scanIn.nextLine(); scanIn.close(); if (inputString.equalsIgnoreCase("1")) { return DemoConstants.BROKER\_1\_URI; } return DemoConstants.BROKER\_2\_URI; } }

# 6.6.3 Execute MessageConsumerApp in Eclipse

Starts the MessageConsumerApp via Eclipse.

MessageConsumerApp Output

```
MessageConsumerApp listens at Broker Instance ( 1 or 2 ):
1
MessageConsumerWithPrefetch Waiting for messages at test.queue.lb.consumer from tcp:// ↔
localhost:61616?jms.prefetchPolicy.all=1
```

### 6.6.4 Execute MessageConsumerApp via Jar command

First, export the MessageConsumerApp as a jar: activemq-lb.jar. Open the command prompt and enter the command java -jar activemq-lb.jar.

### MessageConsumerApp Output

```
C:\\JDK8_CTLSS\\Java Code Geek Examples>java -jar activemq-lb.jar
MessageConsumerApp listens at Broker Instance ( 1 or 2 ):
1
MessageConsumerWithPrefetch Waiting for messages at test.queue.lb.consumer from
tcp://localhost:61616?jms.prefetchPolicy.all=1
```

### 6.6.5 Summary

There are two consumer applications listening at test.queue.lb.consumer after the steps 6.6.3 and 6.6.4, Monitoring both output while executing the MessageProducerApp built at step 6.5.5 to send 100 messages to test.queue.lb. consumer. You should see both consumers are receiving the messages. The screenshot below shows both consumers consumed 25 messages from test.queue.lb.consumer after all messages are processed.

|                                    |                                                                                                    | mers.jspr.iwiobes                                                   | tination=t | est.queue | .lb.consumer   | r<br>                          |                  |                       |                       |
|------------------------------------|----------------------------------------------------------------------------------------------------|---------------------------------------------------------------------|------------|-----------|----------------|--------------------------------|------------------|-----------------------|-----------------------|
| inaged bookmarks                   | Allen's Folder                                                                                                    | plications confluen                                                 | activi     | einių 🛣   | Bookmarks      | Postman                        | Home n           | New Tab New Tab       | n - Splu              |
|                                    |                                                                                                    | ■∩™                                                                 |            |           |                | <i>(</i>                       | ¢                | 0.1.0                 |                       |
| AC                                 | uven                                                                                                    | IŲ                                                                  |            |           |                | Rac                            |                  | DEVELOPERS RESOURCE C | <b>HKS</b>            |
| 1000                               |                                                                                                    |                                                                     |            |           |                |                                | 1                |                       |                       |
| ueues   Topics   St                | ubscribers   Connectio                                                                                                    | ns   Network   Se                                                   | heduled I  | Send      |                | Constant of the local division |                  |                       |                       |
| ueues   Topics   Se                | ubscribers   Connectio                                                                                                    | ns   Network   Se                                                   | heduled    | Send      |                |                                |                  |                       |                       |
| ueues   Topics   So<br>Consumers f | ubscribers   Connectio                                                                                                    | ns   Network   So<br>D.CONSUMET                                     | cheduled   | Send      |                |                                |                  |                       |                       |
| ueues   Topics   Si<br>Consumers f | ubscribers   Connectio<br>Cor test.queue.]<br>Client 1D<br>Connection 1D †                                                        | ns   Network   So<br>b.consumer                                     | sessionId  | Send      | Enqueues       | Dequeues                       | Dispatched       | Dispatched Queue      | Pref                  |
| ueues   Topics   Se<br>Consumers f | ubscribers   Connectio<br>Cor test.queue.ll<br>Client ID<br>Connection ID ;<br>D;SL2LS431841-63098-151<br>D;SL2LS431841-63098-151 | ns   Network   So<br>b.consumer<br>2766472047-0:1<br>2766472047-1:1 | sessionId  | Selector  | Enqueues<br>25 | Dequeues<br>24                 | Dispatched<br>25 | Dispatched Queue      | Pref<br>Max<br>1<br>0 |

Figure 6.3: AMQ Consumer Load Balancing

### 6.6.6 Things to consider

The AMQ message is dispatched based on the First-In, First-Out(FIFO) algorithm. If the messages must be processed based on the order entered, then running the consumer concurrently must be planned accordingly to avoid an error. Please check out ActiveMQ tutorial for detail.

# 6.7 Conclusion

In this example, we built two Java AMQ client applications:

- MessageProducerApp sends the message to two AMQ brokers via Round-robin algorithm to reduce the data load at each AMQ Broker
- Two MessageConsumerApps consume the messages from the same queue to reduce the data load at the AMQ queue

# 6.8 Download the Source Code

This example built two Java AMQ client applications (producer and consumer) to achieve the load balancing requirement. You can download the full source code of this example here: Apache ActiveMQ Load Balancing Example

# **Chapter 7**

# **ActiveMQ Failover Example**

Apache ActiveMQ is an open source messaging server written in Java, which implements JMS 1.1 specifications. In this example, I will demonstrate how to configure a group of AMQ brokers to make the system fault-tolerant.

# 7.1 Introduction

Apache ActiveMQ (AMQ) is a message broker which transfers the messages from the sender to the receiver.

Failover is a procedure by which a system automatically transfers control to a duplicate system when it detects a fault or failure.

AMQ failover transport protocol enables an application automatically reconnect to a broker when a failure is detected while establishing a connection.

In this example, I will demonstrate:

- how to create eight AMQ broker instances
- · how to configure AMQ broker instances with four network typologies
- how to build a Java client application which still functions when one of the AMQ broker fails

# 7.2 ActiveMQ Server Installation

Follow these instructions to install an AMQ server. Then use AMQ admin command: activemq-admin create \${brok erName} to create a server instance.

Create eight AMQ server instances:

```
activemq-admin create ..\standalone\broker1activemq-admin create ..\standalone\broker2
activemq-admin create ..\cluster\broker-1activemq-admin create ..\cluster\broker-2act
ivemq-admin create ..\cluster\broker-3activemq-admin create ..\cluster\dynamic-broker1
activemq-admin create ..\cluster\dynamic-broker2activemq-admin create ..\cluster\dyna
mic-broker3
```

# 7.3 ActiveMQ Server Configuration

AMQ activemq-admin command copies the AMQ server to the user defined location. Need to configure the default value with the steps below:

• Navigate to the AMQ instance folder. Ex: standalone\broker1

- Edit the activemq.xml at transportConnector and networkConnector
- Edit the jetty.xml with a different web port number
- Edit the Windows batch file at ACTIVEMQ\_CONF and ACTIVEMQ\_DATA

### 7.3.1 Two Standalone ActiveMQ Brokers

Use the steps above, configure two standalone AMQ brokers:

| Broker Name | Home Path           | Openwire Port | Web Port | Data Path    |
|-------------|---------------------|---------------|----------|--------------|
| broker1     | \standalone\broker1 | 61616         | 8161     | broker1\data |
| broker2     | \standalone\broker2 | 61716         | 7161     | broker2\data |

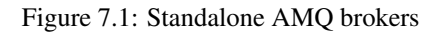

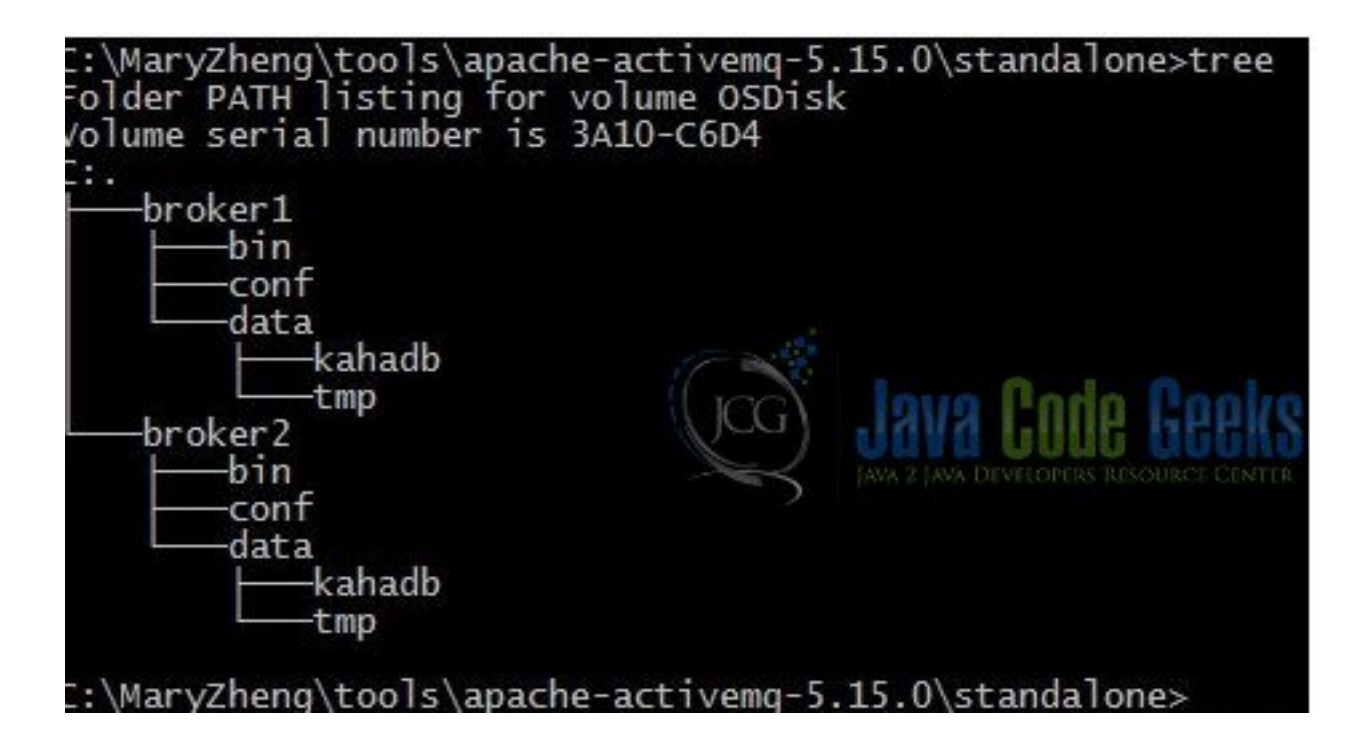

Figure 7.2: Two Standalone AMQ Brokers

Here is an example of broker1.bat file.

### broker1.bat

```
@echo off
set ACTIVEMQ_HOME="C:/MaryZheng/tools/apache-activemq-5.15.0"
set ACTIVEMQ_BASE="C:/MaryZheng/tools/apache-activemq-5.15.0/standalone/broker1"
set ACTIVEMQ_CONF=%ACTIVEMQ_BASE%/conf
set ACTIVEMQ_DATA=%ACTIVEMQ_BASE%/data
set PARAM=%1
:getParam
```

%ACTIVEMQ\_HOME%/bin/activemq %PARAM%

### Start broker1 with the command: broker1.bat start.

### broker1 server log

```
C:\\MaryZheng\\tools\\apache-activemq-5.15.0\\standalone\\broker1\\bin>broker1.bat start
Java Runtime: Oracle Corporation 1.8.0_31 C:\\MaryZheng\\tools\\java\\jdk1.8.0_31\\jre
    Heap sizes: current=1005056k free=984084k max=1005056k
       JVM args: -Dcom.sun.management.jmxremote -Xms1G -Xmx1G -Djava.util.logging.config.file= ↔
               logging.properties -Djava.security.auth.login.config=C:/MaryZheng/too
ls/apache-activemq-5.15.0/standalone/broker1/conflogin.config -Dactivemq.classpath=C:/ \leftrightarrow
       MaryZheng/tools/apache-activemq-5.15.0/standalone/broker1/conf;C:/MaryZhe
ng/tools/apache-activemq-5.15.0/standalone/broker1/conf;C:/MaryZheng/tools/apache-activemq ~
       -5.15.0/conf; -Dactivemq.home=C:/MaryZheng/tools/apache-activemq-5.15.
0 -Dactivemq.base=C:/MaryZheng/tools/apache-activemq-5.15.0/standalone/broker1 -Dactivemq. ↔
       conf=C:/MaryZheng/tools/apache-activemq-5.15.0/standalone/broker1/conf
  -Dactivemq.data=C:/MaryZheng/tools/apache-activemq-5.15.0/standalone/broker1/data -Djava. ↔
         io.tmpdir=C:/MaryZheng/tools/apache-activemq-5.15.0/standalone/broker1
/data\\tmp
Extensions classpath:
    [C:\\MaryZheng\\tools\\apache-activemq-5.15.0\\standalone\\broker1\\lib,C:\\MaryZheng\\ ↔
           tools\\apache-activemq-5.15.0\\lib,C:\\MaryZheng\\tools\\apache-activemq-5.15.0\\stan
dalone/\broker1/\lib/\camel,C:/\MaryZheng/\tools/\apache-activemq-5.15.0/\standalone/\ \leftrightarrow
      broker1\\lib\\optional,C:\\MaryZheng\\tools\\apache-activemq-5.15.0\\standalone\\broker1 ↔
       \backslash \backslash
lib\\web,C:\\MaryZheng\\tools\\apache-activemq-5.15.0\\standalone\\broker1\\lib\\extra,C:\\ ↔
      MaryZheng\tools\\apache-activemq-5.15.0\\lib\\camel,C:\\MaryZheng\tools\\apache-act
ivemq-5.15.0\\lib\\optional,C:\\MaryZheng\\tools\\apache-activemq-5.15.0\\lib\\web,C:\\ ↔
      MaryZheng\\tools\\apache-activemq-5.15.0\\lib\\extra]
ACTIVEMQ_HOME: C:\\MaryZheng\\tools\\apache-activemq-5.15.0
ACTIVEMQ_BASE: C:\\MaryZheng\\tools\\apache-activemq-5.15.0\\standalone\\broker1
ACTIVEMQ_CONF: C:\\MaryZheng\\tools\\apache-activemq-5.15.0\\standalone\\broker1\\conf
ACTIVEMQ_DATA: C:\\MaryZheng\\tools\\apache-activemq-5.15.0\\standalone\\broker1\\data
Loading message broker from: xbean:activemq.xml
  INFO | Refreshing org.apache.activemq.xbean.XBeanBrokerFactory$101753acfe: startup date [ ←
         Sat Dec 16 07:05:53 CST 2017]; root of context hierarchy
  INFO | Using Persistence Adapter: KahaDBPersistenceAdapter[C:\\MaryZheng\\tools\\apache- ↔
         activemq-5.15.0\\standalone\\broker1\\data\\kahadb]
  INFO | KahaDB is version 6
  INFO | Recovering from the journal @1:65574
  INFO | Recovery replayed 15 operations from the journal in 0.032 seconds.
  \texttt{INFO} \mid \texttt{PListStore:[C:\/MaryZheng/\tools/\apache-activemq-5.15.0/\standalone/\broker1/\data \leftrightarrow \texttt{INFO} \mid \texttt{PListStore:[C:\/MaryZheng/\tools/\apache-activemq-5.15.0/\standalone/\broker1/\data \leftrightarrow \texttt{INFO} \mid \texttt{PListStore:[C:\/MaryZheng/\tools/\apache-activemq-5.15.0/\standalone/\broker1/\data \leftrightarrow \texttt{INFO} \mid \texttt{PListStore:[C:\/MaryZheng/\tools/\apache-activemq-5.15.0/\standalone/\broker1/\data \leftrightarrow \texttt{INFO} \mid \texttt{PListStore:[C:\/MaryZheng/\tools/\apache-activemq-5.15.0/\standalone/\broker1/\data \rightarrow \texttt{INFO} \mid \texttt{PListStore:[C:\/MaryZheng/\tools/\apache-activemq-5.15.0/\standalone/\broker1/\data \rightarrow \texttt{INFO} \mid \texttt{PListStore:[C:\/MaryZheng/\tools/\apache-activemq-5.15.0/\standalone/\broker1/\data \rightarrow \texttt{INFO} \mid \texttt{PListStore:[C:\/MaryZheng/\tools/\apache-activemq-5.15.0/\standalone/\broker1/\data \rightarrow \texttt{INFO} \mid \texttt{PListStore:[C:\/MaryZheng/\tools/\apache-activemq-5.15.0/\standalone/\broker1/\data \rightarrow \texttt{INFO} \mid \texttt{PListStore:[C:\/MaryZheng/\tools/\apache-activemq-5.15.0/\standalone/\broker1/\data \rightarrow \texttt{INFO} \mid \texttt{INFO} \mid \texttt{IN
         \\broker1\\tmp_storage] started
  INFO | Apache ActiveMQ 5.15.0 (broker1, ID:SL2LS431841-50062-1513429555523-0:1) is ↔
        starting
  INFO | Listening for connections at: tcp://SL2LS431841:61616?maximumConnections=1000& ↔
        wireFormat.maxFrameSize=104857600
  INFO | Connector openwire started
  INFO | Apache ActiveMQ 5.15.0 (broker1, ID:SL2LS431841-50062-1513429555523-0:1) started
  INFO | For help or more information please see: https://activemq.apache.org
  WARN | Store limit is 102400 mb (current store usage is 0 mb). The data directory: C:\\ \leftrightarrow
        MaryZheng\\tools\\apache-activemq-5.15.0\\standalone\\broker1\\data\\kahadb only has \ \leftrightarrow
         1146 mb of usable space. - resetting to maximum available disk space: 1146 mb
  WARN | Temporary Store limit is 51200 mb (current store usage is 0 mb). The data directory \leftrightarrow
         : C:\\MaryZheng\\tools\\apache-activemq-5.15.0\\standalone\\broker1\\data only has 1146 \leftrightarrow
```

mb of usable space. - resetting to maximum available disk space: 1146 mb

```
81 / 130
```

INFO | No Spring WebApplicationInitializer types detected on classpath
INFO | ActiveMQ WebConsole available at https://0.0.0.0:8161/
INFO | ActiveMQ Jolokia REST API available at https://0.0.0.0:8161/api/jolokia/
INFO | Initializing Spring FrameworkServlet 'dispatcher'
INFO | No Spring WebApplicationInitializer types detected on classpath
INFO | jolokia-agent: Using policy access restrictor classpath:/jolokia-access.xml

- Line 1: start the broker1
- Line 2: Java Runtime is JDK8
- Line 15-18: important setting values
- Line 27: broker1 openwire port
- Line 29: broker1 starts
- Line 34: broker1 web console starts

Repeat the steps to configure other brokers.

Note: Pay special attention to the highlighted lines. Verify the AMQ via web console.

### 7.3.2 Master/Slave ActiveMQ Brokers

In a Master/Slave topology, the Master provides services to the client, the Slave is at standby mode and gets promoted when the Master fails. There are three kinds of Master/Slave configurations:

- Shared File System Master Slave
- JDBC Master Slave
- Replicated LevelDB Store

Configure Master/Slave brokers with "Shared File System":

| Broker Name | Home Path         | Openwire Port | Web Port | Data Path |
|-------------|-------------------|---------------|----------|-----------|
| broker-1    | \cluster\broker-1 | 61816         | 8861     | \data     |
| broker-2    | \cluster\broker-2 | 61826         | 8862     | \data     |

```
Figure 7.3: Configure Master/Slave brokers with Shared File System
```

**Note:** The configuration steps for Mater/Slave are same as the standalone server. The difference is that Master and Slave must share the same data.

### Slave server log

```
C:\\MaryZheng\\tools\\apache-activemq-5.15.0\\cluster\\broker-2\\bin>broker-2.bat start
Java Runtime: Oracle Corporation 1.8.0_31 C:\\MaryZheng\\tools\\java\\jdk1.8.0_31\\jre
Heap sizes: current=1005056k free=984084k max=1005056k
JVM args: -Dcom.sun.management.jmxremote -Xms1G -Djava.util.logging.config.file= \leftrightarrow
logging.properties -Djava.security.auth.login.config=C:/MaryZheng/tools/apache- \leftrightarrow
activemq-5.15.0/cluster/broker-2/conf\\login.config -Dactivemq.classpath=C:/ \leftrightarrow
MaryZheng/tools/apache-activemq-5.15.0/cluster/broker-2/conf;C:/MaryZheng/tools/apache-activemq \leftarrow
-5.15.0/conf; -Dactivemq.home=C:/MaryZheng/tools/apache-activemq-5.15.0 -Dac
```

```
tivemg.base=C:/MaryZheng/tools/apache-activemg-5.15.0/cluster/broker-2 -Dactivemg.conf=C:/ ↔
   MaryZheng/tools/apache-activemg-5.15.0/cluster/broker-2/conf -Dactivemg.data=C:/ ↔
   MaryZheng/tools/apache-activemq-5.15.0/data -Djava.io.tmpdir=C:/MaryZheng/tools/apache- ↔
    activemq-5.15.0/data\\tmp
Extensions classpath:
  [C:\\MaryZheng\\tools\\apache-activemq-5.15.0\\cluster\\broker-2\\lib,C:\\MaryZheng\\ ↔
      tools\\apache-activemq-5.15.0\\lib,C:\\MaryZheng\\tools\\apache-activemq-5.15.0\\ \leftrightarrow
      cluste
r\\broker-2\\lib\\camel,C:\\MaryZheng\\tools\\apache-activemq-5.15.0\\cluster\\broker-2\\ ↔
    lib\\optional,C:\\MaryZheng\\tools\\apache-activemq-5.15.0\\cluster\\broker-2\\lib\\web,
C:\\MaryZheng\\tools\\apache-activemq-5.15.0\\cluster\\broker-2\\lib\\extra,C:\\MaryZheng\\ \leftrightarrow
    tools\\apache-activemq-5.15.0\\lib\\camel,C:\\MaryZheng\\tools\\apache-activemq-5.15
.0\\lib\\optional,C:\\MaryZheng\\tools\\apache-activemq-5.15.0\\lib\\web,C:\\MaryZheng\\ ↔
    tools\\apache-activemq-5.15.0\\lib\\extra]
ACTIVEMQ_HOME: C:\\MaryZheng\\tools\\apache-activemq-5.15.0
ACTIVEMQ_BASE: C:\\MaryZheng\\tools\\apache-activemq-5.15.0\\cluster\\broker-2
ACTIVEMQ_CONF: C:\\MaryZheng\\tools\\apache-activemq-5.15.0\\cluster\\broker-2\\conf
ACTIVEMQ_DATA: C:\\MaryZheng\\tools\\apache-activemq-5.15.0\\data
Loading message broker from: xbean:activemq.xml
 INFO | Refreshing org.apache.activemq.xbean.XBeanBrokerFactory$1@1753acfe: startup date [ \leftrightarrow
    Sat Dec 16 08:05:25 CST 2017]; root of context hierarchy
 INFO | Using Persistence Adapter: KahaDBPersistenceAdapter[C:\\MaryZheng\\tools\\apache- ↔
    activemq-5.15.0\\data\\kahadb]
 INFO | Database C:\\MaryZheng\\tools\\apache-activemq-5.15.0\\data\\kahadb\\lock is locked ↔
     by another server. This broker is now in slave mode waiting a lock to be acquired
```

- Line 1: start the broker
- Line 14: display ACTIVEMQ\_DATA location
- Line 18: indicate that the broker is the Slave

### Stop the Master and watch the Slave get promoted to the Master.

### Slave broker promotes to Master log

```
INFO | Using Persistence Adapter: KahaDBPersistenceAdapter[C:\\MaryZheng\\tools\\apache- ↔
   activemq-5.15.0\\data\\kahadb]
 INFO | Database C:\\MaryZheng\\tools\\apache-activemq-5.15.0\\data\\kahadb\\lock is locked ↔
     by another server. This broker is now in slave mode waiting a lock to be acquired
 INFO | KahaDB is version 6
 INFO | Recovering from the journal @1:31536026
 INFO | Recovery replayed 97 operations from the journal in 0.042 seconds.
 INFO | PListStore:[C:\\MaryZheng\\tools\\apache-activemq-5.15.0\\data\\broker-2\\ ↔
    tmp_storage] started
 INFO | Apache ActiveMQ 5.15.0 (broker-2, ID:SL2LS431841-50406-1513433598677-0:1) is ↔
    starting
 INFO | Listening for connections at: tcp://SL2LS431841:61826?maximumConnections=1000& ↔
    wireFormat.maxFrameSize=104857600
 INFO | Connector openwire started
 INFO | Apache ActiveMQ 5.15.0 (broker-2, ID:SL2LS431841-50406-1513433598677-0:1) started
 INFO | For help or more information please see: https://activemq.apache.org
 WARN | Store limit is 102400 mb (current store usage is 31 mb). The data directory: C:\\ \leftrightarrow
    MaryZheng\\tools\\apache-activemq-5.15.0\\data\\kahadb only has 1173 mb of usable space \leftrightarrow
    . - resetting to maximum available disk space: 1173 mb
 WARN | Temporary Store limit is 51200 mb (current store usage is 0 mb). The data directory \leftrightarrow
     : C:\\MaryZheng\\tools\\apache-activemq-5.15.0\\data only has 1141 mb ofusable space. - ↔
     resetting to maximum available disk space: 1141 mb
 INFO | No Spring WebApplicationInitializer types detected on classpath
 INFO | ActiveMQ WebConsole available at https://0.0.0.0:8961/
 INFO | ActiveMQ Jolokia REST API available at https://0.0.0.0:8961/api/jolokia/
```

INFO | Initializing Spring FrameworkServlet 'dispatcher' INFO | No Spring WebApplicationInitializer types detected on classpath INFO | jolokia-agent: Using policy access restrictor classpath:/jolokia-access.xml

- Line 2: slave indication
- Line 3-7: promote the Slave to the Master

### 7.3.3 Network of Brokers

AMQ provides a networkConnector to connect two brokers together and three options at the transportConnector : updateClusterClients, rebalanceClusterClients and updateClusterClientsOnRemove.

### 7.3.3.1 Static Network of Brokers

In a static network of brokers, the networkConnector connects the broker to a list of brokers.

Configure a network of three brokers:

| Broker Name | Home Path         | Openwire Port | Web Port | Data Path      |
|-------------|-------------------|---------------|----------|----------------|
| broker-1    | \cluster\broker-1 | 61816         | 8162     | \data          |
| broker-2    | \cluster\broker-2 | 61826         | 8961     | \data          |
| broker-3    | \cluster\broker-3 | 61516         | 5161     | \broker-3\data |

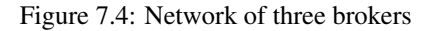

#### The static network of brokers' activemq.xml.

#### activemq.xml

```
<?xml version="1.0" encoding="UTF-8"?><beans xmlns="https://www.springframework.org/schema/ <>
   beans" xmlns:xsi="https://www.w3.org/2001/XMLSchema-instance" xsi:schemaLocation="https: ↔
   //www.springframework.org/schema/beans \ https://www.springframework.org/schema/beans/ \leftrightarrow
                    https://activemq.apache.org/schema/core https://activemq.apache.org/ ↔
   spring-beans.xsd
   schema/core/activemq-core.xsd">
   <!-- Allows us to use system properties as variables in this configuration file -->
   <bean class="org.springframework.beans.factory.config.PropertyPlaceholderConfigurer">
       <property name="locations"></property name="locations">
           <value>file:${activemq.conf}/credentials.properties</value>
       </property>
   </bean>
  <!-- Allows accessing the server log -->
   logQuery" init-method="start" lazy-init="false" scope="singleton">
   </bean>
   <!--
       The <br/>broker> element is used to configure the ActiveMQ broker.
    -->
   <broker xmlns="https://activemq.apache.org/schema/core" brokerName="broker-3" </pre>
       dataDirectory="${activemq.data}">
```

```
<destinationInterceptors>
        <virtualDestinationInterceptor>
            <virtualDestinations>
                     <virtualTopic name="VirtualTopic.>" prefix="Consumer.*." <</pre>
                         selectorAware="false"/>
                <virtualTopic name="JCG.>" prefix="VTC.*." selectorAware="true"/>
            </virtualDestinations>
        </virtualDestinationInterceptor>
    </destinationInterceptors>
    <destinationPolicy>
        <policyMap>
          <policyEntries>
            <policyEntry topic=">">
                <!-- The constantPendingMessageLimitStrategy is used to prevent
                     slow topic consumers to block producers and affect other consumers
                     by limiting the number of messages that are retained
                     For more information, see:
                     https://activemq.apache.org/slow-consumer-handling.html
                -->
              <pendingMessageLimitStrategy>
                <constantPendingMessageLimitStrategy limit="1000"/>
              </pendingMessageLimitStrategy>
            </policyEntry>
          </policyEntries>
        </policyMap>
    </destinationPolicy>
    <!--
        The managementContext is used to configure how ActiveMQ is exposed in
        JMX. By default, ActiveMQ uses the MBean server that is started by
        the JVM. For more information, see:
       https://activemq.apache.org/jmx.html
    -->
    <managementContext>
        <managementContext createConnector="false"/>
    </managementContext>
    <!--
       Configure message persistence for the broker. The default persistence
        mechanism is the KahaDB store (identified by the kahaDB tag).
        For more information, see:
       https://activemq.apache.org/persistence.html
    -->
    <persistenceAdapter>
        <kahaDB directory="${activemq.data}/kahadb"/>
    </persistenceAdapter>
      <!--
        The systemUsage controls the maximum amount of space the broker will
        use before disabling caching and/or slowing down producers. For more \,\,\leftrightarrow\,\,
           information, see:
       https://activemq.apache.org/producer-flow-control.html
      -->
      <systemUsage>
        <systemUsage>
```

```
<memoryUsage>
                    <memoryUsage percentOfJvmHeap="70"/>
                </memoryUsage>
                <storeUsage>
                     <storeUsage limit="100 gb"/>
                </storeUsage>
                <tempUsage>
                     <tempUsage limit="50 gb"/>
                </tempUsage>
            </systemUsage>
        </systemUsage>
     <networkConnectors>
      <networkConnector name="amq3-nc"
        uri="static:(failover:(tcp://0.0.0.0:61816,tcp://0.0.0.0:61826))"
        dynamicOnly="true"
        networkTTL="3"
        duplex="true"/>
    </networkConnectors>
        <!--
            The transport connectors expose ActiveMQ over a given protocol to
            clients and other brokers. For more information, see:
            https://activemq.apache.org/configuring-transports.html
        __>
        <transportConnectors>
            <!-- DOS protection, limit concurrent connections to 1000 and frame size to 100 \leftrightarrow
                MB -->
            <transportConnector name="openwire" rebalanceClusterClients="true" \,\,\leftrightarrow\,\,
                updateClusterClients="true" updateClusterClientsOnRemove="true" uri="tcp: ↔
                //0.0.0.0:61516?maximumConnections=1000&wireFormat.maxFrameSize=104857600"/>
        </transportConnectors>
        <!-- destroy the spring context on shutdown to stop jetty -->
        <shutdownHooks>
            <bean xmlns="https://www.springframework.org/schema/beans" class="org.apache. </pre>
                activemq.hooks.SpringContextHook"/>
        </shutdownHooks>
    </broker>
    <!--
        Enable web consoles, REST and Ajax APIs and demos
        The web consoles requires by default login, you can disable this in the jetty.xml \leftrightarrow
            file
        Take a look at ${ACTIVEMQ_HOME}/conf/jetty.xml for more details
    -->
    <import resource="jetty.xml"/>
</beans>
```

- Line 91- 97: configure as static network of brokers
- Line 107: enable updateClusterClients etc options

Keep the Master/Slave server running and start Broker 3. The Master broker server log shows the it has connected to Broker 3. master log

```
INFO | Connector vm://broker-2 started
INFO | Started responder end of duplex bridge amq3-nc@ID:SL2LS431841 ↔
   -64674-1513436259188-0:1
INFO | Network connection between vm://broker-2#0 and tcp:///192.168.1.109:64676@61826 ( ↔
   broker-3) has been stablished.
```

Line 3: the network bridge is established between the broker 3 and 2

Note: Verify the AMQ via web console, you should see the network connector detail under Connection tab.

### 7.3.3.2 Dynamic Network of Brokers

Dynamic network of brokers auto-detects the broker within the network. Configure three brokers:

| Broker Name | Home Path                | Openwire Port | Web Port | Data Path             |
|-------------|--------------------------|---------------|----------|-----------------------|
| broker-1    | \cluster\dynamic-broker1 | 61626         | 8163     | \dynamic-broker1\data |
| broker-2    | \cluster\dynamic-broker2 | 61636         | 8164     | \dynamic-broker2\data |
| broker-3    | \cluster\dynamic-broker3 | 61646         | 8165     | \dynamic-broker3\data |

### Figure 7.5: Configure three brokers

The image below shows six brokers under the cluster directory after steps 7.3.2 and 7.3.3.

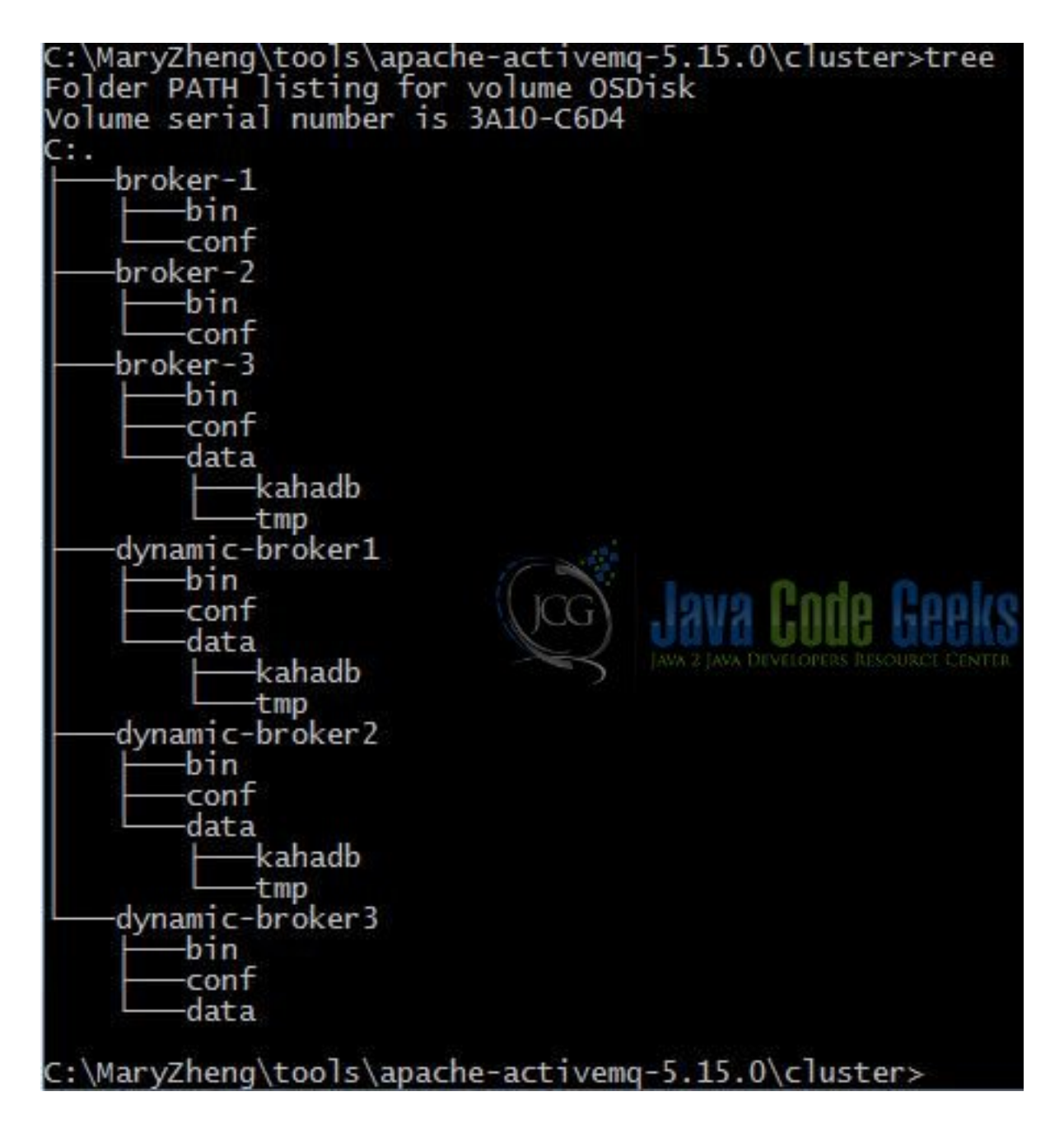

Figure 7.6: Cluster of AMQ Brokers

Configuration file example for dynamic Broker 1.

### dynamic broker1 activemq.xml

```
<?xml version="1.0" encoding="UTF-8"?><beans xmlns="https://www.springframework.org/schema/ \leftarrow
beans" xmlns:xsi="https://www.w3.org/2001/XMLSchema-instance" xsi:schemaLocation="https: \leftarrow
//www.springframework.org/schema/beans https://www.springframework.org/schema/beans/ \leftarrow
spring-beans.xsd https://activemq.apache.org/schema/core https://activemq.apache.org/ \leftarrow
schema/core/activemq-core.xsd">
```

```
</property>
 </bean>
<!-- Allows accessing the server log -->
 <bean class="io.fabric8.insight.log.log4j.Log4jLogQuery" destroy-method="stop" id=" \leftrightarrow
    logQuery" init-method="start" lazy-init="false" scope="singleton">
 </bean>
 <!--
    The <broker> element is used to configure the ActiveMQ broker.
 __>
 <broker xmlns="https://activemq.apache.org/schema/core" brokerName="dynamic-broker1" </pre>
    dataDirectory="${activemq.data}">
 <destinationInterceptors>
         <virtualDestinationInterceptor>
             <virtualDestinations>
                      <virtualTopic name="VirtualTopic.>" prefix="Consumer.*." <</pre>
                          selectorAware="false"/>
                 <virtualTopic name="JCG.>" prefix="VTC.*." selectorAware="true"/>
             </virtualDestinations>
         </virtualDestinationInterceptor>
     </destinationInterceptors>
     <destinationPolicy>
         <policyMap>
           <policyEntries>
             <policyEntry topic=">">
                 <!-- The constantPendingMessageLimitStrategy is used to prevent
                      slow topic consumers to block producers and affect other consumers
                      by limiting the number of messages that are retained
                      For more information, see:
                      https://activemg.apache.org/slow-consumer-handling.html
                 -->
               <pendingMessageLimitStrategy>
                 <constantPendingMessageLimitStrategy limit="1000"/>
               </pendingMessageLimitStrategy>
             </policyEntry>
           </policyEntries>
         </policyMap>
     </destinationPolicy>
     <!--
         The managementContext is used to configure how ActiveMQ is exposed in
         JMX. By default, ActiveMQ uses the MBean server that is started by
         the JVM. For more information, see:
         https://activemq.apache.org/jmx.html
     -->
     <managementContext>
         <managementContext createConnector="false"/>
     </managementContext>
     <!--
         Configure message persistence for the broker. The default persistence
         mechanism is the KahaDB store (identified by the kahaDB tag).
         For more information, see:
         https://activemq.apache.org/persistence.html
```

```
<persistenceAdapter>
        <kahaDB directory="${activemq.data}/kahadb"/>
    </persistenceAdapter>
      <!--
        The systemUsage controls the maximum amount of space the broker will
        use before disabling caching and/or slowing down producers. For more \,\,\leftrightarrow\,\,
            information, see:
        https://activemq.apache.org/producer-flow-control.html
      -->
      <systemUsage>
        <systemUsage>
            <memoryUsage>
                 <memoryUsage percentOfJvmHeap="70"/>
            </memoryUsage>
            <storeUsage>
                 <storeUsage limit="100 gb"/>
            </storeUsage>
            <tempUsage>
                <tempUsage limit="50 gb"/>
            </tempUsage>
        </systemUsage>
    </systemUsage>
<networkConnectors>
      <networkConnector uri="multicast://default"
        dynamicOnly="true"
        networkTTL="3"
        prefetchSize="1"
        decreaseNetworkConsumerPriority="true" />
 </networkConnectors>
    <!--
        The transport connectors expose ActiveMQ over a given protocol to
        clients and other brokers. For more information, see:
        https://activemq.apache.org/configuring-transports.html
    -->
    <transportConnectors>
        <!-- DOS protection, limit concurrent connections to 1000 and frame size to 100 \leftrightarrow
           MB -->
        <transportConnector name="openwire" rebalanceClusterClients="true" <>
            updateClusterClients="true" updateClusterClientsOnRemove="true" uri="tcp: ↔
            //0.0.0.0:61626?maximumConnections=1000&wireFormat.maxFrameSize=104857600" ↔
            discoveryUri="multicast://default" />
    </transportConnectors>
    <!-- destroy the spring context on shutdown to stop jetty -->
    <shutdownHooks>
        <br/> <br/> kmlns="https://www.springframework.org/schema/beans" class="org.apache.<br/> \leftrightarrow
            activemq.hooks.SpringContextHook"/>
    </shutdownHooks>
</broker>
<!--
    Enable web consoles, REST and Ajax APIs and demos
    The web consoles requires by default login, you can disable this in the jetty.xml \leftrightarrow
       file
```

```
Take a look at ${ACTIVEMQ_HOME}/conf/jetty.xml for more details
-->
<import resource="jetty.xml"/>
```

</beans>

- Line 91-97: set uri="multicast://default" at networkConnector
- Line 107: set discoveryUri="multicast://default" and rebalanceClusterClients="true" update ClusterClients="true" updateClusterClientsOnRemove="true"

#### Start three dynamic brokers.

#### Dynamic broker3 server.log

```
C:\\MaryZheng\\tools\\apache-activemq-5.15.0\\cluster\\dynamic-broker3\\bin>dynamic-broker3 \leftrightarrow
    .bat start
Java Runtime: Oracle Corporation 1.8.0_31 C:\\MaryZheng\\tools\\java\\jdk1.8.0_31\\jre
  Heap sizes: current=1005056k free=984084k max=1005056k
    JVM args: -Dcom.sun.management.jmxremote -Xms1G -Xmx1G -Djava.util.logging.config.file= ↔
        logging.properties -Djava.security.auth.login.config=C:/MaryZheng/too
ls/apache-activemq-5.15.0/cluster/dynamic-broker3/conf \login.config -Dactivemq.classpath=C \leftrightarrow
    :/MaryZheng/tools/apache-activemq-5.15.0/cluster/dynamic-broker3/conf;
C:/MaryZheng/tools/apache-activemq-5.15.0/cluster/dynamic-broker3/conf;C:/MaryZheng/tools/ ↔
   apache-activemq-5.15.0/conf; -Dactivemq.home=C:/MaryZheng/tools/apache-activemq-5.15.0 - ↔
   Dactivemq.base=C:/MaryZheng/tools/apache-activemq-5.15.0/clust
r/dynamic-broker3 -Dactivemq.conf=C:/MaryZheng/tools/apache-activemq-5.15.0/cluster/dynamic ↔
   -broker3/conf -Dactivemq.data=C:/MaryZheng/tools/apache-activemq-5.15.0/cluster/dynamic- ↔
   broker3/data -Djava.io.tmpdir=C:/MaryZheng/tools/apache-activemq-5.15.0/cluster/dynamic- ↔
   broker3/data\\tmp
Extensions classpath:
  [C:\MaryZheng\tools\apache-activemq-5.15.0\cluster\dynamic-broker3\lib,C:\ \leftrightarrow
     MaryZheng\\tools\\apache-activemq-5.15.0\\lib,C:\\MaryZheng\\tools\\apache-activemq ↔
     -5.15.0\\cluster\\dynamic-broker3\\lib\\camel,C:\\MaryZheng\\tools\\apache-activemq ↔
     -5.15.0\\touster\\dynamic-broker3\\lib\\optional,C:\MaryZheng\\tous\\apache-activemq\ \leftrightarrow
     -5.15.0\\cluster\\dynamic-broker3\\lib\\web,C:\\MaryZheng\\tools\\apache-activemg ↔
      -5.15.0\\cluster\\dynamic-broker3\\lib\\extra,C:\\MaryZheng\\tools\\apache-activemq ↔
      -5.15.0\\lib\\camel,C:\\MaryZheng\\tools\\apache-activemq-5.15.0\\lib\\optional,C:\\ ↔
     MaryZheng\\tools\\apache-activemq-5.15.0\\lib\\web,C:\\MaryZheng\\tools\\apache- ↔
     activemq-5.15.0\\lib\\extra]
ACTIVEMQ_HOME: C:\\MaryZheng\\tools\\apache-activemq-5.15.0
ACTIVEMQ_BASE: C:\\MaryZheng\\tools\\apache-activemq-5.15.0\\cluster\\dynamic-broker3
ACTIVEMQ_CONF: C:\\MaryZheng\\tools\\apache-activemq-5.15.0\\cluster\\dynamic-broker3\\conf
ACTIVEMQ_DATA: C:\\MaryZheng\\tools\\apache-activemq-5.15.0\\cluster\\dynamic-broker3\\data
Loading message broker from: xbean:activemq.xml
 INFO | Refreshing org.apache.activemq.xbean.XBeanBrokerFactory$1@7c16905e: startup date [ ↔
    Sat Dec 16 09:48:42 CST 2017]; root of context hierarchy
 INFO | Using Persistence Adapter: KahaDBPersistenceAdapter[C:\\MaryZheng\\tools\\apache- ↔
    activemq-5.15.0\\cluster\\dynamic-broker3\\data\\kahadb]
 INFO | PListStore:[C:\\MaryZheng\\tools\\apache-activemq-5.15.0\\cluster\\dynamic-broker3 \leftrightarrow
    \\data\\dynamic-broker3\\tmp_storage] started
 INFO | Apache ActiveMQ 5.15.0 (dynamic-broker3, ID:SL2LS431841-65244-1513439325237-0:1) is ↔
     starting
 INFO | Listening for connections at: tcp://SL2LS431841:61646?maximumConnections=1000& \leftrightarrow
    wireFormat.maxFrameSize=104857600
 INFO | Connector openwire started
 INFO | Network Connector DiscoveryNetworkConnector:NC:BrokerService[dynamic-broker3] ↔
    started
 INFO | Apache ActiveMQ 5.15.0 (dynamic-broker3, ID:SL2LS431841-65244-1513439325237-0:1) ↔
    started
 INFO | For help or more information please see: https://activemq.apache.org
```

```
WARN | Store limit is 102400 mb (current store usage is 0 mb). The data directory: C:\\ \leftrightarrow
   MaryZheng\\tools\\apache-activemq-5.15.0\\cluster\\dynamic-broker3\\data\\kahadb only
                                                                                              \leftarrow
   has 1154 mb of usable space. - resetting to maximum available disk space: 1154 mb
WARN | Temporary Store limit is 51200 mb (current store usage is 0 mb). The data directory \leftrightarrow
    : C:\\MaryZheng\\tools\\apache-activemq-5.15.0\\cluster\\dynamic-broker3\\data only has \leftrightarrow
    1154 mb of usable space. - resetting to maximum available disk space: 1154 mb
INFO | Establishing network connection from vm://dynamic-broker3 to tcp://SL2LS431841 ↔
   :61646
INFO | Connector vm://dynamic-broker3 started
INFO | dynamic-broker3 Shutting down NC
INFO | dynamic-broker3 bridge to Unknown stopped
WARN | Transport Connection to: tcp://192.168.1.109:65245 failed: java.io.EOFException
INFO | Connector vm://dynamic-broker3 stopped
INFO | No Spring WebApplicationInitializer types detected on classpath
INFO | ActiveMQ WebConsole available at https://0.0.0.0:8164/
INFO | ActiveMQ Jolokia REST API available at https://0.0.0.0:8164/api/jolokia/
INFO | Initializing Spring FrameworkServlet 'dispatcher'
INFO | No Spring WebApplicationInitializer types detected on classpath
INFO | jolokia-agent: Using policy access restrictor classpath:/jolokia-access.xml
INFO | Establishing network connection from vm://dynamic-broker3 to tcp://SL2LS431841 \leftrightarrow
   :61636
INFO | Connector vm://dynamic-broker3 started
INFO | Network connection between vm://dynamic-broker3#2 and tcp://SL2LS431841 ↔
   /192.168.1.109:61636@65254 (dynamic-broker2) has been established.
INFO | Establishing network connection from vm://dynamic-broker3 to tcp://SL2LS431841 ↔
   :61626
INFO | Network connection between vm://dynamic-broker3#4 and tcp://SL2LS431841 ↔
   /192.168.1.109:61626@65266 (dynamic-broker1) has been established.
```

- Line 22: dynamic Broker 3 starts as a standalone broker
- Line 26-27: dynamic Broker 3 starts as a networked broker
- Line 38: establish the network connection from Broker 3 to 2
- Line 40: the network connection is established between Broker 3 and 2
- Line 41: establish the network connection from Broker 3 to 1
- Line 42: the network connection is established between Broker 3 and 1

Note: Try to stop any of these dynamic brokers and watch the other broker's server log. Verify the connection via AMQ web console.

# 7.4 Create Java Client Applications

Create two Java AMQ client applications. One is a producer application which sends ten dummy messages to a test.queue. The other is a consumer application which consumes the messages from the test.queue.

### 7.4.1 Common Data

Create a common data class to hold the data used in the Demo.

### DemoDataUtils

```
package jcg.demo.util;
```

```
import java.util.Random;
```

```
import java.util.Scanner;
/**
* The constant data utility used in this Demo
* @author Mary.Zheng
*/
public final class DemoDataUtils {
        public static final int MESSAGE_SIZE = 10;
        public static final String DESTINATION = "test.queue";
        private static final String COMMA = ",";
        private static final String FAILOVER = "failover:(";
        private static final String HALF_MINUTE_TIMEOUT = ")?timeout=30000";
        private static String STANDALONE_BROKER_1 = "tcp://localhost:61616";
        private static String STANDALONE_BROKER_2 = "tcp://localhost:61716";
        private static String MASTER_BROKER_1 = "tcp://localhost:61816";
        private static String SLAVE_BROKER_2 = "tcp://localhost:61826";
        private static String[] STATIC_NC_BROKER = { "tcp://localhost:61516", ↔
           MASTER_BROKER_1, SLAVE_BROKER_2 };
        private static String[] DYNAMIC_NC_BROKER = { "tcp://localhost:61626", "tcp:// ↔
           localhost:61636",
                        "tcp://localhost:61646" };
        private static String getStaticNCBroker() {
               return STATIC_NC_BROKER[0];
        }
        private static String getDynamicNCBroker() {
                Random rand = new Random();
                int value = rand.nextInt(3);
                return DYNAMIC_NC_BROKER[value];
        }
        public static String buildDummyMessage(int value) {
                return "dummy message " + value;
        private static String getFailOverURI(String... uris) {
                String[] brokerURIs = uris;
                StringBuffer foUrl = new StringBuffer(FAILOVER);
                int brokerUriSize = brokerURIs.length;
                if (brokerUriSize == 1) {
                        foUrl.append(brokerURIs[0]);
                } else {
                        for (String brokerUri : brokerURIs) {
                                foUrl.append(brokerUri);
                                if (!brokerUri.equalsIgnoreCase(brokerURIs[brokerUriSize - ↔
                                    1])) {
                                        foUrl.append(COMMA);
                                }
                        }
                }
```

```
foUrl.append(HALF_MINUTE_TIMEOUT);// fast fails
        return foUrl.toString();
}
public static String readFailoverURL() {
        String promptyMessage = "Enter Demo Type for Failover:"
                         + "\\n\\t1 - Stand Alone Brokers \\n\\t2 - Master-Slave \label{eq:linear}
                            Brokers \n\t 3 - Network of Brokers(Static) \n\t 4 - \leftrightarrow
                            Network of Brokers (Dynamic): ";
        System.out.println(promptyMessage);
        String failoverUrl = null;
        try (Scanner scanIn = new Scanner(System.in)) {
                String inputString = scanIn.nextLine();
                scanIn.close();
                switch (inputString) {
                case "1":
                         failoverUrl = DemoDataUtils.getFailOverURI( ↔
                            STANDALONE_BROKER_1, STANDALONE_BROKER_2);
                        break;
                case "2":
                         failoverUrl = DemoDataUtils.getFailOverURI (MASTER_BROKER_1, ↔
                              SLAVE_BROKER_2);
                        break;
                case "3":
                         failoverUrl = DemoDataUtils.getFailOverURI( ↔
                            getStaticNCBroker());
                        break;
                case "4":
                        failoverUrl = DemoDataUtils.getFailOverURI( ↔
                            getDynamicNCBroker());
                        break;
                }
        }
        return failoverUrl;
}
```

- Line 33: client knows only the static broker
- Line 37-39: reduce the broker load with total number of broker in dynamic network of brokers
- Line 78: client knows all the brokers in the standalone broker topology
- Line 81: client knows all the brokers in the Master/Slave broker topology
- Line 84: client knows only the static broker
- Line 87: client knows any one of the brokers in the dynamic network

# 7.4.2 QueueMessageProducer

 $Create \ \texttt{QueueMessageProducer} \ .$ 

### QueueMessageProducer

}

```
package jcg.demo.activemq.failover;
```

```
import javax.jms.Connection;
```

```
import javax.jms.ConnectionFactory;
import javax.jms.JMSException;
import javax.jms.MessageProducer;
import javax.jms.Session;
import javax.jms.TextMessage;
import org.apache.activemq.ActiveMQConnectionFactory;
import jcg.demo.util.DemoDataUtils;
/**
 * A simple message producer which sends the message to ActiveMQ Broker
 * @author Mary.Zheng
 */
public class QueueMessageProducer {
        private String activeMqBrokerUri;
        private String username;
        private String password;
        public QueueMessageProducer(String activeMqBrokerUri, String username, String ↔
            password) {
                super();
                this.activeMqBrokerUri = activeMqBrokerUri;
                this.username = username;
                this.password = password;
        }
        public void sendDummyMessages(String queueName) {
                System.out.println("QueueMessageProducer started " + this.activeMqBrokerUri ↔
                    );
                ConnectionFactory connFactory = null;
                Connection connection = null;
                Session session = null;
                MessageProducer msgProducer = null;
                try {
                        connFactory = new ActiveMQConnectionFactory(username, password, \leftrightarrow
                            activeMqBrokerUri);
                        connection = connFactory.createConnection();
                        connection.start();
                        session = connection.createSession(false, Session.AUTO_ACKNOWLEDGE) ↔
                            ;
                        msgProducer = session.createProducer(session.createQueue(queueName) ↔
                            );
                         for (int i = 0; i < DemoDataUtils.MESSAGE_SIZE; i++) {</pre>
                                 TextMessage textMessage = session.createTextMessage( \leftrightarrow
                                    DemoDataUtils.buildDummyMessage(i));
                                 msgProducer.send(textMessage);
                                 try {
                                         Thread.sleep(10000);
                                 } catch (InterruptedException e) {
                                 }
                         System.out.println("QueueMessageProducer completed");
                } catch (JMSException e) {
                        System.out.println("Caught exception: " + e.getMessage());
                }
                try {
                        if (msgProducer != null) {
```

```
msgProducer.close();
}
if (session != null) {
    session.close();
}
if (connection != null) {
    connection.close();
}
} catch (Throwable ignore) {
}
```

# 7.4.3 MessageProducerApp

A Java application which sends ten messages at 10 seconds intervals.

```
MessageProducerApp
package jcg.demo.activemq.failover;
import jcg.demo.util.DemoDataUtils;
public class MessageProducerApp {
    public static void main(String[] args) {
        String failoverUrl = DemoDataUtils.readFailoverURL();
        if (failoverUrl == null) {
            System.out.println("Wrong input");
        } else {
            QueueMessageProducer queProducer = new QueueMessageProducer( <>
            failoverUrl, "admin", "admin");
            queProducer.sendDummyMessages(DemoDataUtils.DESTINATION);
        }
    }
}
```

# 7.4.4 QueueMessageConsumer

Create QueueMessageConsumer.

### QueueMessageConsumer

```
package jcg.demo.activemq.failover;
import javax.jms.Connection;
import javax.jms.Destination;
import javax.jms.JMSException;
import javax.jms.Message;
import javax.jms.MessageConsumer;
import javax.jms.MessageListener;
import javax.jms.Session;
import javax.jms.TextMessage;
import org.apache.activemq.ActiveMQConnectionFactory;
/**
 * A simple message consumer which consumes the message from ActiveMQ Broker
```

```
* @author Mary.Zheng
 */
public class QueueMessageConsumer implements MessageListener {
        private String activeMqBrokerUri;
        private String username;
        private String password;
        private String destinationName;
        public QueueMessageConsumer(String activeMqBrokerUri, String username, String ↔
            password) {
                super();
                this.activeMqBrokerUri = activeMqBrokerUri;
                 this.username = username;
                this.password = password;
        }
        public void run() throws JMSException {
                \verb|ActiveMQConnectionFactory\ factory\ =\ new\ \verb|ActiveMQConnectionFactory\ (username,\ \leftrightarrow\ )
                     password, activeMqBrokerUri);
                 Connection connection = factory.createConnection();
                 connection.start();
                Session session = connection.createSession(false, Session.AUTO_ACKNOWLEDGE) ↔
                    ;
                Destination destination = session.createQueue(destinationName);
                MessageConsumer consumer = session.createConsumer(destination);
                consumer.setMessageListener(this);
                \texttt{System.out.println(String.format("QueueMessageConsumer Waiting for messages} \gets
                     at %s %s",
                                 destinationName, this.activeMqBrokerUri));
        }
        00verride
        public void onMessage(Message message) {
                String msg;
                 try {
                         msg = String.format("QueueMessageConsumer Received message [ %s ]",
                                          ((TextMessage) message).getText());
                         Thread.sleep(10000);// sleep for 10 seconds
                         System.out.println(msg);
                 } catch (JMSException | InterruptedException e) {
                         e.printStackTrace();
                 }
        }
        public String getDestinationName() {
                return destinationName;
        }
        public void setDestinationName(String destinationName) {
                this.destinationName = destinationName;
        }
```

### 7.4.5 MessageConsumerApp

A Java application which consumes messages at 10 seconds intervals.

#### MessageConsumerApp

```
package jcg.demo.activemq.failover;
import javax.jms.JMSException;
import jcg.demo.util.DemoDataUtils;
public class MessageConsumerApp {
        public static void main(String[] args) {
                String failoverUrl = DemoDataUtils.readFailoverURL();
                if (failoverUrl == null) {
                        System.out.println("Wrong input");
                } else {
                        QueueMessageConsumer queueMsqListener = new QueueMessageConsumer( ↔
                            failoverUrl, "admin", "admin");
                        queueMsgListener.setDestinationName(DemoDataUtils.DESTINATION);
                        try {
                                queueMsgListener.run();
                        } catch (JMSException e) {
                                e.printStackTrace();
                         }
                }
        }
```

# 7.5 Demo Time

This is the most fun moment of this example. I will show the Java application built at chapter 7.4 continue functions when the connected AMQ broker is down. Start eight brokers configured at chapter 7.3, then start the MessageConsumerApp and MessageProducerApp. While both programs are running, stop the connected AMQ broker. Both applications auto-detect the failure and then reconnect to a different broker.

### 7.5.1 Two Standalone Brokers

Below you can find the MessageProducerApp output.

#### MessageProducerApp output

```
Enter Demo Type for Failover:

    1 - Stand Alone Brokers

    2 - Master-Slave Brokers

    3 - Network of Brokers(Static)

    4 - Network of Brokers(Dynamic):

QueueMessageProducer started failover:(tcp://localhost:61616,tcp://localhost:61716)?timeout ↔

    =30000

INFO | Successfully connected to tcp://localhost:61616

WARN | Transport (tcp://localhost:61616) failed , attempting to automatically reconnect: ↔

    {}

    java.io.EOFException

        at java.io.DataInputStream.readInt(DataInputStream.java:392)

        at org.apache.activemq.openWireFormat.unmarshal(OpenWireFormat.java:268)
```
- Line 6: input from user
- Line 7: client failover URI with both servers
- Line 8: client connects to broker1 (61616)
- Line 9: client detects the connection failed and try to reconnect
- Line 18: client reconnects to broker2 (61716)

Verify via AMQ web console, notice that there is one message at broker 1 and 9 messages at broker 2. (the number can vary depends on the shut down timing).

Below you can find the MessageConsumerApp output.

#### MessageConsumerApp output

```
Enter Demo Type for Failover:
        1 - Stand Alone Brokers
        2 - Master-Slave Brokers
        3 - Network of Brokers(Static)
        4 - Network of Brokers(Dynamic):
1
 INFO | Successfully connected to tcp://localhost:61716
QueueMessageConsumer Waiting for messages at test.queue failover:(tcp://localhost:61616,tcp ↔
    ://localhost:61716)?timeout=30000
QueueMessageConsumer Received message [ dummy message 1 ]
QueueMessageConsumer Received message [ dummy message 2
QueueMessageConsumer Received message [ dummy message 3
QueueMessageConsumer Received message [ dummy message 4 ]
QueueMessageConsumer Received message [ dummy message 5 ]
QueueMessageConsumer Received message [ dummy message 6 ]
QueueMessageConsumer Received message [ dummy message 7 ]
QueueMessageConsumer Received message [ dummy message 8 ]
QueueMessageConsumer Received message [ dummy message 9 ]
QueueMessageConsumer Received message [ dummy message 0 ]
 WARN | Transport (tcp://localhost:61616) failed , attempting to automatically reconnect: \leftrightarrow
    { }
java.io.EOFException
        at java.io.DataInputStream.readInt(DataInputStream.java:392)
        at org.apache.activemq.openwire.OpenWireFormat.unmarshal(OpenWireFormat.java:268)
        at org.apache.activemq.transport.tcp.TcpTransport.readCommand(TcpTransport.java \leftrightarrow
            :240)
        at org.apache.activemq.transport.tcp.TcpTransport.doRun(TcpTransport.java:232)
        at org.apache.activemq.transport.tcp.TcpTransport.run(TcpTransport.java:215)
        at java.lang.Thread.run(Thread.java:745)
 INFO | Successfully reconnected to tcp://localhost:61716
```

- Line 6: input from user
- Line 7: client connects to broker2 (61716)
- Line 19: client detects the connection failed and try to reconnect
- Line 27: client reconnects to broker2 (61716)

## 7.5.2 Master/Slave Brokers

Repeat above steps for the Master/Slave brokers.

#### Execution for Master/Slave brokers

```
Enter Demo Type for Failover:
        1 - Stand Alone Brokers
        2 - Master-Slave Brokers
        3 - Network of Brokers(Static)
        4 - Network of Brokers (Dynamic):
2
QueueMessageProducer started failover:(tcp://localhost:61816,tcp://localhost:61826)?timeout ↔
   =30000
 INFO | Successfully connected to tcp://localhost:61826
 WARN | Transport (tcp://localhost:61826) failed , attempting to automatically reconnect: \leftrightarrow
    { }
java.io.EOFException
        at java.io.DataInputStream.readInt(DataInputStream.java:392)
        at org.apache.activemq.openwire.OpenWireFormat.unmarshal(OpenWireFormat.java:268)
        at org.apache.activemq.transport.tcp.TcpTransport.readCommand(TcpTransport.java ↔
            :240)
        at org.apache.activemq.transport.tcp.TcpTransport.doRun(TcpTransport.java:232)
        at org.apache.activemq.transport.tcp.TcpTransport.run(TcpTransport.java:215)
        at java.lang.Thread.run(Thread.java:745)
 INFO | Successfully reconnected to tcp://localhost:61816
QueueMessageProducer completed
      ****
Enter Demo Type for Failover:
        1 - Stand Alone Brokers
        2 - Master-Slave Brokers
        3 - Network of Brokers(Static)
        4 - Network of Brokers (Dynamic):
2
 INFO | Successfully connected to tcp://localhost:61826
QueueMessageConsumer Waiting for messages at test.queue failover:(tcp://localhost:61816,tcp ↔
    ://localhost:61826)?timeout=30000
QueueMessageConsumer Received message [ dummy message 0 ]
 WARN | Transport (tcp://localhost:61826) failed , attempting to automatically reconnect: \leftrightarrow
    { }
java.io.EOFException
        at java.io.DataInputStream.readInt(DataInputStream.java:392)
        at org.apache.activemq.openwire.OpenWireFormat.unmarshal(OpenWireFormat.java:268)
        at org.apache.activemq.transport.tcp.TcpTransport.readCommand(TcpTransport.java \leftrightarrow
            :240)
        at org.apache.activemq.transport.tcp.TcpTransport.doRun(TcpTransport.java:232)
        at org.apache.activemq.transport.tcp.TcpTransport.run(TcpTransport.java:215)
        at java.lang.Thread.run(Thread.java:745)
QueueMessageConsumer Received message [ dummy message 1 ]
 INFO | Successfully reconnected to tcp://localhost:61816
 WARN | ID:SL2LS431841-51754-1513648383975-1:1:1:1:1 suppressing duplicate delivery on \leftrightarrow
    connection, poison acking: MessageDispatch {commandId = 0, responseRequired = false,
                                                                                              \leftarrow
    consumerId = ID:SL2LS431841-51754-1513648383975-1:1:1:1:1, destination = queue://test. \leftarrow
    queue, message = ActiveMQTextMessage {commandId = 6, responseRequired = true, messageId ↔
     = ID:SL2LS431841-50044-1513371045088-1:1:1:1:1:2, originalDestination = null, ↔
    originalTransactionId = null, producerId = ID:SL2LS431841-50044-1513371045088-1:1:1:1,
                                                                                               \leftarrow
    destination = queue://test.queue, transactionId = null, expiration = 0, timestamp = \leftrightarrow
    1513371056504, arrival = 0, brokerInTime = 1513371056505, brokerOutTime = \leftrightarrow
    1513648412924, correlationId = null, replyTo = null, persistent = true, type = null,
                                                                                              \leftarrow
    priority = 4, groupID = null, groupSequence = 0, targetConsumerId = null, compressed =
     false, userID = null, content = org.apache.activemq.util.ByteSequence@59b92659, ↔
```

```
marshalledProperties = null, dataStructure = null, redeliveryCounter = 0, size = 0,
    properties = null, readOnlyProperties = true, readOnlyBody = true, droppable = false,
                                                                                             \leftarrow
    jmsXGroupFirstForConsumer = false, text = dummy message 1}, redeliveryCounter = 0}
QueueMessageConsumer Received message [ dummy message 2 ]
QueueMessageConsumer Received message [ dummy message 3 ]
QueueMessageConsumer Received message [ dummy message 4 ]
QueueMessageConsumer Received message [ dummy message 5 ]
QueueMessageConsumer Received message [ dummy message 6 ]
QueueMessageConsumer Received message [ dummy message 7 ]
QueueMessageConsumer Received message [ dummy message 8 ]
QueueMessageConsumer Received message [ dummy message 9 ]
QueueMessageConsumer Received message [ dummy message 0 ]
QueueMessageConsumer Received message [ dummy message 1 ]
QueueMessageConsumer Received message [ dummy message 2 ]
QueueMessageConsumer Received message [ dummy message 3 ]
QueueMessageConsumer Received message [ dummy message 4 ]
QueueMessageConsumer Received message [ dummy message 5 ]
QueueMessageConsumer Received message [ dummy message 6 ]
QueueMessageConsumer Received message [ dummy message 7 ]
QueueMessageConsumer Received message [ dummy message 8 ]
```

- Line 6: input from user
- Line 7: client failover URI with both servers
- Line 8: client connects to server at 61826
- Line 9: client detects the connection failed and try to reconnect
- Line 17: client reconnects to server at 61816
- Line 27: input from user
- Line 28: client connects to server at 61826
- Line 31: client detects the connection failed and try to reconnect
- Line 40: client reconnects to server at 61816

## 7.5.3 Static Network of Brokers

Repeat above steps for the static network of brokers.

Execution for static network of brokers

```
Enter Demo Type for Failover:
       1 - Stand Alone Brokers
        2 - Master-Slave Brokers
        3 - Network of Brokers(Static)
        4 - Network of Brokers (Dynamic):
3
QueueMessageProducer started failover:(tcp://localhost:61516)?timeout=30000
 INFO | Successfully connected to tcp://localhost:61516
 INFO | Successfully reconnected to tcp://SL2LS431841:61516
WARN | Transport (tcp://SL2LS431841:61516) failed , attempting to automatically reconnect: \leftrightarrow
     { }
java.io.EOFException
        at java.io.DataInputStream.readInt(DataInputStream.java:392)
        at org.apache.activemq.openwire.OpenWireFormat.unmarshal(OpenWireFormat.java:268)
        at org.apache.activemq.transport.tcp.TcpTransport.readCommand(TcpTransport.java ↔
            :240)
        at org.apache.activemq.transport.tcp.TcpTransport.doRun(TcpTransport.java:232)
```

```
at org.apache.activemq.transport.tcp.TcpTransport.run(TcpTransport.java:215)
        at java.lang.Thread.run(Thread.java:745)
 INFO | Successfully reconnected to tcp://SL2LS431841:61816
QueueMessageProducer completed
Enter Demo Type for Failover:
        1 - Stand Alone Brokers
        2 - Master-Slave Brokers
        3 - Network of Brokers(Static)
        4 - Network of Brokers (Dynamic):
3
 INFO | Successfully connected to tcp://localhost:61516
INFO | Successfully reconnected to tcp://SL2LS431841:61816
QueueMessageConsumer Waiting for messages at test.queue failover:(tcp://localhost:61516)? ↔
   timeout=30000
QueueMessageConsumer Received message [ dummy message 0 ]
QueueMessageConsumer Received message [ dummy message 0 ]
QueueMessageConsumer Received message [ dummy message 1 ]
QueueMessageConsumer Received message [ dummy message 2 ]
QueueMessageConsumer Received message [ dummy message 3 ]
QueueMessageConsumer Received message [ dummy message 4 ]
QueueMessageConsumer Received message [ dummy message 5 ]
QueueMessageConsumer Received message [ dummy message 6 ]
QueueMessageConsumer Received message [ dummy message 7 ]
QueueMessageConsumer Received message [ dummy message 8 ]
QueueMessageConsumer Received message [ dummy message 9 ]
```

- Line 6: input from user
- Line 7: client failover URI with both servers
- Line 8-9: client connects to server at 61516
- Line 10: client detects the connection failed and try to reconnect
- Line 18: client reconnects to server at 61816
- Line 27: input from user
- Line 28: client connects to server at 61516
- Line 29: client connects to server at 61816
- Line 30: client failover URI is static

## 7.5.4 Dynamic Network of Brokers

Repeat above steps for the dynamic network of brokers.

Execution output for dynamic network of brokers

```
Enter Demo Type for Failover:

    1 - Stand Alone Brokers

    2 - Master-Slave Brokers

    3 - Network of Brokers(Static)

    4 - Network of Brokers(Dynamic):

4

QueueMessageProducer started failover:(tcp://localhost:61646)?timeout=30000

INFO | Successfully connected to tcp://localhost:61646

INFO | Successfully reconnected to tcp://SL2LS431841:61626
```

WARN | Transport (tcp://SL2LS431841:61626) failed , attempting to automatically reconnect:  $\leftrightarrow$ { } java.io.EOFException at java.io.DataInputStream.readInt(DataInputStream.java:392) at org.apache.activemq.openwire.OpenWireFormat.unmarshal(OpenWireFormat.java:268) at org.apache.activemq.transport.tcp.TcpTransport.readCommand(TcpTransport.java ↔ :240)at org.apache.activemq.transport.tcp.TcpTransport.doRun(TcpTransport.java:232) at org.apache.activemq.transport.tcp.TcpTransport.run(TcpTransport.java:215) at java.lang.Thread.run(Thread.java:745) INFO | Successfully reconnected to tcp://SL2LS431841:61646 QueueMessageProducer completed \* \* \* \* \* Enter Demo Type for Failover: 1 - Stand Alone Brokers 2 - Master-Slave Brokers 3 - Network of Brokers(Static) 4 - Network of Brokers (Dynamic): 4 INFO | Successfully connected to tcp://localhost:61636 INFO | Successfully reconnected to tcp://SL2LS431841:61626 QueueMessageConsumer Waiting for messages at test.queue failover:(tcp://localhost:61636)? ↔ timeout=30000 QueueMessageConsumer Received message [ dummy message 0 ] QueueMessageConsumer Received message [ dummy message 1 ] QueueMessageConsumer Received message [ dummy message 2 ] QueueMessageConsumer Received message [ dummy message 3 ] QueueMessageConsumer Received message [ dummy message 4 ] QueueMessageConsumer Received message [ dummy message 5 ] INFO | Successfully reconnected to tcp://SL2LS431841:61636 QueueMessageConsumer Received message [ dummy message 6 ] QueueMessageConsumer Received message [ dummy message 7 QueueMessageConsumer Received message [ dummy message 4 ] QueueMessageConsumer Received message [ dummy message 9 ] QueueMessageConsumer Received message [ dummy message 5 ] QueueMessageConsumer Received message [ dummy message 7 ] QueueMessageConsumer Received message [ dummy message 6 ] QueueMessageConsumer Received message [ dummy message 8 ] QueueMessageConsumer Received message [ dummy message 9 ] QueueMessageConsumer Received message [ dummy message 8 ] WARN | ID:SL2LS431841-54111-1513676901862-1:1:1:1:1 suppressing duplicate delivery on ↔ connection, poison acking: MessageDispatch {commandId = 0, responseRequired = false,  $\leftarrow$ consumerId = ID:SL2LS431841-54111-1513676901862-1:1:1:1:1, destination = queue://test. ↔ queue, message = ActiveMQTextMessage {commandId = 11, responseRequired = true, ↔ messageId = ID:SL2LS431841-54039-1513676753374-1:1:1:1:7, originalDestination = null,  $\leftarrow$ originalTransactionId = null, producerId = dynamic-broker1->dynamic-broker2  $\leftrightarrow$ -54099-1513676883550-5:2:1:1, destination = queue://test.queue, transactionId = null,  $\leftarrow$ expiration = 0, timestamp = 1513676813826, arrival = 0, brokerInTime = 1513676968988,  $\leftarrow$ brokerOutTime = 1513676968989, correlationId = null, replyTo = null, persistent = true, ↔ type = null, priority = 4, groupID = null, groupSequence = 0, targetConsumerId = null,  $\leftrightarrow$ compressed = false, userID = null, content = org.apache.activemq.util. ↔ ByteSequence@6fb0f2ba, marshalledProperties = null, dataStructure = null,  $\leftrightarrow$ redeliveryCounter = 1, size = 0, properties = null, readOnlyProperties = true,  $\leftarrow$ readOnlyBody = true, droppable = false, jmsXGroupFirstForConsumer = false, text = dummy ↔ message 6}, redeliveryCounter = 1} WARN | ID:SL2LS431841-54111-1513676901862-1:1:1:1:1 suppressing duplicate delivery on ↔ connection, poison acking: MessageDispatch {commandId = 0, responseRequired = false,  $\leftarrow$ consumerId = ID:SL2LS431841-54111-1513676901862-1:1:1:1:1, destination = queue://test. ↔

queue, message = ActiveMQTextMessage {commandId = 12, responseRequired = true,  $\leftrightarrow$ messageId = ID:SL2LS431841-54039-1513676753374-1:1:1:1:8, originalDestination = null,  $\leftrightarrow$ originalTransactionId = null, producerId = dynamic-broker1->dynamic-broker2  $\leftrightarrow$ -54099-1513676883550-5:2:1:1, destination = queue://test.queue, transactionId = null,  $\leftrightarrow$ expiration = 0, timestamp = 1513676823835, arrival = 0, brokerInTime = 1513676968999,  $\leftrightarrow$ brokerOutTime = 1513676969000, correlationId = null, replyTo = null, persistent = true,  $\leftrightarrow$ type = null, priority = 4, groupID = null, groupSequence = 0, targetConsumerId = null,  $\leftrightarrow$ exptessed = false, userID = null, content = org.apache.activemq.util.  $\leftrightarrow$ ByteSequence@1133bfa0, marshalledProperties = null, dataStructure = null,  $\leftrightarrow$ readOnlyBody = true, droppable = false, jmsXGroupFirstForConsumer = false, text = dummy  $\leftrightarrow$ message 7}, redeliveryCounter = 1}

WARN | ID:SL2LS431841-54111-1513676901862-1:1:1:1:1 suppressing duplicate delivery on ↔ connection, poison acking: MessageDispatch {commandId = 0, responseRequired = false,  $\leftarrow$ consumerId = ID:SL2LS431841-54111-1513676901862-1:1:1:1:1, destination = queue://test. ↔ queue, message = ActiveMQTextMessage {commandId = 13, responseRequired = true,  $\leftrightarrow$ messageId = ID:SL2LS431841-54039-1513676753374-1:1:1:1:10, originalDestination = null,  $\leftarrow$ originalTransactionId = null, producerId = dynamic-broker1->dynamic-broker2 ↔ -54099-1513676883550-5:2:1:1, destination = queue://test.queue, transactionId = null,  $\leftarrow$ expiration = 0, timestamp = 1513676843872, arrival = 0, brokerInTime = 1513676969006,  $\leftarrow$ brokerOutTime = 1513676969007, correlationId = null, replyTo = null, persistent = true, ↔ type = null, priority = 4, groupID = null, groupSequence = 0, targetConsumerId = null,  $\leftrightarrow$ compressed = false, userID = null, content = org.apache.activemq.util. ↔ ByteSequence@6c74ff09, marshalledProperties = null, dataStructure = null, ↔ redeliveryCounter = 1, size = 0, properties = null, readOnlyProperties = true, ↔ readOnlyBody = true, droppable = false, jmsXGroupFirstForConsumer = false, text = dummy ↔ message 9}, redeliveryCounter = 1}

```
INFO | Successfully reconnected to tcp://SL2LS431841:61626
```

WARN | ID:SL2LS431841-54111-1513676901862-1:1:1:1:1 suppressing duplicate delivery on ↔ connection, poison acking: MessageDispatch {commandId = 0, responseRequired = false,  $\leftrightarrow$ consumerId = ID:SL2LS431841-54111-1513676901862-1:1:1:1, destination = queue://test.  $\leftrightarrow$ queue, message = ActiveMQTextMessage {commandId = 7, responseRequired = true, messageId ↔ = ID:SL2LS431841-53789-1513676183711-1:1:1:1:5, originalDestination = null, ↔ originalTransactionId = null, producerId = dynamic-broker2->dynamic-broker1  $\leftrightarrow$ -54081-1513676839955-7:2:1:1, destination = queue://test.queue, transactionId = null,  $\leftarrow$ expiration = 0, timestamp = 1513676224129, arrival = 0, brokerInTime = 1513676902269, brokerOutTime = 1513677166569, correlationId = null, replyTo = null, persistent = true,  $\leftrightarrow$ type = null, priority = 4, groupID = null, groupSequence = 0, targetConsumerId = null,  $\leftrightarrow$ compressed = false, userID = null, content = org.apache.activemq.util.  $\leftrightarrow$ ByteSequence@4ec525c9, marshalledProperties = null, dataStructure = null,  $\leftarrow$ redeliveryCounter = 1, size = 0, properties = null, readOnlyProperties = true,  $\leftarrow$ readOnlyBody = true, droppable = false, jmsXGroupFirstForConsumer = false, text = dummy ↔ message 4}, redeliveryCounter = 1}

WARN | ID:SL2LS431841-54111-1513676901862-1:1:1:1:1 suppressing duplicate delivery on ↔ connection, poison acking: MessageDispatch {commandId = 0, responseRequired = false, ↔ consumerId = ID:SL2LS431841-54111-1513676901862-1:1:1:1;1, destination = queue://test. ↔ queue, message = ActiveMQTextMessage {commandId = 9, responseRequired = true, messageId ↔ = ID:SL2LS431841-53789-1513676183711-1:1:1:1:6, originalDestination = null, ↔ originalTransactionId = null, producerId = dynamic-broker3->dynamic-broker1  $\leftrightarrow$ -54012-1513676733269-11:2:1:1, destination = queue://test.queue, transactionId = null,  $\leftarrow$ expiration = 0, timestamp = 1513676234150, arrival = 0, brokerInTime = 1513676902309,  $\leftrightarrow$ brokerOutTime = 1513677166570, correlationId = null, replyTo = null, persistent = true,  $\leftrightarrow$ type = null, priority = 4, groupID = null, groupSequence = 0, targetConsumerId = null,  $\leftrightarrow$ compressed = false, userID = null, content = org.apache.activemq.util.  $\leftrightarrow$ ByteSequence@4002d261, marshalledProperties = null, dataStructure = null,  $\leftrightarrow$ redeliveryCounter = 1, size = 0, properties = null, readOnlyProperties = true,  $\leftarrow$ readOnlyBody = true, droppable = false, jmsXGroupFirstForConsumer = false, text = dummy ↔ message 5}, redeliveryCounter = 1}

WARN | ID:SL2LS431841-54111-1513676901862-1:1:1:1 suppressing duplicate delivery on ↔ connection, poison acking: MessageDispatch {commandId = 0, responseRequired = false, ↔ consumerId = ID:SL2LS431841-54111-1513676901862-1:1:1:1, destination = queue://test. ↔ queue, message = ActiveMQTextMessage {commandId = 8, responseRequired = true, messageId ↔

```
= ID:SL2LS431841-53789-1513676183711-1:1:1:1:8, originalDestination = null, ↔
originalTransactionId = null, producerId = dynamic-broker2->dynamic-broker1 ↔
-54081-1513676839955-7:2:1:1, destination = queue://test.queue, transactionId = null, ↔
expiration = 0, timestamp = 1513676254168, arrival = 0, brokerInTime = 1513676902311, ↔
brokerOutTime = 1513677166570, correlationId = null, replyTo = null, persistent = true, ↔
type = null, priority = 4, groupID = null, groupSequence = 0, targetConsumerId = null, ↔
compressed = false, userID = null, content = org.apache.activemq.util. ↔
ByteSequence@443d4eb9, marshalledProperties = null, dataStructure = null, ↔
redeliveryCounter = 1, size = 0, properties = null, readOnlyProperties = true, ↔
```

```
message 7}, redeliveryCounter = 1}
```

- WARN | ID:SL2LS431841-54111-1513676901862-1:1:1:1:1 suppressing duplicate delivery on  $\leftrightarrow$ connection, poison acking: MessageDispatch {commandId = 0, responseRequired = false,  $\leftarrow$ consumerId = ID:SL2LS431841-54111-1513676901862-1:1:1:1:1, destination = queue://test. ↔ queue, message = ActiveMQTextMessage {commandId = 10, responseRequired = true,  $\leftrightarrow$ messageId = ID:SL2LS431841-53789-1513676183711-1:1:1:1:7, originalDestination = null, originalTransactionId = null, producerId = dynamic-broker3->dynamic-broker1  $\leftrightarrow$ -54012-1513676733269-11:2:1:1, destination = queue://test.queue, transactionId = null,  $\leftarrow$ expiration = 0, timestamp = 1513676244161, arrival = 0, brokerInTime = 1513676902317,  $\leftrightarrow$ brokerOutTime = 1513677166570, correlationId = null, replyTo = null, persistent = true,  $\leftrightarrow$ type = null, priority = 4, groupID = null, groupSequence = 0, targetConsumerId = null,  $\leftrightarrow$ compressed = false, userID = null, content = org.apache.activemq.util.  $\leftrightarrow$ ByteSequence@13fd85a, marshalledProperties = null, dataStructure = null, ↔ redeliveryCounter = 1, size = 0, properties = null, readOnlyProperties = true, ↔ readOnlyBody = true, droppable = false, jmsXGroupFirstForConsumer = false, text = dummy ↔ message 6}, redeliveryCounter = 1}
- WARN | ID:SL2LS431841-54111-1513676901862-1:1:1:1 suppressing duplicate delivery on  $\leftrightarrow$ connection, poison acking: MessageDispatch {commandId = 0, responseRequired = false, ↔ consumerId = ID:SL2LS431841-54111-1513676901862-1:1:1:1:1, destination = queue://test. ↔ queue, message = ActiveMQTextMessage {commandId = 9, responseRequired = true, messageId ↔ = ID:SL2LS431841-53789-1513676183711-1:1:1:1:9, originalDestination = null, ↔ originalTransactionId = null, producerId = dynamic-broker2->dynamic-broker1  $\leftrightarrow$ -54081-1513676839955-7:2:1:1, destination = queue://test.queue, transactionId = null,  $\leftarrow$ expiration = 0, timestamp = 1513676264175, arrival = 0, brokerInTime = 1513676902319,  $\leftarrow$ brokerOutTime = 1513677166571, correlationId = null, replyTo = null, persistent = true, ↔ type = null, priority = 4, groupID = null, groupSequence = 0, targetConsumerId = null,  $\leftrightarrow$ compressed = false, userID = null, content = org.apache.activemq.util.  $\leftrightarrow$ ByteSequence@66b34ed9, marshalledProperties = null, dataStructure = null,  $\leftarrow$ redeliveryCounter = 1, size = 0, properties = null, readOnlyProperties = true,  $\leftarrow$ readOnlyBody = true, droppable = false, jmsXGroupFirstForConsumer = false, text = dummy  $\leftrightarrow$ message 8}, redeliveryCounter = 1}
- WARN | ID:SL2LS431841-54111-1513676901862-1:1:1:1 suppressing duplicate delivery on  $\ \leftrightarrow$ connection, poison acking: MessageDispatch {commandId = 0, responseRequired = false,  $\leftarrow$ consumerId = ID:SL2LS431841-54111-1513676901862-1:1:1:1, destination = queue://test. ↔ queue, message = ActiveMQTextMessage {commandId = 11, responseRequired = true, ↔ messageId = ID:SL2LS431841-53789-1513676183711-1:1:1:1:10, originalDestination = null, originalTransactionId = null, producerId = dynamic-broker3->dynamic-broker1 ↔ -54012-1513676733269-11:2:1:1, destination = queue://test.queue, transactionId = null,  $\leftarrow$ expiration = 0, timestamp = 1513676274182, arrival = 0, brokerInTime = 1513676902323,  $\leftrightarrow$ brokerOutTime = 1513677166577, correlationId = null, replyTo = null, persistent = true,  $\leftrightarrow$ type = null, priority = 4, groupID = null, groupSequence = 0, targetConsumerId = null,  $\leftrightarrow$ compressed = false, userID = null, content = org.apache.activemq.util.  $\leftrightarrow$ ByteSequence@30f419b4, marshalledProperties = null, dataStructure = null,  $\leftrightarrow$ redeliveryCounter = 1, size = 0, properties = null, readOnlyProperties = true,  $\leftarrow$ readOnlyBody = true, droppable = false, jmsXGroupFirstForConsumer = false, text = dummy  $\leftrightarrow$ message 9}, redeliveryCounter = 1}
- WARN | ID:SL2LS431841-54111-1513676901862-1:1:1:1 suppressing duplicate delivery on ↔ connection, poison acking: MessageDispatch {commandId = 0, responseRequired = false, ↔ consumerId = ID:SL2LS431841-54111-1513676901862-1:1:1:1, destination = queue://test. ↔ queue, message = ActiveMQTextMessage {commandId = 10, responseRequired = true, ↔ messageId = ID:SL2LS431841-54039-1513676753374-1:1:1:1:9, originalDestination = null, ↔ originalTransactionId = null, producerId = dynamic-broker2->dynamic-broker1 ↔

```
-54081-1513676839955-7:2:1:1, destination = queue://test.queue, transactionId = null, 
expiration = 0, timestamp = 1513676833866, arrival = 0, brokerInTime = 1513676902327, 
brokerOutTime = 1513677166585, correlationId = null, replyTo = null, persistent = true, 
type = null, priority = 4, groupID = null, groupSequence = 0, targetConsumerId = null, 
compressed = false, userID = null, content = org.apache.activemq.util. 
ByteSequence@le92d195, marshalledProperties = null, dataStructure = null, 
redeliveryCounter = 1, size = 0, properties = null, readOnlyProperties = true, 
readOnlyBody = true, droppable = false, jmsXGroupFirstForConsumer = false, text = dummy 
message 8}, redeliveryCounter = 1}
```

- Line 6: user input
- Line 7: client failover URI
- Line 8: client connects to server at 61646
- Line 9: client connects to server at 61626
- Line 10: client detects server 61626 failed
- Line 18: client reconnects to server 61646
- Line 30: user input
- Line 31: client connects to server at 61636
- Line 32: client connects to server at 61626
- Line 33: client failover URI
- Line 40: client reconnects to server 61636
- Line 54: client reconnects to server 61626

# 7.6 Summary

AMQ provides a network connector to bridge any two brokers and provides failover transport connector to allow the client application to connect to a list of AMQ brokers. If the connection from the client to one broker fails, then the failover transport connector will automatically try to connect to the next broker and will keep trying until the connection is established or a retry limit is reached.

In the Java client application, we demonstrate that sometime the failed broker cause one message get lost in the standalone topology. We also demonstrate that the dynamic network broker not only provides the failover function but also reduces the load at each broker.

| Topology                   | Message Loss | Client Friendly | Load Balanced |
|----------------------------|--------------|-----------------|---------------|
| Standalone                 | Possible     | No              | No            |
| Master/Slave               | No           | No              | No            |
| Static Network of Brokers  | No           | Yes             | No            |
| Dynamic Network of Brokers | No           | Yes             | Yes           |

Figure 7.7: Table

# 7.7 Download the Source Code

This example built two Java AMQ client applications along with four AMQ brokers typologies configuration files. You can download the full source code of this example here: Apache ActiveMQ Failover Example

# **Chapter 8**

# **ActiveMQ Advisory Example**

In this example, we will be discussing about Apache ActiveMQ Advisory. But before we start with our example, it is expected that we have a basic understanding of JMS concepts, ActiveMQ and Java/J2EE. JMS stands for Java Messaging API and ActiveMQ is a java based implementation of JMS. ActiveMQ acts as a message broker. It is open source and helps in asynchronous message transfer between producer and consumer using queues/topics.

So, whenever some activity occurs on ActiveMQ, there is a course of action that can be taken to receive notifications using **ActiveMQ Advisory** messages. For example, we can setup notifications on producer, consumer or destination.

## 8.1 Introduction

ActiveMQ Advisory acts as an administrative channel to monitor our system via JMS messages. We can get information on what is happening with our producers, consumers and destination topics/queues. In this chapter we will see how a consumer gets notified whenever a message is consumed. We will be using Java v8 and Active MQ v 5.14.5.

# 8.2 Configuration for ActiveMQ Advisory

- Download ActiveMQ from ActiveMQ download link
- Extract the ActiveMQ downloaded zip file to any location in your computer
- · Goto conf directory of extracted activemq folder
- Open activemq.xml and search for xml tag policyEntry. It will be like this:

policyEntry topic=">"

• Change topic to queue (as we will be using queue in our example) and add advisoryForDelivery tag to setup advisory messages. The > matches all queues.

policyEntry queue=">" advisoryForDelivery="true"

• Now start activemq as described here Say Hello To ActiveMQ

## 8.3 Using ActiveMQ Advisory

### 8.3.1 Example 1 - Using ActiveMQ Advisory in a simple Java project (example using Eclipse)

- In this example, we will see how ActiveMQ advisory works in a simple way. The listener method onMessage() gets triggerred whenever a message is received by the Receiver
- Let us now create a dynamic web project in eclipse and create our Sender and Receiver classes to see how a message is exchanged using ActiveMQ. A notification will be received when a consumer consumes a message
- The Sender and Receiver classes are created as separate threads and implements the Runnable interface
- The Receiver class implements MessageListener and hence override the onMessage () method
- The main method starts the Receiver thread, sleep for some time and then starts the Sender thread. So the moment Sender starts sending messages, the onMessage() method in Receiver class gets invoked
- Please refer the code snippet below for our Sender and Receiver classes

#### Sender.java

```
package com.activemq.advisory;
import javax.jms.Connection;
import javax.jms.ConnectionFactory;
import javax.jms.DeliveryMode;
import javax.jms.Destination;
import javax.jms.MessageProducer;
import javax.jms.Session;
import javax.jms.TextMessage;
import org.apache.activemq.ActiveMQConnection;
import org.apache.activemq.ActiveMQConnectionFactory;
public class Sender implements Runnable{
        //URL of the JMS server. <code>DEFAULT_BROKER_URL</code> will just mean that JMS server is on \,\leftrightarrow\,
            localhost
        private static String url = ActiveMQConnection.DEFAULT_BROKER_URL;
        // default broker URL is : tcp://localhost:61616"
        private static String subject = "JCG_QUEUE"; // Queue Name.You can create any/many
            queue names as per your requirement.
        @Override
        public void run() {
                try {
                         // Getting JMS connection from the server and starting it
                         ConnectionFactory activeMQConnectionFactory = new <
                             ActiveMQConnectionFactory (url);
                         Connection connection = activeMQConnectionFactory.createConnection \leftrightarrow
                             ();
                         connection.start();
                         //Creating a non transactional session to send/receive JMS message.
                         Session session = connection.createSession(false,Session. ↔
                             AUTO_ACKNOWLEDGE);
                         //Destination represents here our queue 'JCG_QUEUE' on the JMS \,\leftrightarrow\,
                             server.
                         //The queue will be created automatically on the server.
```

```
Destination destination = session.createQueue(subject);
                        // MessageProducer is used for sending messages to the queue.
                        MessageProducer producer = session.createProducer(destination);
                        producer.setDeliveryMode(DeliveryMode.NON_PERSISTENT);
                        // We will be sending text messages
                        for (int i = 0; i < 100; i++) {</pre>
                                String text = "JCG Message Count " + i;
                                TextMessage message = session.createTextMessage(text);
                                // Here we are sending our message!
                                producer.send(message);
                                System.out.println("JCG printing Sent message: " + message) ↔
                                    ;
                         }
                        session.close();
                        connection.close();
                } catch (Exception e) {
                        System.out.println("Caught Exception: " + e);
                        e.printStackTrace();
                }
        }
}
```

#### Receiver.java

```
package com.activemq.advisory;
import javax.jms.Connection;
import javax.jms.ConnectionFactory;
import javax.jms.Destination;
import javax.jms.ExceptionListener;
import javax.jms.JMSException;
import javax.jms.Message;
import javax.jms.MessageConsumer;
import javax.jms.MessageListener;
import javax.jms.Session;
import org.apache.activemq.ActiveMQConnection;
import org.apache.activemq.ActiveMQConnectionFactory;
import org.apache.activemq.command.ActiveMQTextMessage;
public class Receiver implements Runnable, ExceptionListener, MessageListener {
        // URL of the JMS server
        private static String url = ActiveMQConnection.DEFAULT_BROKER_URL;
        // default broker URL is : tcp://localhost:61616"
        // Name of the queue we will receive messages from
        private static String subject = "JCG_QUEUE";
        public Receiver() {
                try {
                        // Getting JMS connection from the server
                        ConnectionFactory activeMQConnectionFactory = new \ \leftarrow
                            ActiveMQConnectionFactory(
                                         url);
                        Connection connection = activeMQConnectionFactory
                                         .createConnection();
                        connection.start();
```

```
connection.setExceptionListener(this);
                // Creating session for receiving messages
                Session session = connection.createSession(false,
                                Session.AUTO_ACKNOWLEDGE);
                // Getting the queue 'JCG_QUEUE'
                Destination destination = session.createQueue(subject);
                // MessageConsumer is used for receiving (consuming) messages
                MessageConsumer consumer = session.createConsumer(destination);
                consumer.setMessageListener(this);//Setting message listener
        } catch (Exception e) {
                System.out.println("Caught exception: " + e);
                e.printStackTrace();
        }
}
public void run() {
        // Make Consumer a Daemon thread.
        while (true) {
                try {
                        Thread.sleep(1000);
                } catch (InterruptedException e) {
                        e.printStackTrace();
                }
        }
}
public synchronized void onException(JMSException ex) {
        System.out.println("JCG ActiveMQ JMS Exception occured. Shutting down \leftrightarrow
           client.");
}
public void onMessage(Message msg) {
        ActiveMQTextMessage tm = (ActiveMQTextMessage) msg;
        try {
                System.out.println(" JCG inside onMessage:: Received Message:::" + ↔
                    tm.getText());
        } catch (JMSException e) {
                e.printStackTrace();
        }
}
public static void main(String[] args) throws Exception {
        (new Thread(new Receiver())).start();
        Thread.sleep(10000);
        (new Thread(new Sender())).start();
}
```

### Output:

We will be running our Receiver class which starts both Sender and Receiver threads written above to check how the onMessage() method is invoked.

Please follow the steps below:

 In the eclipse Right Click on Receiver.java → Run As→Java Application, to see if our message is sent to the queue and received by the Receiver class • Check the eclipse console output for the sent and received message. Whenever a message is received, the onMessage() method is invoked

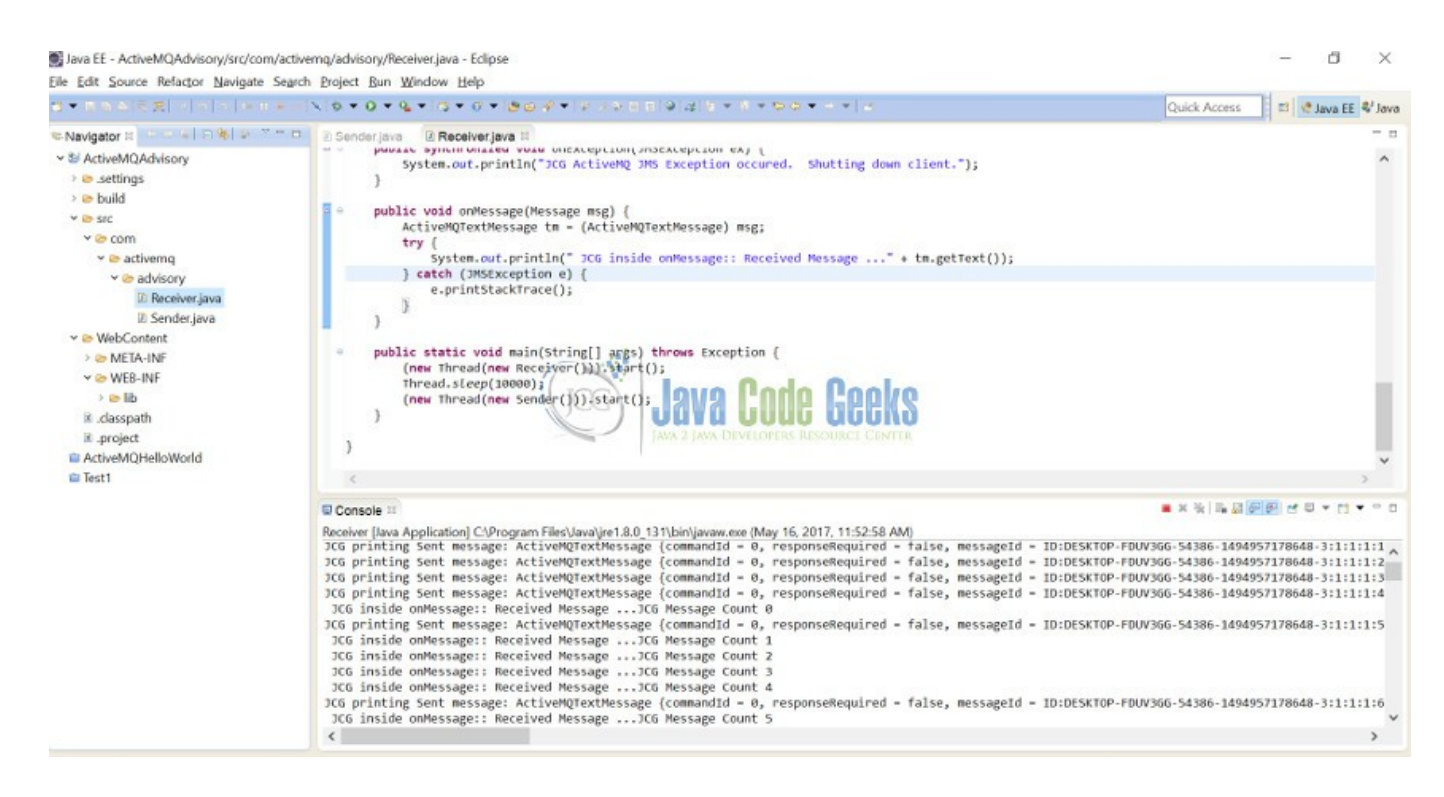

Figure 8.1: Eclipse console showing onMessage() being called

• We can also check our ActiveMQ console→Queues tab, to see the number of Pending/Enqueued/Dequeued messages in our queue after running the program

| 0.000                                 | unare to transmito domeni sib              |                     |                   |                   |                                                     |                                    |                        |
|---------------------------------------|--------------------------------------------|---------------------|-------------------|-------------------|-----------------------------------------------------|------------------------------------|------------------------|
| ×                                     | Active                                     | MQ                  |                   |                   |                                                     |                                    | Software Foundation    |
| domo   Quouos<br>Queue Name<br>Queues | s   Tepics   Subscribers   Conne<br>Credie |                     | () JAV            | A GOOLA           | GEEKS                                               |                                    | Eupper                 |
| Name<br>JOS_QUEUE                     | Number Of Pending Messages                 | Number Of Consumers | Messages Englened | Messages Dequeued | Views<br>Dowse Active Consumers<br>Active Producers | Operations<br>Sand To Purge Delate | Topic Views            |
|                                       |                                            |                     |                   |                   |                                                     |                                    | E Subscribers<br>Views |

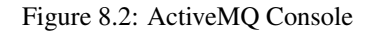

## 8.3.2 Example 2 - Monitoring ActiveMQ for a number of events (example using Eclipse)

• In this example we will use two classes AdvisorySrc and AdvisoryConsumer

- Using AdvisorySrc, the broker will produce Advisory messages
- AdvisoryConsumer demonstrates how we can implement those broker advisories
- The ActiveMQ broker generates advisory messages for a number of different events that occur on the broker
- The client applications can subscribe to special topics where the events are sent in order to monitor activity on the broker
- The advisory messages are nothing but simple JMS message objects that have some properties to provide event related information
- The AdvisoryConsumer class that we have written listens for events related to MessageProducer and MessageCon sumer, being added and removed from the broker for a particular destination
- In this example, we will be watching a queue named JCG\_QUEUE
- Let us now create a dynamic web project in eclipse and create our AdvisorySrc and AdvisoryConsumer classes. Please refer the code below

#### AdvisorySrc.java

```
package com.activemq.advisory;
import java.util.Random;
import java.util.concurrent.ExecutorService;
import java.util.concurrent.Executors;
import java.util.concurrent.TimeUnit;
import javax.jms.Connection;
import javax.jms.Destination;
import javax.jms.MessageConsumer;
import javax.jms.MessageProducer;
import javax.jms.Session;
import org.apache.activemq.ActiveMQConnectionFactory;
public class AdvisorySrc implements Runnable {
    private final String connectionUri = "tcp://localhost:61616";
    private ActiveMQConnectionFactory connectionFactory;
    private Connection connection;
    private Session session;
    private Destination destination;
    private final Random rand = new Random();
    public void run() {
        try {
            connectionFactory = new ActiveMQConnectionFactory(connectionUri);
            connection = connectionFactory.createConnection();
            connection.start();
            session = connection.createSession(false, Session.AUTO_ACKNOWLEDGE);
            destination = session.createQueue("JCG_QUEUE");
            TimeUnit.SECONDS.sleep(rand.nextInt(10));
            MessageProducer producer = session.createProducer(destination);
            producer.send(session.createTextMessage());
            TimeUnit.SECONDS.sleep(rand.nextInt(10));
            MessageConsumer consumer = session.createConsumer(destination);
            consumer.receive();
```

```
TimeUnit.SECONDS.sleep(rand.nextInt(30));
        System.out.print(".");
        if (connection != null) {
            connection.close();
        1
    } catch (Exception ex) {}
}
public static void main(String[] args) {
    System.out.println("Starting Advisory Message Source !!!!");
    try {
        ExecutorService service = Executors.newFixedThreadPool(10);
        for (int i = 0; i < 20; ++i) {</pre>
            service.execute(new AdvisorySrc());
        }
        service.shutdown();
        service.awaitTermination(5, TimeUnit.MINUTES);
        System.out.println();
    } catch (Exception e) {
        System.out.println(e.getMessage());
    System.out.println("Finished running the Advisory Message Source");
}
```

#### AdvisoryConsumer.java

}

```
package com.activemq.advisory;
import java.util.concurrent.TimeUnit;
import javax.jms.Connection;
import javax.jms.Destination;
import javax.jms.JMSException;
import javax.jms.Message;
import javax.jms.MessageConsumer;
import javax.jms.MessageListener;
import javax.jms.Session;
import org.apache.activemq.ActiveMQConnectionFactory;
import org.apache.activemq.advisory.AdvisorySupport;
public class AdvisoryConsumer implements MessageListener {
    private final String connectionUri = "tcp://localhost:61616";
    private ActiveMQConnectionFactory connectionFactory;
    private Connection connection;
    private Session session;
    private Destination destination;
    private MessageConsumer advisoryConsumer;
    private Destination monitored;
    public void before() throws Exception {
        connectionFactory = new ActiveMQConnectionFactory(connectionUri);
        connection = connectionFactory.createConnection();
        session = connection.createSession(false, Session.AUTO_ACKNOWLEDGE);
        monitored = session.createQueue("JCG_QUEUE");
        destination = session.createTopic(
```

```
AdvisorySupport.getConsumerAdvisoryTopic(monitored).getPhysicalName() + "," +
        AdvisorySupport.getProducerAdvisoryTopic (monitored).getPhysicalName());
    advisoryConsumer = session.createConsumer(destination);
    advisoryConsumer.setMessageListener(this);
    connection.start();
}
public void after() throws Exception {
    if (connection != null) {
        connection.close();
    }
}
public void onMessage(Message message) {
    try {
        Destination source = message.getJMSDestination();
        if (source.equals(AdvisorySupport.getConsumerAdvisoryTopic(monitored))) {
            int consumerCount = message.getIntProperty("consumerCount");
            System.out.println("New Consumer Advisory, Consumer Count: " + \leftrightarrow
                consumerCount);
        } else if (source.equals(AdvisorySupport.getProducerAdvisoryTopic(monitored))) ↔
            {
            int producerCount = message.getIntProperty("producerCount");
            System.out.println("New Producer Advisory, Producer Count: " + \leftrightarrow
                producerCount);
        }
    } catch (JMSException e) {
    }
}
public void run() throws Exception {
    TimeUnit.MINUTES.sleep(10);
}
public static void main(String[] args) {
    AdvisoryConsumer example = new AdvisoryConsumer();
    System.out.println("Starting Advisory Consumer example now...");
    try {
        example.before();
        example.run();
        example.after();
    } catch (Exception e) {
        System.out.println("Caught an exception during the example: " + e.getMessage()) \leftrightarrow
            ;
    }
    System.out.println("Finished running the Advisory Consumer example.");
}
```

### Output:

ActiveMQ must be running. Next, we will be running our AdvisorySrc and AdvisoryConsumer classes to see how the onMessage() method is invoked.

Please follow the steps below:

In the eclipse Right Click on AdvisoryConsumer.java → Run As→Java Application. We can see the main method printing the message

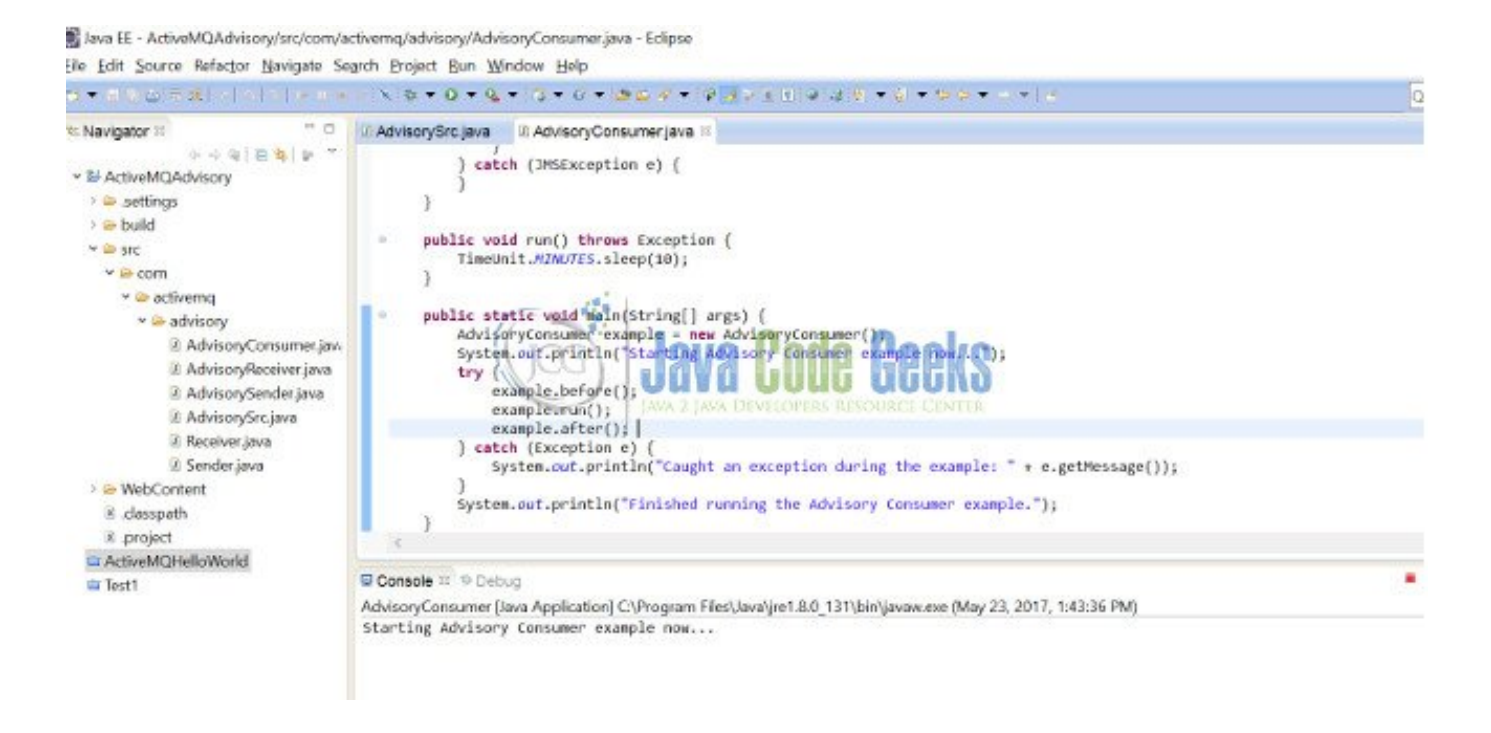

Figure 8.3: Eclipse output console

In the eclipse Right Click on AdvisorySrc.java 
 — Run As
 – Java Application. When you run AdvisorySrc, check eclipse
 console for both AdvisorySrc and AdvisoryConsumer classes. We can see output like the following that indicates the
 application is receiving advisory messages from the broker

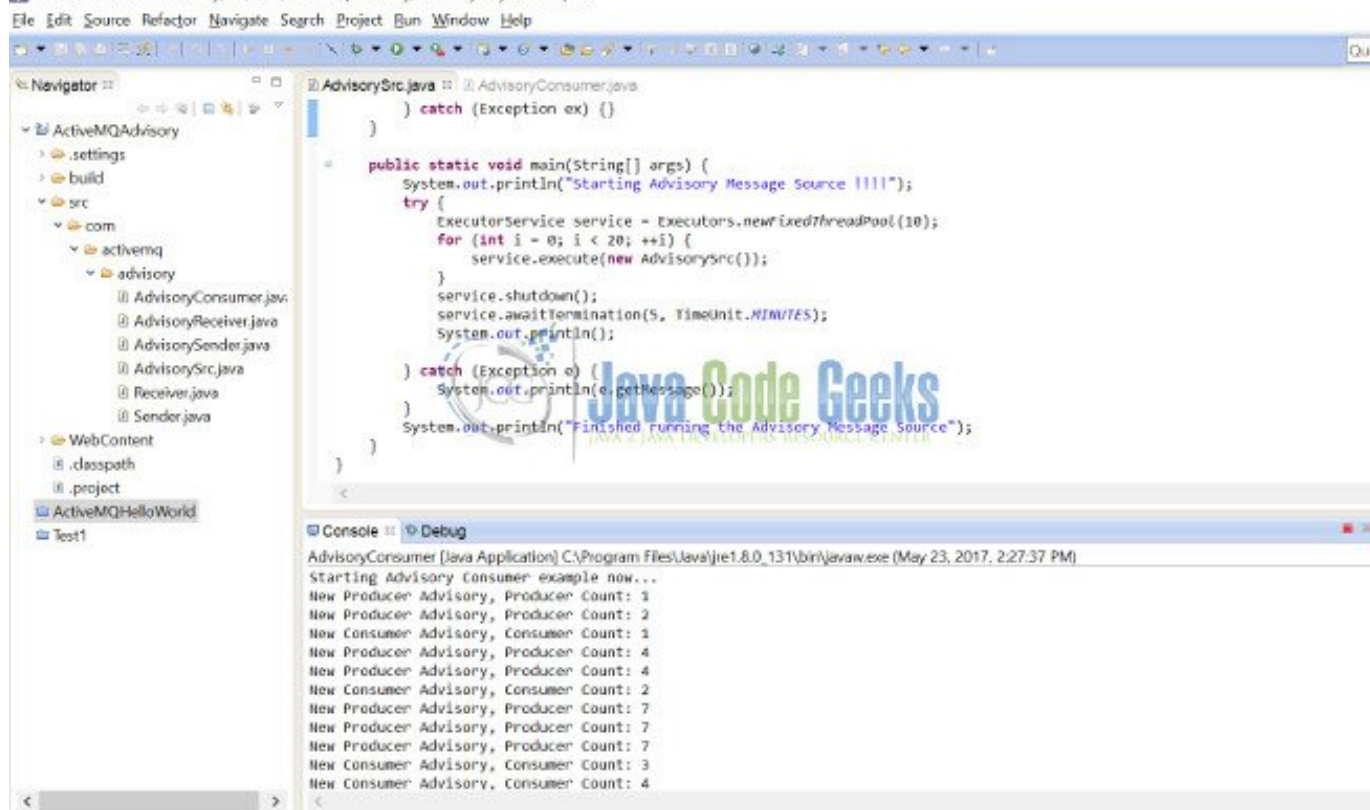

### Figure 8.4: Eclipse console showing appln receiving msgs from broker

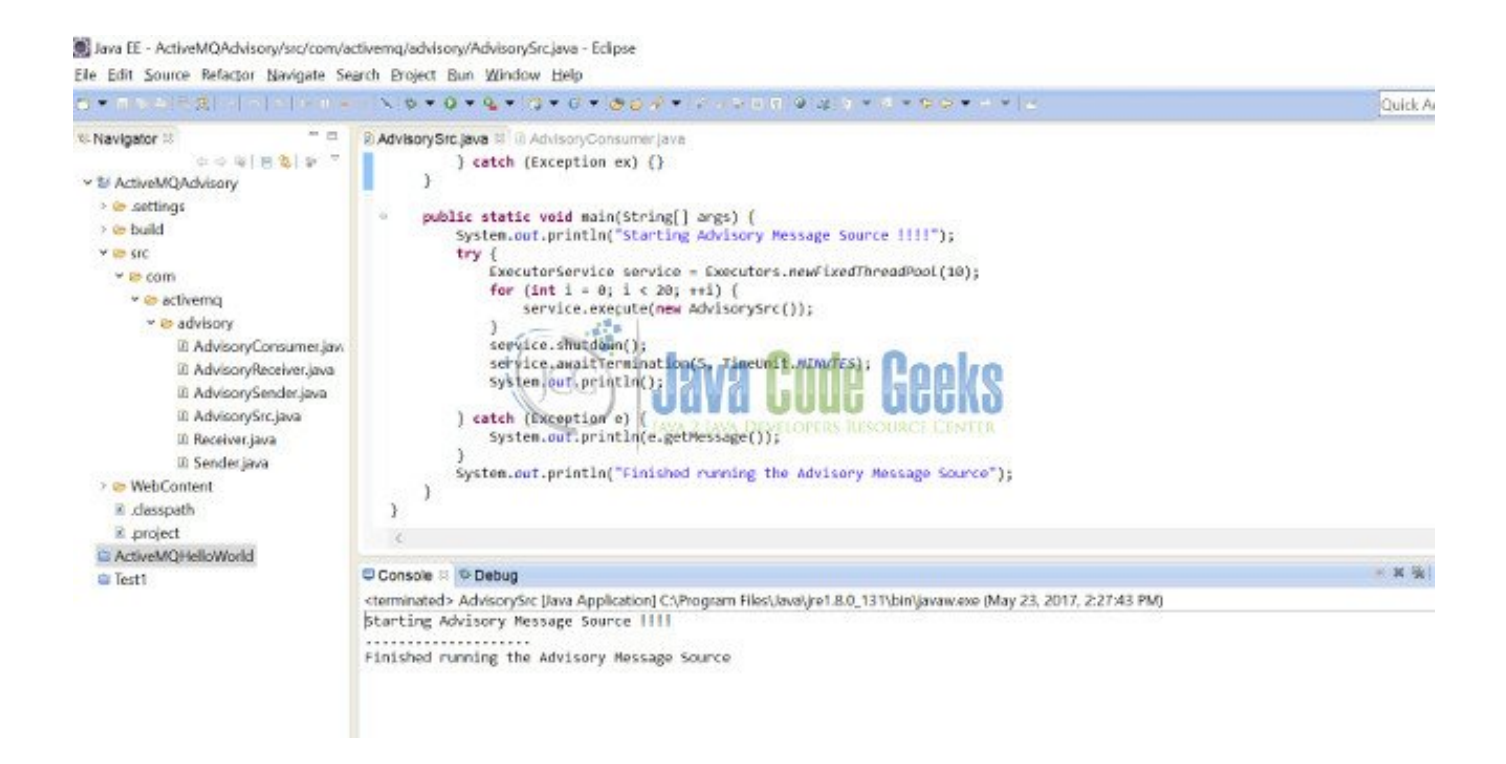

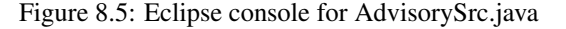

Java EE - ActiveMQAdvisory/src/com/activemq/advisory/AdvisorySrcjava - Eclipse Ela Edit Source Britanty Navigate Specth Project Run Window Help

As you see the AdvisoryConsumer class, we are subscribing to two different topics on the broker (ActiveMQ). The topics for subscribing are **ConsumerAdvisoryTopic** and **ProducerAdvisoryTopic**. ActiveMQ client library provides a convenience class AdvisorySupport for fetching the various advisory topics.

• We can also check our ActiveMQ console→Queues tab and ActiveMQ console→Topics tab, to see the number of Pending/Enqueued/Dequeued messages in our queue and the topics our client has subscribed to, after running the program. Refer the screenshots below

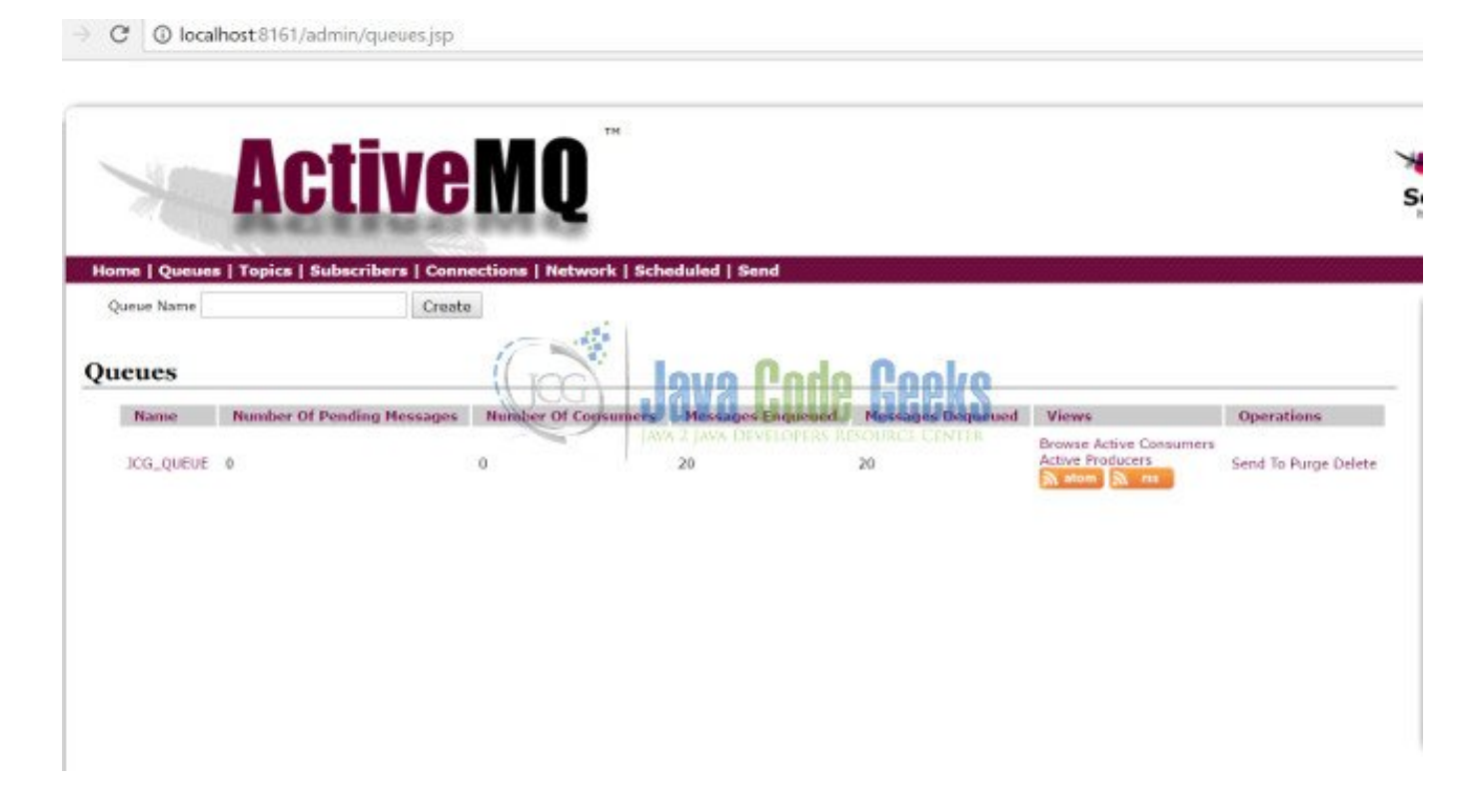

Figure 8.6: ActiveMQ Queues tab

| 118 / | 130 |
|-------|-----|
|       |     |

| ×        | ActiveMQ                                           | TH        |                                           |                   |                                                          |  |
|----------|----------------------------------------------------|-----------|-------------------------------------------|-------------------|----------------------------------------------------------|--|
| Home   Q | veues   Topics   Subscribers   Connections   Net   | twork   5 | Scheduled   Send                          |                   |                                                          |  |
| Topics   | Ga                                                 |           | .lava Code Gee                            | Starsnes Demonard | Operations                                               |  |
|          | ActiveMQ.Advisory.Connection                       | 0         | JAVA 2 JAVA DEVELOPERS RESOURCE CEN<br>42 | 0<br>0            | Send To Active Subscribers<br>Active Producers<br>Delete |  |
|          | ActiveMQ.Advisory.Consumer.Queue.JCG_QUEUE         | 0         | 40                                        | 40                | Send To Active Subscribers<br>Active Producers<br>Delete |  |
|          | ActiveMQ.Advisory.MessageDelivered.Queue.ICG_QUEUE | 0         | 20                                        | 0                 | Send To Active Subscribers<br>Active Producers<br>Delete |  |
|          | ActiveMQ.Advisory.Producer.Queue.JCG_QUEUE         | ٥         | 40                                        | 40                | Send To Active Subscribers<br>Active Producers<br>Delete |  |
|          | ActiveMQ.Advisory.Queue                            | 0         | z                                         | 0                 | Send To Active Subscribers<br>Active Producers<br>Delete |  |

Figure 8.7: ActiveMQ Topics subscribed

# 8.4 Conclusion

Through this example, we have learned how to configure ActiveMQ Advisory messages and use those messages as some kind of notification when a message is consumed by the consumer. We have also seen how a client application can subscribe to different topics on the broker.

# **Chapter 9**

# ActiveMQ File Transfer Example

## 9.1 Introduction

Apache ActiveMQ (AMQ) is a message broker which transfers messages from sender to receiver. In this example, I will build two simple AMQ applications which will transfer files from one location to another:

- A producer sends a file via BytesMessage or BlobMessage
- A consumer receives the BytesMessage or BlobMessage and saves it as a file

# 9.2 JMS Message Type

JMS defines six different message types.

AMQ has deprecated SteamMessage and added BlobMessage. Message types:

| Message Type  | Contents                                                                                                    | Purpose                                                                                                    |
|---------------|----------------------------------------------------------------------------------------------------|----------------------------------------------------------------------------------------------------|
| TextMessage   | A java.lang.String object                                                                                                    | Exchanges simple text messages, such as $\ensuremath{XML}$ and $\ensuremath{Json}$                                                                                                  |
| MapMessage    | A set of name-value pairs, with names as String<br>objects and values as primitive types in the Java<br>programming language.  | Exchanges key-value data                                                                                                    |
| ObjectMessage | A Serializable object in the Java programming<br>language.                                                                     | Exchanges Java objects.                                                                                                    |
| StreamMessage | A stream of primitive values in the Java<br>programming language, filled and read<br>sequentially.                             | Deprecated within AMQ.                                                                                                    |
| BytesMessage  | A stream of uninterpreted bytes. This message<br>type is for literally encoding a body to match an<br>existing message format. | Exchanges data in a format that is native to the application, and when JMS is used as a transport between two systems, where the JMS client does not know the message payload type. |
| BlobMessage   | Binary Large Object (BLOB).                                                                                                    | Added by AMQ.                                                                                                    |

Figure 9.1: Message Types

In this example, I will demonstrate how to transfer a file via  ${\tt BytesMessage}$  and  ${\tt BlobMessage}$  .

## 9.3 Business Use Case

Businesses exchange information by transferring files from one location to another. In this example, it transfers nine files from C:\temp\input to C:\temp\output. These nine files belong to commonly used file types.

The image below shows file details as well as the output directory details.

```
:\temp>dir input
 Volume in drive C is OSDisk
Volume Serial Number is 3A10-C6D4
 Directory of C:\temp\input
             09:26 AM
01/11/2018
                           <DIR>
01/11/2018
             09:26
                   AM
                           <DIR>
08/23/2016
                                   126,025 10-18 Year Swim Lessons- SUMMER.docx
             12:18
                    PM
10/17/2017
12/28/2017
                                    70,971 2017_18 _Schedule_chess.pdf
             12:17
                    PM
                                    10,932 activemq-monitor-demo.zip
                    PM
             03:52
01/05/2018
             09:49
                                    98,816 activeMQ.vsd
                    AM
                                    32,971 JVM_memory.PNG
01/24/2017
             11
                    AM
                10
01/09/2018
             09:16
                   PM
                                           site_cag.txt
                                        112
01/10/2018
             10:12
                    AM
                                     8
                                       761 test.xlsx
06/07/2017
                    AM
             09:36
                                         49
                                            test2.ppt
07/13/2009
                                   620,888 Tulips.jpg
             11:32 PM
                                    969,525 bytes
                 9 File(s)
                             3,363,618,816 bytes free
                 2
                  Dir(s)
C:\temp>tree
Folder PATH listing for volume OSDisk
Volume serial number is 3A10-C6D4
    input
    output
         blob
         bvtes
  \temp>
```

Figure 9.2: Input files

# 9.4 File Transfer Application

## 9.4.1 Technologies Used

The example code in this article was built and run using:

- Java 1.8.101 (1.8.x will do fine)
- Maven 3.3.9 (3.3.x will do fine)
- Apache ActiveMQ 5.15.0 (others will do fine)
- Eclipse Neon (Any Java IDE would work)

## 9.4.2 Dependency

Add dependency to Maven pom.xml.

#### pom.xml

## 9.4.3 Constants

There are eight constants value used in this example.

Constants.java

```
package jcg.demo;
/**
* The constants for this demo.
 * @author Mary.Zheng
 *
 */
public class Constants {
        public static final String FILE_INPUT_DIRECTORY = "C:\\temp\\input";
        public static final String FILE_NAME = "fileName";
        public static final String FILE_OUTPUT_BYTE_DIRECTORY = "C:\\temp\\output\\bytes\\" ↔
        public static final String FILE_OUTPUT_BLOB_DIRECTORY = "C:\\temp\\output\\blob\\";
        public static final String TEST_QUEUE = "test.queue";
        public static final String TEST_BROKER_URL = "tcp://localhost:61716";
        public static final String ADMIN = "admin";
        public static final String BLOB_FILESERVER = "?jms.blobTransferPolicy. ↔
            defaultUploadUrl=https://localhost:8761/fileserver/";
```

• Line 20: AMQ BlobMessage requires a file server

## 9.4.4 File Manager

Create a file manager to read and write a file via bytes array.

FileAsByteArrayManager.java

```
package jcg.demo.file;
import java.io.File;
import java.io.IOException;
import java.io.RandomAccessFile;
public class FileAsByteArrayManager {
        public byte[] readfileAsBytes(File file) throws IOException {
                try (RandomAccessFile accessFile = new RandomAccessFile(file, "r")) {
                        byte[] bytes = new byte[(int) accessFile.length()];
                        accessFile.readFully(bytes);
                        return bytes;
                }
        }
        public void writeFile(byte[] bytes, String fileName) throws IOException {
                File file = new File(fileName);
                try (RandomAccessFile accessFile = new RandomAccessFile(file, "rw")) {
                       accessFile.write(bytes);
                }
        }
```

## 9.4.5 Save File Application

Create a Java application which receives the messages and save them to c:\temp\output\ with the same file name as before. ConsumeFileApp.java

## 9.4.6 Message Consumer

 $Create \ the \ class \ {\tt QueueMessageConsumer} \ .$ 

QueueMessageConsumer.java

package jcg.demo.activemq;

```
import java.io.FileNotFoundException;
import java.io.IOException;
import java.io.InputStream;
import java.time.Duration;
import java.time.Instant;
import javax.jms.Connection;
import javax.jms.Destination;
import javax.jms.JMSException;
import javax.jms.Message;
import javax.jms.MessageConsumer;
import javax.jms.MessageListener;
import javax.jms.Session;
import org.apache.activemq.ActiveMQConnectionFactory;
import org.apache.activemq.command.ActiveMQBlobMessage;
import org.apache.activemq.command.ActiveMQBytesMessage;
import org.apache.activemq.command.ActiveMQTextMessage;
import org.apache.commons.io.IOUtils;
import jcg.demo.Constants;
import jcg.demo.file.FileAsByteArrayManager;
/**
* A message consumer which consumes the message from ActiveMQ Broker
 * @author Mary.Zheng
 */
public class QueueMessageConsumer implements MessageListener {
        private String activeMqBrokerUri;
        private String username;
        private String password;
        private String destinationName;
        private FileAsByteArrayManager fileManager = new FileAsByteArrayManager();
        public QueueMessageConsumer(String activeMqBrokerUri, String username, String ↔
            password) {
                super();
                this.activeMqBrokerUri = activeMqBrokerUri;
                this.username = username;
                this.password = password;
        }
        public void run() throws JMSException {
                ActiveMQConnectionFactory factory = new ActiveMQConnectionFactory (username, ↔
                     password, activeMqBrokerUri);
                Connection connection = factory.createConnection();
                connection.start();
                Session session = connection.createSession(false, Session.AUTO_ACKNOWLEDGE) ↔
                    ;
                Destination destination = session.createQueue(destinationName);
                MessageConsumer consumer = session.createConsumer(destination);
                consumer.setMessageListener(this);
                System.out.println(String.format("QueueMessageConsumer Waiting for messages \leftrightarrow
```

```
at queue='%s' broker='%s'",
                        destinationName, this.activeMqBrokerUri));
}
00verride
public void onMessage(Message message) {
        try {
                String filename = message.getStringProperty(Constants.FILE_NAME);
                Instant start = Instant.now();
                if (message instanceof ActiveMQTextMessage) {
                        handleTextMessage((ActiveMQTextMessage) message);
                } else if (message instanceof ActiveMQBlobMessage) {
                        handleBlobMessage((ActiveMQBlobMessage) message, filename);
                } else if (message instanceof ActiveMQBytesMessage) {
                        handleBytesMessage((ActiveMQBytesMessage) message, filename \leftrightarrow
                            );
                } else {
                        System.out.println("test");
                Instant end = Instant.now();
                System.out
                                 .println("Consumed message with filename [" + \leftrightarrow
                                    filename + "], took " + Duration.between(start,
                                    end)):
        } catch (Exception e) {
               e.printStackTrace();
        }
private void handleBytesMessage(ActiveMQBytesMessage bytesMessage, String filename)
                throws IOException, JMSException {
        String outputfileName = Constants.FILE_OUTPUT_BYTE_DIRECTORY + filename;
        fileManager.writeFile(bytesMessage.getContent().getData(), outputfileName);
        System.out.println("Received ActiveMQBytesMessage message");
}
private void handleBlobMessage (ActiveMQBlobMessage blobMessage, String filename)
                throws FileNotFoundException, IOException, JMSException {
        // for 1mb or bigger message
        String outputfileName = Constants.FILE_OUTPUT_BLOB_DIRECTORY + filename;
        InputStream in = blobMessage.getInputStream();
        fileManager.writeFile(IOUtils.toByteArray(in), outputfileName);
        System.out.println("Received ActiveMQBlobMessage message");
}
private void handleTextMessage(ActiveMQTextMessage txtMessage) throws JMSException ↔
   {
        String msg = String.format("Received ActiveMQTextMessage [ %s ]", ↔
            txtMessage.getText());
        System.out.println(msg);
}
public String getDestinationName() {
        return destinationName;
public void setDestinationName(String destinationName) {
```

this.destinationName = destinationName;
}

- Line 73: Receives the file content as BlobMessage
- Line 75: Receives the file content as BytesMessage

## 9.4.7 Send File Application

Create a Java application to send nine files at C:\temp\input as either ByteMessage or BlobMessage to AMQ. SendFileApp.java

```
package jcg.demo;
import java.util.Scanner;
import jcg.demo.activemq.QueueMessageProducer;
public class SendFileApp {
        public static void main(String[] args) {
                try {
                         QueueMessageProducer queProducer = new QueueMessageProducer ( \leftrightarrow
                             Constants.TEST_BROKER_URL, Constants.ADMIN,
                                          Constants.ADMIN);
                         System.out.println("Enter message type for transferring file:"
                                          + "\\n\\t1 - File as BytesMessage \\n\\t2 - File as \leftrightarrow
                                              BlobMessage");
                         try (Scanner scanIn = new Scanner(System.in)) {
                                 String inputFileType = scanIn.nextLine();
                                 switch (inputFileType) {
                                 case "1":
                                          queProducer.sendBytesMessages(Constants.TEST_QUEUE) ↔
                                              ;
                                          break;
                                 case "2":
                                          queProducer.sendBlobMessages(Constants.TEST_QUEUE);
                                          break:
                                 default:
                                          System.out.println("Wrong input");
                                  }
                         }
                 } catch (Exception e) {
                         e.printStackTrace();
                 }
        }
```

### 9.4.8 Message Producer

Create a class QueueMessageProducer. QueueMessageProducer.java

```
126 / 130
```

```
package jcg.demo.activemq;
import java.io.File;
import java.io.IOException;
import java.time.Duration;
import java.time.Instant;
import javax.jms.BytesMessage;
import javax.jms.Connection;
import javax.jms.ConnectionFactory;
import javax.jms.JMSException;
import javax.jms.MessageProducer;
import javax.jms.Session;
import javax.jms.StreamMessage;
import org.apache.activemq.ActiveMQConnectionFactory;
import org.apache.activemq.ActiveMQSession;
import org.apache.activemq.BlobMessage;
import jcg.demo.Constants;
import jcg.demo.file.FileAsByteArrayManager;
/**
* A message producer which sends the file message to ActiveMQ Broker
 * @author Mary.Zheng
 *
 */
public class QueueMessageProducer {
        private String activeMgBrokerUri;
        private String username;
        private String password;
        private ActiveMQSession session;
        private MessageProducer msgProducer;
        private ConnectionFactory connFactory;
        private Connection connection;
        private FileAsByteArrayManager fileManager = new FileAsByteArrayManager();
        public QueueMessageProducer(String activeMqBrokerUri, String username, String ↔
            password) {
                super();
                this.activeMqBrokerUri = activeMqBrokerUri;
                this.username = username;
                this.password = password;
        }
        private void setup() throws JMSException {
                connFactory = new ActiveMQConnectionFactory(username, password, \leftrightarrow
                    activeMqBrokerUri);
                connection = connFactory.createConnection();
                connection.start();
                session = (ActiveMQSession) connection.createSession(false, Session. \leftrightarrow
                    AUTO_ACKNOWLEDGE);
        }
        private void close() {
                try {
                        if (msgProducer != null) {
```

```
msgProducer.close();
                }
                if (session != null) {
                        session.close();
                }
                if (connection != null) {
                        connection.close();
                }
        } catch (Throwable ignore) {
        }
}
public void sendBytesMessages(String queueName) throws JMSException, IOException {
        setup();
       msgProducer = session.createProducer(session.createQueue(queueName));
       File[] files = new File(Constants.FILE_INPUT_DIRECTORY).listFiles();
        for (File file : files) {
                if (file.isFile()) {
                        sendFileAsBytesMessage(file);
                }
        }
        close();
}
public void sendBlobMessages(String queueName) throws JMSException {
        this.activeMqBrokerUri = activeMqBrokerUri + Constants.BLOB_FILESERVER;
        setup();
       msqProducer = session.createProducer(session.createQueue(queueName));
        File[] files = new File(Constants.FILE_INPUT_DIRECTORY).listFiles();
        for (File file : files) {
                if (file.isFile()) {
                        sendFileAsBlobMessage(file);
                }
        }
       close();
}
private void sendFileAsBlobMessage(File file) throws JMSException {
        Instant start = Instant.now();
        BlobMessage blobMessage = session.createBlobMessage(file);
       blobMessage.setStringProperty(Constants.FILE_NAME, file.getName());
       msgProducer.send(blobMessage);
        Instant end = Instant.now();
        System.out.println("sendFileAsBlobMessage for [" + file.getName() + "], ↔
           took " + Duration.between(start, end));
}
private void sendFileAsBytesMessage(File file) throws JMSException, IOException {
        Instant start = Instant.now();
        BytesMessage bytesMessage = session.createBytesMessage();
        bytesMessage.setStringProperty(Constants.FILE_NAME, file.getName());
       bytesMessage.writeBytes(fileManager.readfileAsBytes(file));
       msgProducer.send(bytesMessage);
        Instant end = Instant.now();
```

```
System.out.println("sendFileAsBytesMessage for [" + file.getName() + "], ↔
took " + Duration.between(start, end));
}
```

• Line 89: AMQ BlobMessage requires a file server

## 9.5 Demo Time

### 9.5.1 Start ConsumeFileApp

Start the ConsumeFileApp.

ConsumeFileApp Output

```
QueueMessageConsumer Waiting for messages at queue='test.queue' broker='tcp://localhost ↔ :61716'
```

#### 9.5.2 Start SendFileApp

Run SendFileApp with BytesMessage

Send BytesMessage Output

```
Enter message type for transferring file:
    1 - File as BytesMessage
    2 - File as BlobMessage
1
sendFileAsBytesMessage for [10-18 Year Swim Lessons- SUMMER.docx], took PT0.02S
sendFileAsBytesMessage for [2017_18 _Schedule_chess.pdf], took PT0.009S
sendFileAsBytesMessage for [activemq-monitor-demo.zip], took PT0.008S
sendFileAsBytesMessage for [activeMQ.vsd], took PT0.01S
sendFileAsBytesMessage for [activeMQ.vsd], took PT0.008S
sendFileAsBytesMessage for [JVM_memory.PNG], took PT0.008S
sendFileAsBytesMessage for [site_cag.txt], took PT0.006S
sendFileAsBytesMessage for [test.xlsx], took PT0.009S
sendFileAsBytesMessage for [test2.ppt], took PT0.008S
sendFileAsBytesMessage for [Tulips.jpg], took PT0.018S
```

The ConsumeFileApp output:

### ConsumeFileApp Output

```
QueueMessageConsumer Waiting for messages at queue='test.queue' broker='tcp://localhost \leftrightarrow
   :61716'
Received ActiveMQBytesMessage message
Consumed message with filename [10-18 Year Swim Lessons- SUMMER.docx], took PT0.002S
Received ActiveMQBytesMessage message
Consumed message with filename [2017_18 _Schedule_chess.pdf], took PT0.002S
Received ActiveMQBytesMessage message
Consumed message with filename [activemq-monitor-demo.zip], took PT0.001S
Received ActiveMQBytesMessage message
Consumed message with filename [activeMQ.vsd], took PT0.001S
Received ActiveMQBytesMessage message
Consumed message with filename [JVM_memory.PNG], took PT0.002S
Received ActiveMQBytesMessage message
Consumed message with filename [site_cag.txt], took PT0.001S
Received ActiveMQBytesMessage message
Consumed message with filename [test.xlsx], took PT0.001S
```

```
Received ActiveMQBytesMessage message
Consumed message with filename [test2.ppt], took PT0.001S
Received ActiveMQBytesMessage message
Consumed message with filename [Tulips.jpg], took PT0.004S
```

Run SendFileApp for BlobMessage

```
Enter message type for transferring file:
    1 - File as BytesMessage
    2 - File as BlobMessage
2
sendFileAsBlobMessage for [10-18 Year Swim Lessons- SUMMER.docx], took PT0.048S
sendFileAsBlobMessage for [2017_18 _Schedule_chess.pdf], took PT0.021S
sendFileAsBlobMessage for [activemq-monitor-demo.zip], took PT0.01S
sendFileAsBlobMessage for [activeMQ.vsd], took PT0.02S
sendFileAsBlobMessage for [activeMQ.vsd], took PT0.012S
sendFileAsBlobMessage for [Site_cag.txt], took PT0.011S
sendFileAsBlobMessage for [test.xlsx], took PT0.015S
sendFileAsBlobMessage for [test2.ppt], took PT0.012S
```

• Line 2: BlobMessage took longer (28 ms) than BytesMessage to send 10-18 Year Swim Lessons-SUMMER. docx

The ConsumeFileApp output:

#### ConsumeFileApp Output

```
Received ActiveMQBlobMessage message
Consumed message with filename [10-18 Year Swim Lessons- SUMMER.docx], took PT0.044S
Received ActiveMQBlobMessage message
Consumed message with filename [2017_18 _Schedule_chess.pdf], took PT0.011S
Received ActiveMQBlobMessage message
Consumed message with filename [activemq-monitor-demo.zip], took PT0.007S
Received ActiveMQBlobMessage message
Consumed message with filename [activeMQ.vsd], took PT0.01S
Received ActiveMQBlobMessage message
Consumed message with filename [JVM_memory.PNG], took PT0.006S
Received ActiveMQBlobMessage message
Consumed message with filename [site_cag.txt], took PT0.005S
Received ActiveMQBlobMessage message
Consumed message with filename [test.xlsx], took PT0.006S
Received ActiveMQBlobMessage message
Consumed message with filename [test2.ppt], took PT0.005S
Received ActiveMQBlobMessage message
Consumed message with filename [Tulips.jpg], took PT0.021S
```

• Line 2: BlobMessage took longer (42 ms) than BytesMessage to save the 10-18 Year Swim Lessons-SUMMER. docx

## 9.5.3 Verify the Transferred Files

Check the files at the output directory. The files at C:\temp\blob\ and C:\temp\bytes\ are the same as the ones from the C:\temp\input directory.

The image below shows the saved files at blob directory. Click to open and compare to the input files.

| nclude in library   Share with   New for | older             |                    |        |
|------------------------------------------|-------------------|--------------------|--------|
| Name                                     | Date modified     | Туре               | Size   |
| 10-18 Year Swim Lessons- SUMMER          | 1/11/2018 9:31 AM | Microsoft Word D   | 124 KB |
| 🗏 2017_18 _Schedule_chess                | 1/11/2018 9:31 AM | Adobe Acrobat D    | 70 KB  |
| activeMQ                                 | 1/11/2018 9:31 AM | Microsoft Visio Dr | 97 KB  |
| activemq-monitor-demo                    | 1/11/2018 9:31 AM | zip Files          | 11 KB  |
| JVM_memory                               | 1/11/2018 9:31 AM | PNG image          | 33 KB  |
| site_cag                                 | 1/11/2018 9:31 AM | TXT File           | 1 KB   |
| itest 🖉                                  | 1/11/2018 9:31 AM | Microsoft Excel W  | 9 KB   |
| test2 (Jog) . lava Code Ge               | 1/11/2018 9:31 AM | Microsoft PowerP   | 1 KB   |
| Tulips                                   | 1/11/2018 9:31 AM | JPEG image         | 607 KE |

Figure 9.3: Files transferred via BlobMessage

## 9.6 Summary

In this example, I built two Java AMQ client applications:

- SendFileApp sends the file to the AMQ via ByteMessage and BlobMessage
- ConsumeFileApp receives the message from the AMQ and saves it to a different location

I compared the total time to send and receive two different message types and found out that BytesMessage is faster than BlobMessage.

# 9.7 Download the Source Code

This example consists of two applications to send and receive file data based on the BytesMessage and BlobMessage. You can download the full source code of this example here: Apache ActiveMQ File Transfer Example